Direktoratet for forvaltning og økonomistyring

# Prosjektøkonomi i Unit4 – Drifte prosjekt og prosjektfakturering

Brukerveiledning BOTT

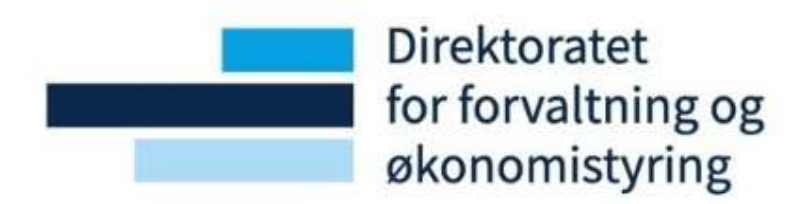

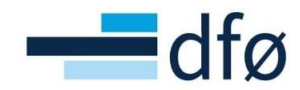

#### Endringslogg

| Versjon | Dato     | Tillegg/Endring                                                                                                    | Endret av                                 |
|---------|----------|----------------------------------------------------------------------------------------------------|-------------------------------------------|
| 1.0     | 01.04.22 | Publisering av versjon 1.0                                                                                                    | DFØ                                       |
| 1.1     | 27.06.22 | Oppdateringer av kapittel 4 Frikjøp, med nyheter i release mai og juni.                                                                                                    | Andreas L. Rishaug                        |
| 1.2     | 15.08.22 | Oppdatering av kapittel 4 <i>Frikjøp</i> , beskrivelse av mulige feilsituasjoner.                                                                                                  | Andreas L. Rishaug                        |
| 1.3     | 17.09.22 | Beskrivelse av nye spørringer «Samlefaktura –<br>oppsett egen faktura» og «Fakturagrunnlag per<br>hovedprosjekt».                                                                  | Andreas L. Rishaug, Astrid<br>Myhren Berg |
| 1.4     | 01.03.23 | Lagt til beskrivelse av frikjøp i måned med<br>negativ lønnskostnad, legge til vedlegg til<br>prosjektfaktura, kvalitetssikre/endre<br>fakturaforslag og generere prosjektfaktura. | Andreas L. Rishaug                        |

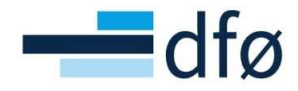

# Innholdsfortegnelse

| 1 | Innle | edning                                                                | 4          |
|---|-------|-----------------------------------------------------------------------|------------|
| 2 | Pros  | esser                                                                 | 4          |
| 3 | Орр   | følging av personalkostnader                                          | 5          |
|   | 3.1   | Timekostnader                                                         | 5          |
| 4 | Frikj | øp                                                                    | 5          |
|   | 4.1   | Gjennomføring av ordinært frikjøp                                     | 5          |
|   | 4.2   | Frikjøp i periode med negativ lønnskostnad                            | 9          |
|   | 4.3   | Gode tips                                                             | 9          |
|   | 4.3.2 | Endringer i frikjøpsgrunnlaget                                        | 9          |
|   | 4.3.2 | 2 Nye linjer i frikjøpsgrunnlaget                                     | 9          |
|   | 4.3.3 | B Lagring av frikjøpsgrunnlaget                                       | 9          |
|   | 4.3.4 | Ved arbeid i to skjermbilder1                                         | 10         |
|   | 4.3.5 | 5 Sletting av linjer i frikjøpsgrunnlaget 1                           | 10         |
|   | 4.4   | Feilsituasjoner og tilleggsfrikjøp                                    | 10         |
|   | 4.4.2 | L Duplikater 1                                                        | 10         |
|   | 4.4.2 | 2 Tilleggsfrikjøp 1                                                   | 1          |
|   | 4.4.3 | B Feil i grunnlagsrader 1                                             | 1          |
|   |       | 4.4.3.1 Linjen kommer ikke opp i forslaget                            | 12         |
| 5 | Pros  | jektfaktura1                                                          | 12         |
|   | 5.1   | Klargjøring av fakturagrunnlag1                                       | 13         |
|   | 5.1.2 | Hent opp og kontroller eksisterende fakturagrunnlag                   | 15         |
|   | 5.1.2 | 2 Endre eller legge til fakturalinjer 1                               | 17         |
|   |       | 5.1.2.1 Legge til nye fakturalinjer                                   | 17         |
|   |       | 5.1.2.2 Endre eksisterende fakturalinjer2                             | 20         |
|   | 5.2   | Opprette fakturaforslag                                               | <u>'</u> 1 |
|   | 5.2.2 | Opprett fakturaforslag og hent frem forslag i dine bestilte rapporter | !2         |
|   | 5.2.2 | 2 Feil i fakturaforslag                                               | 24         |
|   | 5.2.3 | 3 Opprette fakturaforslag - bestillingsparametere 2                   | 25         |
|   | 5.3   | Samlefakturering                                                      | 26         |
|   | 5.3.2 | Samlefakturering prosjektnivå2                                        | 28         |
|   | 5.3.2 | 2 Samlefakturering hovedprosjektnivå                                  | 32         |
|   | 5.4   | Legge til vedlegg til prosjektfaktura                                 | 37         |
|   | 5.5   | Kvalitetssikre/endre fakturaforslag                                   | 10         |

# ----dfø

| 5.6   | Slett fakturaforslag 4                        | 1 |
|-------|-----------------------------------------------|---|
| 5.7   | Generere prosjektfaktura 4                    | 4 |
| 5.8   | Oppfølging av faktura                         | 5 |
| 5.9   | Kreditnota prosjektfaktura 4                  | 6 |
| 5.9.  | 1 Opprette kreditnota prosjektfaktura 4       | 6 |
| 5.9.2 | 2 Godkjenning av kreditnota prosjektfaktura 4 | 7 |

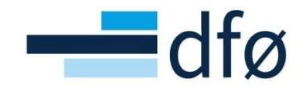

# 1 Innledning

Prosjektøkonomi er et sentralt område i BOTT og omfatter hele prosessen fra «Prosjektidé til prosjektavslutning». Prosjektøkonomi omfatter flere moduler i Unit4:

- Prosjektsøknad
  - Prosjektsøknadsmodulen (også kalt «Preaward» og «RCP Research Costing and Pricing»)
- Time/prosjekt/fakturering
  - Prosjektstyring på Web (Prosjektmodulen)
- Planlegger
  - Prosjektbudsjett (BOAPRO)

I tillegg til modulene listet ovenfor er det tette sammenhenger med økonomimodulen og den egenutviklede «Lønnsdatabanken». Enkelte av prosessene innen *Prosjektøkonomi*, utføres også i andre moduler og systemer. Hverken Lønnsdatabanken eller prosessene knyttet til modulene under er omtalt i denne brukerveiledningen:

- Fakturering kan også gjøres fra Kunder og Salgsmodulen
- Bestillinger i prosjekter omfattes av Innkjøpsmodulen (Behov til betaling)
- Korreksjoner og omposteringer utføres i Omposteringsløsningen

Denne brukerveiledningen er ment å gi støtte til brukerne som skal utføre oppgaver knyttet til hoved prosess «Prosjektidé til prosjektavslutning». Det er underprosess **«Drifte prosjekt»** og delprosessene **«Oppfølging av personalkostnader i prosjekt og Frikjøp prosjekt»** i tillegg til delprosessen **«Opprette prosjektfaktura»**, som beskrives i denne veiledningen.

Dokumentet tar utgangspunktet i rutinene som er beskrevet på BOTT-samarbeidet.no, men fokuserer på handlinger som utføres i systemet.

## 2 Prosesser

Brukerveiledningen dekker delprosess **3.4.6.1** og **3.4.6.3** markert i rød firkant:

| 3.4 Prosjektidé til prosjektav                                                                                                    | vslutning                                                                          |                                                         |                                                |
|----------------------------------------------------------------------------------------------------|------------------------------------------------------------------------------------|---------------------------------------------------------|------------------------------------------------|
| 3.4.1 Administrere 3.4.2<br>Mobillisere finansiering 3.4.4 Soke<br>Got avtale BOA-prosjekt                                                  | 3.4.6 Drift                                                                        | e prosjekt                                              | 3.4.7 Avslutte<br>prosjekt                     |
| 3.4.1.1 Vedlikeholde     3.4.3.1 Utarbeide       faste registre (I)     søknadsbudsjett       indirekte kostnader,     kostnadskalkyle)     | 3.4.6.1 Oppfølging<br>personalkostnader i<br>prosjekt                              | 3.4.6.7 Rapportere<br>prosjekt                          | Anleggsmidler 3.2.3<br>Endring av anlegg*      |
| 3.412 Vedlikeholde faste<br>registre (ii) linansiar,<br>finansieringsregler,<br>koordinator, partner                                        | 3.4.6.2 Timeføring<br>prosjekt                                                     | 3.4.6.8<br>Periodeavslutning<br>prosjekt                | Anleggsmidler 3.2.4<br>Avhending av<br>anlegg* |
| 3.4.13 Vedlikeholde<br>godkjenningsflyt i<br>seknadsmodulen                                                                                 | 3.4.6.3 Frikjøp prosjekt                                                           | 3.4.6.9<br>Tilbakebetaling av<br>prosjektmidler         |                                                |
|                                                                                                    | 3.4.6.4 Oppfølging<br>og utbetaling av<br>midler som skal<br>videreformidles andre | Behov til betaling 3.1<br>(anskaffelser i<br>prosjekt)* |                                                |
|                                                                                                    | 3.4.6.5 Håndtere<br>prosjektendringer                                              | Anleggsmidler 3.2<br>(Anleggsmidler i<br>prosjekt)*     |                                                |
|                                                                                                    | 3.4.6.6 Rebudsjettere prosjekt (prognose)                                          | Fordring til innbetaling<br>3.3 (prosjektinntekter)*    |                                                |
|                                                                                                    |                                                                                    |                                                         |                                                |
|                                                                                                    |                                                                                    |                                                         |                                                |
| Prosessivid Prosessive Deprocess                                                                                                    |                                                                                    |                                                         |                                                |
| Prosesikant og rutinebeskriveter i botser uten fylfarge blir <b>åke</b><br>utorbeidet i forbindelse med 80117 deprosjettet standardisering. |                                                                                    | Prosesskart Prosjektic<br>Ver. 1.5 – 18.11.2021         | dé til prosjektavslutning                      |
| *) Prosesskart og rutinebeskrivelse utarbeides i en annen prosess                                                                           |                                                                                    |                                                         |                                                |

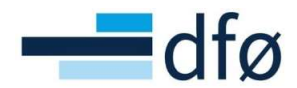

Prosessen for å opprette utgående prosjektfaktura er ikke direkte knyttet til *Prosjektidé til prosjektavslutning,* men er en delprosess under hovedprosessen *Fordring til innbetaling* og underprosessen *Ordrebehandling*. Delprosess 3.3.2.2 dekkes også i denne brukerveiledningen:

|                                                                                         | 3.3 Ford                           | ring til innt     | oeta | ling                               |                 |                                                    |
|-----------------------------------------------------------------------------------------|------------------------------------|-------------------|------|------------------------------------|-----------------|----------------------------------------------------|
| 3.3.1 Administrere<br>fordring til innbetaling-<br>masterdata                           | 3.3.2 Ordrebehandling              | 3.3.3 Fakturering |      | 3.3.4 Innbetalings-<br>håndtering  | <b> </b>        | 3.3.5 Oppfølging av<br>forfalte krav               |
| 3.3.1.1 Opprette eller endre kunde                                                      | 3.3.2.1 Massefakturering           |                   |      | 3.3.4.1 Kunderemittering           |                 | 3.3.5.1 Rydde kundereskontro                       |
| 3.3.1.2 Vedlikehold av<br>kunderegister                                                 | 3.3.2.2 Opprett<br>prosjektfaktura |                   |      | 3.3.4.2 Håndtering av<br>verdipost |                 | 3.3.5.2 Korrigering av faktura<br>i kunder og salg |
| Andre økonomiprosesser 3.5.2<br>Vedlikehold av dim 0 med<br>tilhørende relasjonsverdier |                                    |                   |      |                                    |                 | 3.3.5.3 Opprette<br>prosjektkreditnota             |
|                                                                                         |                                    |                   |      |                                    |                 |                                                    |
| Prosesskategori<br>Hovedprosess                                                         | Underprocess Delprocess            |                   |      |                                    | Prose<br>Ver. 1 | esskart Fordring til innbetaling<br>1 – 09.06.2021 |

Prosessen inngår likevel som en del av Prosjektøkonomi-løsningen, og omtales derfor i dette dokumentet.

# 3 Oppfølging av personalkostnader

#### 3.1 Timekostnader

På prosjekter som er satt opp med beregning og bokføring av timekostnader, vil det for timene som registreres på underliggende delprosjekter i SAP eller DFØ app, bli automatisk kalkulert timekostnader som daglig bokføres i Unit4 ERP.

Prosessene for indirekte kostnader og egenfinansiering starter i etterkant av at timekostnadene bokføres i hovedbok, tilsvarende som i prosess for import av lønn fra SAP og frikjøp gjennom Frikjøpsløsningen. Dersom timene er ført mot et omveltningsdelprosjekt vil kostnadsomveltning skje i forkant av at indirekte kostnader og egenfinansiering bokføres.

Timer ført mot et bidragsdelprosjekt med egenfinansiering vil følge denne prosessen i Unit4:

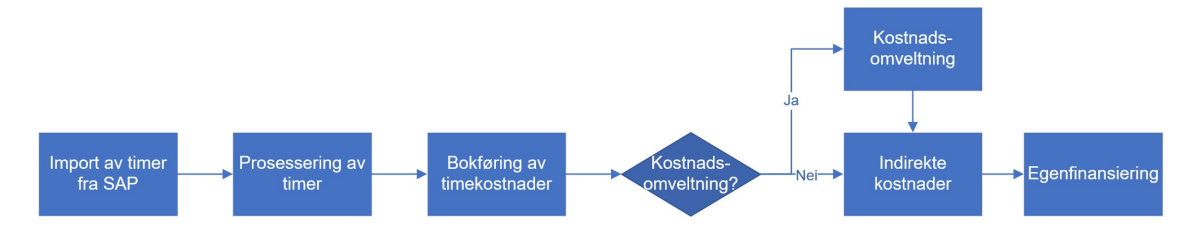

Timekostnader kan følges opp via rapporten: «BOA personalkostnader».

# 4 Frikjøp

Frikjøp er omposteringer av lønnskostnader til et prosjekt/delprosjekt der den ansatte utfører jobben. Den ansatte frikjøpes fra sitt daglige ansettelsesforhold til å jobbe på andre delprosjekter.

#### 4.1 Gjennomføring av ordinært frikjøp

Menypunkt for frikjøpsskjermbilde ligger under meny **Prosjektstyring**  $\rightarrow$  **Prosjektinformasjon**  $\rightarrow$  **Frikjøp**.

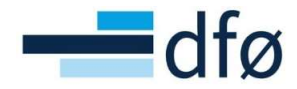

| leny             |                                 |
|------------------|---------------------------------|
| <b>A</b>         | Prosjekt informasjon            |
| Din ansettelse   | 🛠 Prosjekter                    |
|                  | ℜ Arbeidsordre                  |
| Fullmaktsmatrise | Status arbeidsflyt - prosjekter |
|                  | ♀ Prosjekt koblinger            |
| Skjemaer         | ℜ Prosentdel ferdigstilt        |
|                  | * Frikjøp                       |
| Tid og utlegg    | Kundeinformasjon                |
| Ressurser        | ♀ Kunde                         |
|                  | ♀ Ajourhold åpne poster         |

Den øverste seksjonen inneholder søkekriterier for utvalg av prosjekter man vil gjennomføre frikjøp for. Brukerens ansattnr og koststed, samt aktuell periode vil automatisk legges inn som forslag:

| ☆ Søl    | kekriterier frikjøp           |          |                  |          |              |  |
|----------|-------------------------------|----------|------------------|----------|--------------|--|
| Prosje   | ktøkonom *                    |          |                  |          |              |  |
| Antons   | en, Inga Helga                |          |                  |          |              |  |
| Eierste  | ed*                           |          |                  |          |              |  |
| 1120     | 0000                          |          |                  |          |              |  |
| Institut | t for arktisk og marinbiologi |          |                  |          |              |  |
| Period   | e*                            |          |                  |          |              |  |
| 2021     | 10                            |          |                  |          |              |  |
| Oktobe   | F                             |          |                  |          |              |  |
| Last     | prosjektutvalg                |          |                  |          |              |  |
| × F      | Prosjektutvalg                |          |                  |          |              |  |
|          |                               |          |                  |          |              |  |
|          | Status frikjøp                | Eiersted | Prosjekttype (T) | Prosjekt | Prosjekt (T) |  |
|          | Status frikjøp                | Eiersted | Prosjekttype (T) | Prosjekt | Prosjekt (T) |  |

Prosjektøkonom-feltet er av typen «typeahead» hvor \* vil gi tilslag for alle prosjektøkonomer. Eiersted er ikke typeahead da feltet støtter opptil flere \*, f.eks. 100\*1\*. Bruk felthjelp (de tre: ...) for å søke opp spesifikke eiersted.

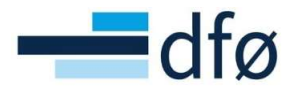

1. Legg inn ønskede kriterier og trykk på *Last prosjektutvalg* for å få en liste over prosjekter du vil gjennomføre frikjøp for:

| Se     | økekriterier frikjøp                                                                                                    |                                                                                                    |                                                                                                    |                                                                                                    |                                                                                                    |        |
|--------|----------------------------------------------------------------------------------------------------|----------------------------------------------------------------------------------------------------|----------------------------------------------------------------------------------------------------|----------------------------------------------------------------------------------------------------|----------------------------------------------------------------------------------------------------|--------|
| rosj   | jektøkonom*                                                                                                    |                                                                                                    |                                                                                                    |                                                                                                    |                                                                                                    |        |
|        |                                                                                                    |                                                                                                    |                                                                                                    |                                                                                                    |                                                                                                    |        |
| lle p  | prosjektøkonomer                                                                                                    |                                                                                                    | -                                                                                                    |                                                                                                    |                                                                                                    |        |
| ierst  | sted *                                                                                                    |                                                                                                    | _                                                                                                    |                                                                                                    |                                                                                                    |        |
|        |                                                                                                    |                                                                                                    |                                                                                                    |                                                                                                    |                                                                                                    |        |
| lle ei | siersted                                                                                                    |                                                                                                    |                                                                                                    |                                                                                                    |                                                                                                    |        |
| erio   | ode*                                                                                                    |                                                                                                    |                                                                                                    |                                                                                                    |                                                                                                    |        |
| :021   | 109                                                                                                    |                                                                                                    |                                                                                                    |                                                                                                    |                                                                                                    |        |
| epte   | ember                                                                                                    |                                                                                                    |                                                                                                    |                                                                                                    |                                                                                                    |        |
| Las    | st prosjektutvalg )1                                                                                                    |                                                                                                    |                                                                                                    |                                                                                                    |                                                                                                    |        |
| *      | Prosjektutvalg<br>Status frikjøp                                                                                                    | Eiersted                                                                                                    | Prosjekttype (T                                                                                                    | ) Prosjekt                                                                                                   | Prosjekt (T)                                                                                                    |        |
| *      | Prosjektutvalg<br>Status frikjøp                                                                                                    | Eiersted                                                                                                    | Prosjekttype (T                                                                                                    | ) Prosjekt                                                                                                   | Prosjekt (T)                                                                                                    | Filter |
| *      | Prosjektutvalg<br>Status frikjøp<br>Ikke frikjøpt                                                                                                    | Eiersted                                                                                                    | Prosjekttype (T<br>Bidrag                                                                                                    | ) Prosjekt                                                                                                   | Prosjekt (T)                                                                                                    | Filter |
| *      | Prosjektutvalg<br>Status frikjøp<br>Ikke frikjøpt<br>Ikke frikjøpt                                                                                                    | Eiersted                                                                                                    | Prosjekttype (T<br>Bidrag<br>Bidrag                                                                                                    | ) Prosjekt<br>100114<br>100115                                                                               | Prosjekt (T)<br>H.test21: Case1-EU,and,om<br>H.test21: Case2-EU,kost,o                                                                                                    | Filter |
| *      | Prosjektutvalg<br>Status frikjøp<br>Ikke frikjøpt<br>Ikke frikjøpt<br>Ikke frikjøpt                                                                                                    | Eiersted                                                                                                    | Prosjekttype (T<br>Bidrag<br>Bidrag<br>Bidrag                                                                                           | ) Prosjekt<br>100114<br>100115<br>100116                                                                     | Prosjekt (T)<br>H.test21: Case1-EU,and,om<br>H.test21: Case2-EU,kost,o<br>H.test21: Case3-NFR,and,o                                                                                                    | Filter |
|        | Prosjektutvalg<br>Status frikjøp<br>Ikke frikjøpt<br>Ikke frikjøpt<br>Ikke frikjøpt<br>Ikke frikjøpt                                                                                      | Eiersted<br>20000000<br>20000000<br>11200000<br>11200000                                                                         | Prosjekttype (T<br>Bidrag<br>Bidrag<br>Bidrag<br>Bidrag<br>Bidrag                                                                       | Prosjekt<br>100114<br>100115<br>100116<br>100125                                                             | Prosjekt (T)<br>H.test21: Case1-EU,and,om<br>H.test21: Case2-EU,kost,o<br>H.test21: Case3-NFR,and,o<br>H.test21: Case3-NFR,kost,SF                                                                                                    | Filter |
|        | Prosjektutvalg<br>Status frikjøp<br>Ikke frikjøpt<br>Ikke frikjøpt<br>Ikke frikjøpt<br>Ikke frikjøpt<br>Ikke frikjøpt                                                                     | Eiersted<br>20000000<br>20000000<br>11200000<br>11200000<br>11200000                                                             | Prosjekttype (T<br>Bidrag<br>Bidrag<br>Bidrag<br>Bidrag<br>Bidrag<br>Bidrag                                                             | Prosjekt<br>100114<br>100115<br>100116<br>100125<br>100126<br>100121                                         | Prosjekt (T)<br>H.test21: Case1-EU,and,om<br>H.test21: Case2-EU,kost,o<br>H.test21: Case3-NFR,and,o<br>H.test21: Case4-NFR,kost,SF<br>H.test21: Case4-NFR,and,o<br>Patest21: Case7-NFR,and,o                                                                                                    | Filter |
| *      | Prosjektutvalg<br>Status frikjøp<br>Ikke frikjøpt<br>Ikke frikjøpt<br>Ikke frikjøpt<br>Ikke frikjøpt<br>Ikke frikjøpt<br>Ikke frikjøpt                                                    | Eiersted<br>20000000<br>20000000<br>11200000<br>11200000<br>11200000<br>11200000<br>2000000                                      | Prosjekttype (T<br>Bidrag<br>Bidrag<br>Bidrag<br>Bidrag<br>Bidrag<br>Bidrag<br>Bidrag<br>Bidrag                                         | Prosjekt<br>100114<br>100115<br>100116<br>100125<br>100126<br>100131<br>100122                               | Prosjekt (T)<br>H.test21: Case1-EU,and,om<br>H.test21: Case2-EU,kost,o<br>H.test21: Case3-NFR,and,o<br>H.test21: Case4-NFR,kost,SF<br>H.test21: Case4-NFR,and,o<br>Retest Case 3-NFR,and,om<br>Retest Case 3-NFR,and,om                                                                                                    | Filter |
|        | Prosjektutvalg<br>Status frikjøp<br>Ikke frikjøpt<br>Ikke frikjøpt<br>Ikke frikjøpt<br>Ikke frikjøpt<br>Ikke frikjøpt<br>Ikke frikjøpt<br>Ikke frikjøpt                                   | Eiersted 20000000 20000000 11200000 11200000 11200000 11200000 11200000 11200000                                                 | Prosjekttype (T<br>Bidrag<br>Bidrag<br>Bidrag<br>Bidrag<br>Bidrag<br>Bidrag<br>Bidrag<br>Bidrag                                         | Prosjekt<br>100114<br>100115<br>100116<br>100125<br>100126<br>100131<br>100132<br>100132                     | Prosjekt (T)<br>H.test21: Case1-EU,and,om<br>H.test21: Case2-EU,kost,o<br>H.test21: Case3-NFR,and,o<br>H.test21: Case4-NFR,kost,SF<br>H.test21: Case4-NFR,and,om<br>Retest Case3-NFR,and,om<br>Retest Case4-NFR,and,omsk                                                                                                    | Filter |
|        | Prosjektutvalg<br>Status frikjøp<br>Ikke frikjøpt<br>Ikke frikjøpt<br>Ikke frikjøpt<br>Ikke frikjøpt<br>Ikke frikjøpt<br>Ikke frikjøpt<br>Ikke frikjøpt                                   | Eiersted                                                                                                    | Prosjekttype (T<br>Bidrag<br>Bidrag<br>Bidrag<br>Bidrag<br>Bidrag<br>Bidrag<br>Bidrag<br>Bidrag<br>Bidrag                               | Prosjekt<br>100114<br>100115<br>100116<br>100125<br>100126<br>100131<br>100132<br>100133<br>100133           | Prosjekt (T)<br>H.test21: Case1-EU,and,om<br>H.test21: Case2-EU,kost,o<br>H.test21: Case3-NFR,and,o<br>H.test21: Case4-NFR,kost,SF<br>H.test21: Case4-NFR,and,om<br>Retest Case3-NFR,and,om<br>Retest Case4-NFR,kost,SF<br>Betest Case4-NFR,kost,SF                                                                                            | Filter |
|        | Prosjektutvalg<br>Status frikjøp<br>Ikke frikjøpt<br>Ikke frikjøpt<br>Ikke frikjøpt<br>Ikke frikjøpt<br>Ikke frikjøpt<br>Ikke frikjøpt<br>Ikke frikjøpt<br>Ikke frikjøpt                  | Eiersted                                                                                                    | Prosjekttype (T<br>Bidrag<br>Bidrag<br>Bidrag<br>Bidrag<br>Bidrag<br>Bidrag<br>Bidrag<br>Bidrag<br>Bidrag<br>Bidrag                     | Prosjekt<br>100114<br>100115<br>100116<br>100125<br>100126<br>100131<br>100132<br>100133<br>100134<br>100126 | Prosjekt (T)<br>H.test21: Case1-EU,and,om<br>H.test21: Case2-EU,kost,o<br>H.test21: Case3-NFR,and,o<br>H.test21: Case3-NFR,and,o<br>Retest Case3-NFR,and,om<br>Retest Case3-NFR,and,om<br>Retest Case4-NFR,kost,SF<br>Retest Case4-NFR,kost,SF<br>Retest Case2-EU,kost,omv,sk<br>Retest Case2-EU,kost,omv,sk                                   | Filter |
|        | Prosjektutvalg<br>Status frikjøp<br>Ikke frikjøpt<br>Ikke frikjøpt<br>Ikke frikjøpt<br>Ikke frikjøpt<br>Ikke frikjøpt<br>Ikke frikjøpt<br>Ikke frikjøpt<br>Ikke frikjøpt<br>Ikke frikjøpt | Eiersted                                                                                                    | Prosjekttype (T<br>Bidrag<br>Bidrag<br>Bidrag<br>Bidrag<br>Bidrag<br>Bidrag<br>Bidrag<br>Bidrag<br>Bidrag<br>Bidrag<br>Bidrag<br>Bidrag | Prosjekt<br>100114<br>100115<br>100116<br>100125<br>100126<br>100131<br>100132<br>100133<br>100134<br>100136 | Prosjekt (T)<br>H.test21: Case1-EU,and,om<br>H.test21: Case2-EU,kost,o<br>H.test21: Case3-NFR,and,o<br>H.test21: Case3-NFR,and,o<br>Retest Case3-NFR,and,om<br>Retest Case3-NFR,and,om<br>Retest Case3-NFR,and,omsk<br>Retest Case3-NFR,kost,SF<br>Retest Case3-EU,kost,omv,sk<br>Retest Case3-NFR,and,omv                                     | Filter |
|        | Prosjektutvalg<br>Status frikjøp<br>Ikke frikjøpt<br>Ikke frikjøpt<br>Ikke frikjøpt<br>Ikke frikjøpt<br>Ikke frikjøpt<br>Ikke frikjøpt<br>Ikke frikjøpt<br>Ikke frikjøpt<br>Ikke frikjøpt | Eiersted<br>20000000<br>20000000<br>11200000<br>11200000<br>11200000<br>11200000<br>20000000<br>11200000<br>11200000<br>20000000 | Prosjekttype (T<br>Bidrag<br>Bidrag<br>Bidrag<br>Bidrag<br>Bidrag<br>Bidrag<br>Bidrag<br>Bidrag<br>Bidrag<br>Bidrag                     | Prosjekt 100114 100115 100115 100125 100126 100131 100132 100133 100134 100136                               | Prosjekt (T)<br>H.test21: Case1-EU,and,om<br>H.test21: Case2-EU,kost,o<br>H.test21: Case3-NFR,and,o<br>H.test21: Case4-NFR,kost,SF<br>H.test21: Case4-NFR,and,om<br>Retest Case3-NFR,and,om<br>Retest Case3-NFR,and,omv.sk<br>Retest Case3-NFR,kost,SF<br>Retest Case3-U,kost,omv,sk<br>Retest Case3-U,kost,omv,sk<br>Retest Case3-NFR,and,omv | Filter |

Du kan velge enkelte prosjekter ved å sette hake på boksen helt til venstre på raden, eller velge alle prosjekter ved å sette haken på i boksen markert med gult i bildet over. Bla gjennom sidene for å se flere prosjekter. Du kan også endre antall prosjekter som vises per side i nedtrekksmeny (innrammet med blå).

- 2. Trykk på knappen *Last grunnlag prosjektbudsjett* for å laste forslag til lønnstransaksjoner som skal frikjøpes.
- 3. Trykk på *Send periodens frikjøp på arbeidsflyt* for å gjennomføre frikjøp for alle linjer som ligger i tabellen for frikjøpsgrunnlag

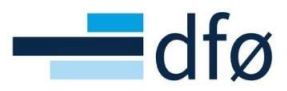

| кјøр    |                 |                                             |             |                            |              |                    |         |          |           |               |                |        |             |      |
|---------|-----------------|---------------------------------------------|-------------|----------------------------|--------------|--------------------|---------|----------|-----------|---------------|----------------|--------|-------------|------|
| Søkek   | riterier frikjø | p                                           |             |                            |              |                    |         |          |           |               |                |        |             |      |
| rikjøps | grunnlag son    | n skal belastes for april 2022              |             |                            |              |                    |         |          |           |               |                |        |             |      |
| Zoom    | Z-status        | Delprosiekt (T)                             | Delprosiekt | Finansieringskilde (T)     | Prosiekttype | Ressurs (T)        | Ressurs | Koststed | Aktivitet | Grunnlag mars | Grunnlag april | Andel  | Belgo       |      |
|         |                 |                                             |             |                            |              |                    |         |          |           |               |                |        |             | 1 re |
|         |                 | Transmission CCDI                           | 100011100   | Freebourger DOA            | Distance     | Rev Harris         | 101710  | <u> </u> |           | 0.00          | 0.000.00       | 50.00  | 4 5 0 0 0 0 |      |
| 9       |                 | Tortosso 1 - arb erdro 1                    | 100011100   | Egentinansiering BOA       | Bidrag       | And Designed       | 101/40  | 14202000 |           | 50,000,00     | 5000,00        | 80,00  | 4 500,00    |      |
| 0       |                 | Pauk av konsulantar i statlig sektor - putt | 100033103   | FIL- understaning og oppot | Bidrag       | States and         | 101157  | 14202000 |           | 50 000,00     | 50 000,00      | 100.00 | 50 000,00   |      |
|         |                 | H test21:Case5:Oppdrag = AKER               | 100128100   | Næringsliv og privat       | Onndrag      | Real Deductory     | 101181  | 20000000 |           | 50 000,00     | 50 000,00      | 60.00  | 30,000,00   |      |
|         |                 | Potost Case 1-El Land amy sk - OMVELT       | 100120100   | Kectnodcomuelteine         | Ridean       | Real Property lies | 101101  | 20000000 |           | 50 000,00     | 50 000,00      | 50.00  | 35 000,00   |      |
|         |                 |                                             |             |                            |              |                    |         |          |           |               |                |        |             |      |
|         |                 |                                             |             |                            |              |                    |         |          |           | 200 000,00    | 209 000,00     |        | 149 500,00  |      |
| gg til  | Slett           |                                             |             |                            |              |                    |         |          |           |               |                |        |             |      |
|         |                 |                                             |             |                            |              |                    |         |          |           |               |                |        |             |      |
|         |                 |                                             |             |                            |              |                    |         |          |           |               |                |        |             |      |
|         |                 |                                             |             |                            |              |                    |         |          |           |               |                |        |             |      |
|         |                 |                                             |             |                            |              |                    |         |          |           |               |                |        |             |      |
|         |                 |                                             |             |                            |              |                    |         |          |           |               |                |        |             |      |
|         |                 |                                             |             |                            |              |                    |         |          |           |               |                |        |             |      |
|         |                 |                                             |             |                            |              |                    |         |          |           |               |                |        |             |      |
|         |                 |                                             |             |                            |              |                    |         |          |           |               |                |        |             |      |
|         |                 |                                             |             | 2                          |              |                    |         |          |           |               |                |        |             |      |

4. Dersom flere perioder er åpne, velg bokføringsperiode som vil benyttes på transaksjonen for bokføring av frikjøpstransaksjoner. Bekreft periode og trykk «Ja, send på arbeidsflyt» for å fullføre prosessen:

| rikjøpsgru                                                          | unnlag som                                            | skal belastes for april 2022                                                                                                    |                                                                                     |                                                                                                    |                                                                                    |                            |                                                            |                                                        |           |                                                                                         |                                                                                                    |                                                     |                                                                                     |      |
|---------------------------------------------------------------------|-------------------------------------------------------|----------------------------------------------------------------------------------------------------|-------------------------------------------------------------------------------------|----------------------------------------------------------------------------------------------------|------------------------------------------------------------------------------------|----------------------------|------------------------------------------------------------|--------------------------------------------------------|-----------|-----------------------------------------------------------------------------------------|----------------------------------------------------------------------------------------------------|-----------------------------------------------------|-------------------------------------------------------------------------------------|------|
|                                                                     |                                                       |                                                                                                    |                                                                                     |                                                                                                    |                                                                                    |                            |                                                            |                                                        |           |                                                                                         |                                                                                                    |                                                     |                                                                                     |      |
|                                                                     |                                                       |                                                                                                    |                                                                                     |                                                                                                    |                                                                                    |                            |                                                            |                                                        |           |                                                                                         |                                                                                                    |                                                     |                                                                                     |      |
|                                                                     |                                                       | Tungregnemaskin - EG                                                                                                    |                                                                                     | and a failed an ability of                                                                                                    | 2                                                                                  |                            | 101746                                                     |                                                        |           |                                                                                         |                                                                                                    |                                                     |                                                                                     |      |
|                                                                     |                                                       | Bruk av konsulenter i s                                                                                                    | pa at du vii                                                                        | sende frikjøpsbilag p                                                                                                    | a arbeidstiyt                                                                      |                            | 101157                                                     |                                                        |           |                                                                                         |                                                                                                    |                                                     |                                                                                     |      |
|                                                                     |                                                       | H.test21:Case5-Oppdr Bokføringsperiod                                                                                                    | e* 202204                                                                           | ✓ Bekreft pe                                                                                                    | riode 🗹                                                                            |                            | 101181                                                     |                                                        |           |                                                                                         |                                                                                                    | 60,00                                               |                                                                                     |      |
|                                                                     |                                                       | Retest Case1-EU,and,d 4                                                                                                    | April                                                                               |                                                                                                    |                                                                                    |                            | 101181                                                     |                                                        |           |                                                                                         |                                                                                                    |                                                     |                                                                                     |      |
|                                                                     |                                                       |                                                                                                    |                                                                                     |                                                                                                    | -                                                                                  |                            |                                                            |                                                        |           |                                                                                         |                                                                                                    |                                                     |                                                                                     |      |
|                                                                     |                                                       |                                                                                                    |                                                                                     |                                                                                                    |                                                                                    |                            |                                                            |                                                        |           |                                                                                         |                                                                                                    |                                                     |                                                                                     |      |
| e frikjøps                                                          | sgrunnlag                                             | Blank ut Sand pariodans frikje                                                                                                    | p på arbeidsflyt                                                                    | Eksport                                                                                                    |                                                                                    |                            |                                                            |                                                        |           |                                                                                         |                                                                                                    |                                                     |                                                                                     |      |
| re frikjøp:<br>kjøp<br>Søkekrite                                    | sgrunnlog<br>serier frikjop                           | Blank ut Send periodens frikje                                                                                                    | p på arbeidsflyt                                                                    | Eksport                                                                                                    |                                                                                    |                            |                                                            |                                                        |           |                                                                                         |                                                                                                    |                                                     |                                                                                     |      |
| re frikjøps<br>kjøp<br>Søkekrite                                    | sgrunnlag<br>serier frikjøp                           | Blank ut Send periodens frikje                                                                                                    | p på arbeidsflyt                                                                    | Export                                                                                                    |                                                                                    |                            |                                                            |                                                        |           |                                                                                         |                                                                                                    |                                                     |                                                                                     |      |
| e frikjøps<br>sjøp<br>Søkekriti<br>kjepsgri<br>Zoom                 | sgrunnlag<br>erier frikjop<br>unnlag som<br>Z-status  | Blank ut Send periodens frikje<br>skal belastes for april 2022<br>Detropest (1)                                                                                                    | p på arbeidsflyt<br>Detorosekt                                                      | Eksport<br>Enanserinskilde (f)                                                                                                    | Prostektrose                                                                       | Resurs (T)                 | Bessure                                                    | Koststed                                               | Aktivitet | Grunnlag mars                                                                           | Grunniso april                                                                                           | Andel                                               | Beleo                                                                               |      |
| o frikjøps<br>jøp<br>okekritt<br>kjøpsgru<br>Zoom                   | sgrunnlag<br>erier frikjop<br>unnlag som<br>Z-status  | Blank ut Send periodens frikje<br>skal belastes for april 2022<br>Delorosjekt(f)                                                                                                    | p på arbeidsflyt<br>Delprosjekt                                                     | Eksport                                                                                                    | Prosjekttype                                                                       | Resors (T)                 | Ressurs                                                    | Koststed                                               | Akrivitet | Grunnlag mars                                                                           | Grunnlag april                                                                                           | Andel                                               | Belap                                                                               | Filt |
| o frikjøps<br>jøp<br>iokekriti<br>kjøpsgru<br>Zoom                  | sgrunnlag<br>erier frikjøp<br>unnlag som<br>Z-status  | Blank ut Sand periodens frikjø<br>skal belastes for april 2022<br>Detprogekt (1)<br>Tungregnemaskin - EDEN                                                                                                    | p på arbeidsflyt<br>Delprosjekt<br>100011100                                        | Elssport<br>Finanseringskilde (1)<br>Egentinensiering BOA                                                                                | Prosekttype                                                                        | Resours (7)                | Ressurs                                                    | Kostated                                               | Aktivitet | Grunnlag mars                                                                           | Grunntag sprif<br>3: 000.00                                                                              | Andel<br>50,00                                      | Belep<br>4 500,00                                                                   | Filt |
| o frikjops<br>jjop<br>iokekritu<br>Zoom                             | sgrunnlog<br>terier frikjøp<br>unnlag som<br>Z-status | Blank ut Send periodens frikje<br>skal belastes for april 2022<br>Oterospist (1)<br>Turgregnemastion - EIGEN<br>Testosa 1 - a tho otror 1                                                                                                    | p på arbeidsflyt<br>Delprosjekt<br>100011100<br>100058100                           | Eksport<br>Finansieringskilde (1)<br>Egenfinansiering BOA<br>INFR                                                                        | Prosekttyse           Volgekttyse                                                  | Ressors (T)                | Ressurs                                                    | Koststed<br>1<br>14202000                              | Akcivitet | Grunnlag mars<br>0,00<br>50 000.80                                                      | Grunnlag april<br>9 000,00<br>50 000,00                                                                  | Andel<br>50,00<br>80,00                             | Belep<br>4 500,00<br>40 000,00                                                      | Filt |
| o frilgops<br>cjop<br>Sokekritu<br>Zoom                             | sgrunnlag<br>serier frikjop<br>unnlag som<br>Z-status | Blank ut Send periodens frikje<br>skal belastes for april 2022<br>Debrogekt (T)<br>Tungregemasion - EDEN<br>Tactasa 1 - 8 hort/e 1<br>Bekk av konutenter i statlig sektor - nytt.                                                                                                | Delprogekt<br>100011100<br>100031100                                                | Eksport                                                                                                    | Prosjektnyse           Voljektnyse           Vellykkett           Fridep sendt til | Flassurs (T)               | Ressurs<br>( 101746<br>101181<br>101187<br>101187          | Koststed<br>1<br>14202000<br>14900000                  | Aktivitet | Grunnlag mars<br>0,00<br>\$0 000,00<br>\$0 000,00<br>\$0 000,00                         | Grunniag april<br>3 900.00<br>50 0000.00                                                                 | Andel<br>50,00<br>80,00<br>100,00                   | Beliep<br>4 500,00<br>40 000,00<br>50 000,00                                        | Filt |
| e frikjøp:<br>jøp<br>kijøpsgru<br>Zoom<br>Q<br>Q<br>Q<br>Q          | egrunnlag<br>ærier frikjop<br>unnlag som<br>Z-status  | Blank ut Send periodens frikjø<br>skal belastes for april 2022<br>Detprospist (1)<br>Tungregnemasion - EGEN<br>Tastcasa 1 - árb.ordra 1<br>Testcasa 1 - árb.ordra 1<br>Histar 2 Caseg-Copodra 2 - AFCR<br>Bestar Casar-Land om with - OVIVILT                                    | p på arbeidsflyt<br>Delprospekt<br>100011100<br>100038100<br>100038100<br>100038100 | Eksport<br>Finanseringskide (1)<br>Egenfinansering BOA.<br>NFR<br>EU- undervisning og annet<br>Næringsliv og privst<br>Kasmadsrevislinin | Prosekttype<br>Vellykket<br>Frikjøp sendt til                                      | Resours (T)<br>arbeidsflyt | Ressurs<br>1017.48<br>101181<br>101187<br>101183<br>101183 | Koststed<br>3<br>14202000<br>20000000<br>20000000      | Aktivitet | Grunnlag mars<br>0,00<br>50 000,00<br>50 000,00<br>50 000,00<br>50 000,00<br>50 000,00  | Grunniag april<br>3 900.00<br>50 900.00<br>50 900.00<br>50 900.00                                        | Andel<br>50,00<br>80,00<br>100,00<br>60,00          | Beliep<br>4 500.00<br>40 000.00<br>50 000.00<br>72 000 00                           | E PI |
| o Inigope<br>jop<br>kijopsgra<br>Zoom<br>Q<br>Q<br>Q<br>Q<br>Q<br>Q | sgrunnlag<br>ærier frikjop<br>unnlag som<br>Z-status  | Blenk ut Send periodens frikje<br>skal belastes for april 2022<br>Debrogski (1)<br>Tungregnemasion - EGEN<br>Testicale 1 - atto andre 1<br>Brik av konsilenter Ostatig saktor - nytt.<br>Histist 2 Case 1- EU, and, any skot - nytt.<br>Retest Case 1-EU, and, any skot - ONVELT | Delprogekt<br>100011100<br>100038100<br>1000128100<br>1000128100<br>100128100       | Finansieringskilde (1)<br>Egenfinansiering BOA<br>NFR<br>EU - undervisning og annet<br>Kastnadsomvettning                                | Prasettype           Valgettype           Vellykket           Frikjøp sendt til    | Ressure (T)                | Ressurs<br>101746<br>101181<br>101181<br>101181            | Koststed<br>142000<br>14900000<br>20000000<br>20000000 | Aktivitet | Crumilag mans<br>0,00<br>50 000,00<br>50 000,00<br>50 000,00<br>50 000,00<br>200 000,00 | Grunnlag april<br>9 000.00<br>50 000.00<br>50 000.00<br>50 000.00<br>50 000.00<br>50 000.00<br>50 000.00 | Andel<br>50,00<br>80,00<br>100,00<br>60,00<br>50,00 | Belen<br>4 500 00<br>40 000,00<br>50 000,00<br>20 000,00<br>25 000,00<br>149 500,00 | Fi   |

Det er ikke mulig å legge inn bilagstekst, men systemet vil lage en automatisk bilagstekst som ikke er synlig i skjermbildet:

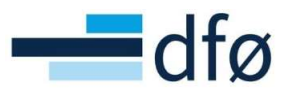

| Q         Tungregnemaskin - EGEN         10001100         Egenfinansiering BOA         Bidrag         101746         0.00         9000.00         50.000           Q         Testcase 1 - ab ordre 1         100058100         NFR         Bidrag         1011746         1200000         50000.00         80.000         80.000.00         80.000.00         80.000.00         80.000.00         80.000.00         80.000.00         80.000.00         80.000.00         80.000.00         80.000.00         80.000.00         80.000.00         80.000.00         80.000.00         80.000.00         80.000.00         80.000.00         80.000.00         80.000.00         80.000.00         80.000.00         80.000.00         80.000.00         80.000.00         80.000.00         80.000.00         80.000.00         80.000.00         80.000.00         80.000.00         80.000.00         80.000.00         80.000.00         80.000.00         80.000.00         80.000.00         80.000.00         80.000.00         80.000.00         80.000.00         80.000.00         80.000.00         80.000.00         80.000.00         80.000.00         80.000.00         80.000.00         80.000.00         80.000.00         80.000.00         80.000.00         80.000.00         80.000.00         80.000.00         80.000.00         80.000.00         80.000.00                                                                                                    | 9 000,00 50,00 4 500,00<br>50 000,00 80,00 40 000,00<br>50 000,00 100,00 50 000,00<br>50 000,00 60,00 30 000,00                                                                                      |
|----------------------------------------------------------------------------------------------------|----------------------------------------------------------------------------------------------------|
| Q         Tungregnemaskin-EGEN         100011100         Eperfinansering BOA         Bidrag         101746         1         0,00         9 000,00         50,000           Q         Testsase 1-arb-ordre 1         10005100         NFR         Bidrag         101181         14202000         50 000,00         50 000,00         80,000         10000         50 000,00         100,000         100,000         100,000         100,000         100,000         100,000         100,000         100,000         100,000         100,000         100,000         100,000         100,000         100,000         100,000         100,000         100,000         100,000         100,000         100,000         100,000         100,000         100,000         100,000         100,000         100,000         100,000         100,000         100,000         100,000         100,000         100,000         100,000         100,000         100,000         100,000         100,000         100,000         100,000         100,000         100,000         100,000         100,000         100,000         100,000         100,000         100,000         100,000         100,000         100,000         100,000         100,000         100,000         100,000         100,000         100,000         100,000         100,000 <td>9 000,00         50,00         4 500,00           50 000,00         80,00         40 000,00           50 000,00         100,00         50 000,00           50 000,00         60,00         30 000,00</td> | 9 000,00         50,00         4 500,00           50 000,00         80,00         40 000,00           50 000,00         100,00         50 000,00           50 000,00         60,00         30 000,00 |
| Q         Testcase 1-srb.ordre 1         10005100         NFR         Bdrkg         101181         1202000         50 000,00         50 000,00         80 00,00           Q         Bruk av konsulenter i statilg sektor - nytt.         10003102         EU - underskning og annet         Bdrkg         101187         14900000         50 000,00         100,000         100,000         100,000         100,000         100,000         100,000         100,000         100,000         100,000         100,000         100,000         100,000         100,000         100,000         100,000         100,000         100,000         100,000         100,000         100,000         100,000         100,000         100,000         100,000         100,000         100,000         100,000         100,000         100,000         100,000         100,000         100,000         100,000         100,000         100,000         100,000         100,000         100,000         100,000         100,000         100,000         100,000         100,000         100,000         100,000         100,000         100,000         100,000         100,000         100,000         100,000         100,000         100,000         100,000         100,000         100,000         100,000         100,000         100,000         100,000                                                                                                    | 50 000,00         80,00         40 000,00           50 000,00         100,00         50 000,00           50 000,00         60,00         30 000,00                                                   |
| Cl         Britak viscosider i statili gestor - mytt.         10033102         EU - undervariang og annet         Bidrag         101157         14900000         500000.00         50000.00         50000.00         50000.00         50000.00         50000.00         50000.00         50000.00         50000.00         50000.00         50000.00         50000.00         50000.00         50000.00         50000.00         50000.00         50000.00         50000.00         50000.00         50000.00         50000.00         50000.00         50000.00         50000.00         50000.00         50000.00         50000.00         50000.00         50000.00         50000.00         50000.00         50000.00         50000.00         50000.00         50000.00         50000.00         50000.00         50000.00         50000.00         50000.00         50000.00         50000.00         50000.00         50000.00         50000.00         50000.00         50000.00         50000.00         50000.00         50000.00         50000.00         50000.00         50000.00         50000.00         50000.00         50000.00         50000.00         50000.00         50000.00         50000.00         50000.00         50000.00         50000.00         50000.00         50000.00         50000.00         50000.00         500000.00         50000.00         500                                                                                                    | 50 000,00         100,00         50 000,00           50 000,00         60,00         30 000,00                                                                                                    |
| H test21 Case5-Oppdrag - AKER         100128100         Næringsliv og privat         Oppdrag         101181         20000000         50 000,00         60,00                                                                                                    | 50 000,00 60,00 30 000,00                                                                                                    |
|                                                                                                    |                                                                                                    |
| Q         Retest Case1-EU,and,omv,sk - OMVELT         100132100         Kostnadsomveltning         Bidrag         101181         20000000         50 000,00         50 000,00         50 000,00         50 000,00         50 000,00         50 000,00         50 000,00         50 000,00         50 000,00         50 000,00         50 000,00         50 000,00         50 000,00         50 000,00         50 000,00         50 000,00         50 000,00         50 000,00         50 000,00         50 000,00         50 000,00         50 000,00         50 000,00         50 000,00         50 000,00         50 000,00         50 000,00         50 000,00         50 000,00         50 000,00         50 000,00         50 000,00         50 000,00         50 000,00         50 000,00         50 000,00         50 000,00         50 000,00         50 000,00         50 000,00         50 000,00         50 000,00         50 000,00         50 000,00         50 000,00         50 000,00         50 000,00         50 000,00         50 000,00         50 000,00         50 000,00         50 000,00         50 000,00         50 000,00         50 000,00         50 000,00         50 000,00         50 000,00         50 000,00         50 000,00         50 000,00         50 000,00         50 000,00         50 000,00         50 000,00         50 000,00         50 000,00         50 00                                                                                                    | 50 000,00 50,00 25 000,00                                                                                                    |

#### Den automatiske bilagsteksten er bygd opp slik:

«Frikjøp av [etternavn, fornavn], [ansattnr], [frikjøpsperiode], [prosjektnummer], [finansieringskilde], [stillingskategori], [andel]».

#### Eksempel:

«Frikjøp av Nordmann, Ola, 100300, 202202, 100007, NFR, Administrativt personell, 50%».

#### 4.2 Frikjøp i periode med negativ lønnskostnad

Frikjøpsløsningen viser grunnlag for to perioder. Perioden du har valgt å frikjøpe for (den du angir som søkekriterium) og foregående periode. Dersom bokført lønn er mindre enn 0 i perioden du ønsker å frikjøpe for, brukes grunnlaget fra foregående periode i frikjøpsforslaget. Typisk vil dette være tilfelle i juni hvor bokført lønn er negativ dersom ressursen kun har feriepenger utbetalt.

#### 4.3 Gode tips

#### 4.3.1 Endringer i frikjøpsgrunnlaget

I frikjøpsgrunnlaget kan brukeren gjøre endringer i delprosjekt, ressurs, koststed, aktivitet, andel eller beløp. Trykk hvor som helst på linjen du ønsker å korrigere:

#### 4.3.2 Nye linjer i frikjøpsgrunnlaget

Det er også mulig å legge inn linjen manuelt vet å trykke på knappen Legg til:

| * 5 | 5økekrit | əriər frikjøp |                                             |             |                            |              |                |         |          |           |                  |               |            |           |
|-----|----------|---------------|---------------------------------------------|-------------|----------------------------|--------------|----------------|---------|----------|-----------|------------------|---------------|------------|-----------|
| Fri | kjøpsgri | unnlag som    | skal belastes for mars 2022                 |             |                            |              |                |         |          |           |                  |               |            |           |
|     | Zoom     | Z-status      | Delprosjekt (T)                             | Delprosjekt | Finansieringskilde (T)     | Prosjekttype | Ressurs (T)    | Ressurs | Koststed | Aktivitet | Grunnlag februar | Grunnlag mars | Andel      | Beløp     |
|     |          |               |                                             |             |                            |              |                |         |          |           |                  |               |            |           |
|     | Q.       |               | Testcase 1 - arb.ordre 1                    | 100058100   | NFR                        | Bidrag       | Back/ Sectors  | 101181  | 14202000 |           | 50 000,00        | 50 000,00     | 80,00      | 40 000,00 |
|     | ٩        |               | Bruk av konsulenter i statlig sektor - nytt | 100033102   | EU - undervisning og annet | Bidrag       | Delever and    | 101157  | 14900000 |           | 50 000,00        | 50 000,00     | 100,00     | 50 000,00 |
|     | ٩        |               | H.test21: Case1-EU,and,omv,sk MVELT         | 100114100   | Kostnadsomveltning         | Bidrag       | form, merenner | 101181  | 20000000 |           | 50 000,00        | 50 000,00     | 50,00      | 25 000,00 |
|     | Q,       |               | H.test21: Case2+EU,kest,omv,sk - OMVE       | 100115100   | Kostnadsomveltning         | Bidrag       | In A. Carlonae | 101181  | 20000000 | 01        | 50 000,00        | 50 000,00     | 50,00      | 25 000,00 |
|     | ٩        |               |                                             | <u>م</u> .  |                            |              |                | •       | *        |           | 0,00             | 0,00          | - 100,00 - | 0,00      |
|     | /        |               |                                             |             |                            |              |                |         |          |           |                  |               |            |           |
|     |          |               |                                             |             |                            |              |                |         |          |           |                  |               |            |           |
|     |          |               |                                             |             |                            |              |                |         |          |           |                  |               |            |           |
|     |          |               |                                             |             |                            |              |                |         |          |           |                  |               |            |           |

#### 4.3.3 Lagring av frikjøpsgrunnlaget

Frikjøpsforslaget kan lagres og dine endringer vil bli plukket opp når du laster samme frikjøpsforslaget neste gang. Trykk *Lagre frikjøpsgrunnlag* for lagring.

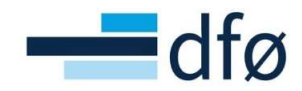

#### 4.3.4 Ved arbeid i to skjermbilder

Prøv å unngå å jobbe i to skjermbilder samtidig. Må du likevel jobbe i to skjermbilder, husk å mellomlagre frikjøpsforslaget før du sender det på arbeidsflyt. Dette vil hjelpe for å unngå duplikater i gjennomført frikjøp.

| Frik | jøp                  |               |                                             |                  |          |                  |                     |                    |            |             |   |           |
|------|----------------------|---------------|---------------------------------------------|------------------|----------|------------------|---------------------|--------------------|------------|-------------|---|-----------|
| * 5  | Søkekri              | terier frikjø | p                                           |                  |          |                  |                     |                    |            |             |   |           |
| Fri  | kjøpsgi              | runnlag son   | n skal belastes for mars 2022               |                  |          |                  |                     |                    |            |             |   |           |
|      |                      |               |                                             |                  |          |                  |                     |                    |            |             |   |           |
|      |                      |               |                                             |                  |          |                  |                     |                    |            |             |   |           |
|      |                      |               | Testcase 1 - arb.ordre 1                    |                  |          |                  |                     |                    |            | ×           | 4 |           |
|      |                      |               | Bruk av konsulenter i statlig sektor - nytt |                  | EU - und | Vellykket        |                     |                    |            |             |   |           |
|      |                      |               | H.test21: Case1-EU,and,omv,sk - OMVELT      |                  | Kostnad  | Erikiansarhoid I | aarot, dotto kan br | ntos utigion vod å | volgo camm | prosiekt og |   | 50 000,00 |
|      |                      |               |                                             |                  |          | OK               | STITUCE             |                    |            |             |   |           |
| Σ    |                      |               |                                             |                  |          |                  |                     |                    |            |             |   |           |
| Leg  | gg til<br>re frikjøp | Sletț         | Blank ut Send periodens frikjø              | p på arbeidsflyt | Eksp     |                  |                     |                    |            |             |   |           |

#### 4.3.5 Sletting av linjer i frikjøpsgrunnlaget

Du kan slette markerte rader ved å trykke på *Slett*:

| Frik | (jøp     |               |                                             |             |                            |              |                 |         |          |           |                  |               |        |            |        |
|------|----------|---------------|---------------------------------------------|-------------|----------------------------|--------------|-----------------|---------|----------|-----------|------------------|---------------|--------|------------|--------|
| * 5  | 5økekrit | erier frikjøp |                                             |             |                            |              |                 |         |          |           |                  |               |        |            |        |
|      |          |               |                                             |             |                            |              |                 |         |          |           |                  |               |        |            |        |
| Fri  | ikjøpsgr | unnlag som    | skal belastes for mars 2022                 |             |                            |              |                 |         |          |           |                  |               |        |            |        |
|      | Zoom     | Z-status      | Delprosjekt (T)                             | Delprosjekt | Finansieringskilde (T)     | Prosjekttype | Ressurs (T)     | Ressurs | Koststed | Aktivitet | Grunnlag februar | Grunnlag mars | Andel  | Beløp      |        |
|      |          |               |                                             |             |                            |              |                 |         |          |           |                  |               |        |            | Filter |
|      | Q.       |               | Testcase 1 - arb.ordre 1                    | 100058100   | NFR                        | Bidrag       | famil Perlemant | 101181  | 14202000 |           | 50 000,00        | 50 000,00     | 80,00  | 40 000,00  |        |
|      | Q,       |               | Bruk av konsulenter i statlig sektor - nytt | 100033102   | EU - undervisning og annet | Bidrag       | Output ( , max  | 101157  | 14900000 |           | 50 000,00        | 50 000,00     | 100,00 | 50 000,00  |        |
| 1    | ٩        |               | H.test21: Case1-EU,and,omv,sk - OMVELT      | 100114100   | Kostnadsomveltning         | Bidrag       | Sant Helenty    | 101181  | 20000000 |           | 50 000,00        | 50 000,00     | 50,00  | 25 000,00  |        |
| ~    | Q        |               | H.test21: Case2+EU,kost,omv,sk - OMVE       | 100115100   | Kostnadsomveltning         | Bidrag       | Soud Parlament  | 101181  | 20000000 | 01        | 50 000,00        | 50 000,00     | 50,00  | 25 000,00  |        |
|      |          |               |                                             |             |                            |              |                 |         |          |           |                  |               |        |            |        |
|      |          |               |                                             |             |                            |              |                 |         |          |           |                  |               |        |            |        |
|      |          |               |                                             |             |                            |              |                 |         |          |           |                  |               |        |            |        |
|      |          |               |                                             |             |                            |              |                 |         |          |           |                  |               |        |            |        |
|      |          |               |                                             |             |                            |              |                 |         |          |           |                  |               |        |            |        |
| Σ    |          |               |                                             |             |                            |              |                 |         |          |           | 200 000,00       | 200 000,00    |        | 140 000,00 |        |
| Ler  | na til   | Slett         |                                             |             |                            |              |                 |         |          |           |                  |               |        |            |        |

#### 4.4 Feilsituasjoner og tilleggsfrikjøp

#### 4.4.1 Duplikater

Systemet vil gi en feilmelding dersom det ligger lagret en lik rad fra før som frikjøpsforslag. Raden vil markeres med grått. Sjekk om forslaget ligger med riktig data og slett linjen dersom det er duplikat:

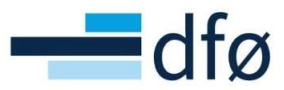

| ekriteri | er frikjøp          |                                                             |                  |                                                                                                    |                                                                                                    |                                                                                                    |                                                                                                    |                                                                                                    |                                                                                                    |                                                                                                    |                                                                                                    |                                                                                                    |
|----------|---------------------|-------------------------------------------------------------|------------------|----------------------------------------------------------------------------------------------------|----------------------------------------------------------------------------------------------------|----------------------------------------------------------------------------------------------------|----------------------------------------------------------------------------------------------------|----------------------------------------------------------------------------------------------------|----------------------------------------------------------------------------------------------------|----------------------------------------------------------------------------------------------------|----------------------------------------------------------------------------------------------------|----------------------------------------------------------------------------------------------------|
|          |                     |                                                             |                  |                                                                                                    |                                                                                                    |                                                                                                    |                                                                                                    |                                                                                                    |                                                                                                    |                                                                                                    |                                                                                                    |                                                                                                    |
|          |                     |                                                             |                  |                                                                                                    |                                                                                                    |                                                                                                    |                                                                                                    |                                                                                                    |                                                                                                    |                                                                                                    |                                                                                                    |                                                                                                    |
| psgrun   | nlag som s          | skal belastes for a                                         | ugust 2021       |                                                                                                    |                                                                                                    |                                                                                                    |                                                                                                    |                                                                                                    |                                                                                                    |                                                                                                    |                                                                                                    |                                                                                                    |
|          |                     | + Delprosjekt                                               | Prosjekttype     |                                                                                                    |                                                                                                    | Aktivitet                                                                                                    |                                                                                                    |                                                                                                    | Andel                                                                                                    |                                                                                                    |                                                                                                    |                                                                                                    |
|          |                     |                                                             |                  |                                                                                                    |                                                                                                    |                                                                                                    |                                                                                                    |                                                                                                    |                                                                                                    |                                                                                                    |                                                                                                    | Filter                                                                                                    |
|          |                     |                                                             | Bidrag           | 103400                                                                                                    |                                                                                                    |                                                                                                    | 51 242,00                                                                                                    | 51 242,00                                                                                                    | 20,00                                                                                                    | 10 248,40                                                                                                    |                                                                                                    |                                                                                                    |
|          |                     |                                                             | Bidrag           |                                                                                                    |                                                                                                    |                                                                                                    | 81 620,00                                                                                                    | 81 620,00                                                                                                    |                                                                                                    | 24 486,00                                                                                                    |                                                                                                    |                                                                                                    |
|          |                     |                                                             | Bidrag           |                                                                                                    |                                                                                                    |                                                                                                    |                                                                                                    |                                                                                                    |                                                                                                    | 8162.00                                                                                                    | kommentar                                                                                                    |                                                                                                    |
|          |                     |                                                             | Bidrag           |                                                                                                    |                                                                                                    |                                                                                                    | 129 380 00                                                                                                    |                                                                                                    | 50.00                                                                                                    | 64 690.00                                                                                                    |                                                                                                    |                                                                                                    |
|          |                     |                                                             | Bidrag           | 103483                                                                                                    | 30                                                                                                    |                                                                                                    |                                                                                                    |                                                                                                    |                                                                                                    |                                                                                                    |                                                                                                    | ×                                                                                                    |
| Q        |                     |                                                             | Bidrag           | 103400                                                                                                    | 11200000                                                                                                    |                                                                                                    | G Fei                                                                                                    | 1                                                                                                    |                                                                                                    |                                                                                                    |                                                                                                    |                                                                                                    |
|          |                     |                                                             | Bidrag           |                                                                                                    | 11200000                                                                                                    |                                                                                                    |                                                                                                    |                                                                                                    |                                                                                                    |                                                                                                    |                                                                                                    |                                                                                                    |
|          |                     |                                                             |                  |                                                                                                    |                                                                                                    |                                                                                                    | Feiligr<br>Rader<br>Rett op                                                                                                    | unnlagsrader (bela<br>markert med grått f<br>op feil basert på tilh                                                                                                    | stning).<br>innes i syste<br>ørende feilm                                                                                                    | met fra før.<br>eldinger før du for                                                                                                    | søker å lagre p                                                                                                    | å nytt.                                                                                                    |
|          |                     |                                                             |                  |                                                                                                    |                                                                                                    |                                                                                                    |                                                                                                    |                                                                                                    |                                                                                                    |                                                                                                    |                                                                                                    |                                                                                                    |
| Sle      |                     |                                                             |                  |                                                                                                    |                                                                                                    |                                                                                                    |                                                                                                    |                                                                                                    |                                                                                                    |                                                                                                    |                                                                                                    | _                                                                                                    |
|          | isgrun<br>om om Sie | ISGRUUNIAG SOM 3<br>om 2-status<br>a 2-status<br>a 2-status | Internet Trikgep | sgrunnlag som skal belastes for august 2021 om Z-status * Delprosjekt Prosjekttype 100131100 Bidrag 100131100 Bidrag 10013100 Bidrag 100132100 Bidrag 100133100 Bidrag 100133101 Bidrag 100133101 Bidrag 100136100 Bidrag 100136100 Bidrag | sgrunnlag som skal belastes for august 2021<br>om Z-status + Delprosjekt Prosjekttype Ressurs<br>100131100 Bidrag 103400<br>100131100 Bidrag 10183<br>100132100 Bidrag 101183<br>100132100 Bidrag 103483<br>100133100 Bidrag 103400<br>100136100 Bidrag 103400 | Image: segmenting som skal belastes for august 2021           om         Z-status              • Delprosjekt         Prosjektype         Ressurs         Koststed           Image: som skal belastes for august 2021         Image: som skal belastes for august 2021         Image: som skal belastes for august 2021         Image: som skal belastes for august 2021           Image: som skal belastes for august 2021         Image: som skal belastes for august 2021         Image: som skal belastes for august 2021           Image: som skal belastes for august 2021         Image: som skal belastes for august 2021         Image: som skal belastes for august 2021           Image: som skal belastes for august 2021         Image: som skal belastes for august 2021         Image: som skal belastes for august 2021           Image: som skal belastes for august 2021         Image: som skal belastes for august 2021         Image: som skal belastes for august 2020000           Image: som skal belastes for august 2021         Image: som skal belastes for august 2020000         Image: som skal belastes for august 2020000           Image: som skal belastes for august 2021         Image: som skal belastes for august 2021         Image: som skal belastes for august 2020000           Image: som skal belastes for august 2021         Image: som skal belastes for august 202000         Image: som skal belastes for august 202000           Image: som skal belastes for august 2021         Image: som skal belastes for august 202000         Image: som | Instrumener makingen           sgrunnlag som skal belastes for august 2021           om Z-status         Delprogiekt         Progiekttype         Ressurs         Kostated         Aktivitet           100131100         Bidrag         103400         11200000         100131100         Bidrag         10183         20100000           100131100         Bidrag         10183         20100000         10013100         Bidrag         10183         20100000           100132100         Bidrag         103483         30         100133101         Bidrag         103400         11200000           100135100         Bidrag         103400         11200000         100136100         Bidrag         103400         11200000           Silett         Silett         Silett         Silett         Silett         Silett         Silett | Interner frikjop           sgrunnlag som skal belastes for august 2021           om Z-status         * Delprosjekt           Prosjekttype         Ressurs           Koststed         Aktivitet           Grunnlag juli         100131100           Bidrag         103400         112000000           Status         * Delprosjekt           Prosjekttype         Ressurs           Koststed         Aktivitet           Grunnlag juli         Grunnlag juli           100131100         Bidrag           100131100         Bidrag           10013100         Bidrag           10013100         Bidrag           10013100         Bidrag           10013100         Bidrag           10013100         Bidrag           10013100         Bidrag           10013100         Bidrag           100136100         Bidrag           100136100         Bidrag           100136100         Bidrag           Sliett         Kotivitet | Instrument         Prospective         Ressure         Activities         Grunnlag built           om         Z-status         + Delprosjekt         Prosjekttype         Ressure         Activities         Grunnlag built         Grunnlag built           0         100131100         Bidrag         103400         11200000         51 242.00         51 242.00         51 242.00         51 242.00         51 242.00         51 242.00         51 242.00         51 242.00         51 242.00         51 242.00         51 242.00         51 242.00         51 242.00         51 242.00         51 242.00         51 242.00         51 242.00         51 242.00         51 242.00         51 242.00         51 242.00         51 242.00         51 242.00         51 242.00         51 242.00         51 242.00         51 242.00         51 242.00         51 242.00         51 242.00         51 242.00         51 242.00         51 242.00         51 242.00         51 242.00         51 242.00         51 242.00         51 242.00         51 242.00         51 242.00         51 242.00         51 242.00         51 242.00         51 242.00         51 242.00         51 242.00         51 242.00         51 242.00         51 242.00         51 242.00         51 242.00         51 242.00         51 242.00         51 242.00         51 242.00         51 242.00 | Interner making           sgrunnlag som skal belastes for august 2021           om Z-status         A Delprosjekt           Prosjekttype         Reasurs           Notsted         Aktivitet           Grunnlag Juli         Grunnlag august           100131100         Bidrag           100131100         Bidrag           100131100         Bidrag           100131100         Bidrag           100131100         Bidrag           100131100         Bidrag           100131100         Bidrag           10013100         Bidrag           10013100         Bidrag           10013100         Bidrag           10013100         Bidrag           10013100         Bidrag           100132100         Bidrag           100133100         Bidrag           100133100         Bidrag           100133101         Bidrag           100138100         Bidrag           100138100         Bidrag           100138100         Bidrag           100138100         Bidrag           100138100         Bidrag           100138100         Bidrag           100138100         Bidrag | Interner frisige           sigrunnlag som skal belastes for august 2021           om Z-status              • Delprosjekt Prosjekttype Resurs Kostased Aktivitet Grunnlag Juli Grunnlag zugust Andel Belap           100131100         Bidrag         103400         11200000         51 242.00         51 242.00         20.00         10 248.40           100131100         Bidrag         101183         20100000         51 620.00         20.00         24 466.00           100131100         Bidrag         101183         20100000         128 280.00         120 280.00         129 280.00         129 280.00         129 280.00         129 280.00         129 280.00         64 469.000           100133100         Bidrag         103400         11200000         129 880.00         60.00         64 469.000           100136100         Bidrag         103400         11200000         129 880.00         60.00         64 469.00           100136100         Bidrag         103400         11200000         120 880.00         60.00         64 469.00           100136100         Bidrag         103400         11200000         120 880.00         60.00         64 690.00           100136100         Bidrag         103400         11200000         120 880.00         60.00         64 690 | Kerterker frisigep           sigrunnlag som skal belastes for august 2021           om Z-status + Delprosjekt Prosjekttype Resurs Koststed Aktivitet Grunnlag juli Grunnlag sugust Andel Belop Kommenter           100131100         Bidrag         103400         11200000         51 242.00         51 242.00         20.00         10 248.40           100131100         Bidrag         101183         20100000         81 820.00         81 820.00         20.00         21 446.00           100131100         Bidrag         101183         20100000         120 820.01         120 820.01         120 820.01         120 820.01         120 820.01         129 820.01         129 820.01         64 4690.00           100133100         Bidrag         103400         11200000         129 820.01         129 820.01         64 4690.00           100133100         Bidrag         103400         11200000         129 820.01         64 4690.00           100136100         Bidrag         103400         11200000         120 820.01         76 Bidrag         76 Bidrag           100136100         Bidrag         103400         11200000         120 820.01         76 Bidrag           100136100         Bidrag         103400         11200000         120 820.01         76 Bidrag     < |

#### 4.4.2 Tilleggsfrikjøp

For å unngå duplikater må alt tilleggsfrikjøp gjennomføres på en linje sammen med opprinnelig frikjøp ved å øke andelen eller beløpet. Det er likevel mulig å gjennomføre tilleggsfrikjøp på en egen linje dersom opprinnelig frikjøpsforslag allerede er sendt på arbeidsflyt.

#### 4.4.3 Feil i grunnlagsrader

Feil i grunnlagsrader vil enten skyldes ugyldig begrepsverdi i en av feltene eller at ressursen mangler stillingskategori.

Ugyldig begrepsverdi:

Det er ofte status, dato fra og til på begrepet, som er utenfor frikjøpsperioden og som fører til denne typen feil. Sjekk med systemadministrator prosjektøkonomi hvorfor begrepet er ugyldig.

| Q.         100131           Q.         100131           100132         100132           Q.         100133                                                                                                    | 100 Bidrag<br>100 Bidrag<br>100 Bidrag | 103400 | 11 | Feil                                                                                                    |       | Elter |
|----------------------------------------------------------------------------------------------------|----------------------------------------|--------|----|----------------------------------------------------------------------------------------------------|-------|-------|
| Q.         100131           Q.         100131           I.O.         100132           I.O.         100132           I.O.         100133                                                                                                    | 100 Bidrag<br>100 Bidrag<br>100 Bidrag | 103400 | 11 | Feil                                                                                                    |       |       |
| Image: Constraint of the second second sec | 100 Bidrag<br>100 Bidrag               |        |    |                                                                                                    | 48,40 |       |
|                                                                                                    |                                        |        | 20 | Feil i grunnlagsrader (belastning).                                                                                                    | 86,00 |       |
|                                                                                                    |                                        |        | 20 | Feil eksisterer i grunnlag der kolonner er farget rødt.<br>Patt enn feil basert på tilbarende feilmaldinger far du formalver å lagen på mett | 00,00 |       |
|                                                                                                    | 100 Bidrag                             | 103483 |    | Nett opp feil basert på tilhørende feilmedinger før du forsøker a lagre på nytt.                                                             | 50,00 |       |
|                                                                                                    | 101 Bidrag                             | 103400 | 11 |                                                                                                    | 48,40 |       |
| 100133                                                                                                    | 102 Bidrag                             | 103400 | 11 |                                                                                                    | 48,40 |       |
| 100134                                                                                                    | 100 Bidrag                             |        | 20 | ок                                                                                                    | 00,00 |       |
|                                                                                                    | 100 Bidrag                             | 103400 | 11 |                                                                                                    | 21,00 |       |

Ressurs mangler stillingskategori:

Om ressursen mangler stillingskategori vil du få feilmelding ved forsøk på å sende periodens frikjøp på arbeidsflyt eller ved lagring av frikjøpsforslag. Ta kontakt med DFØ dersom du får denne feilmeldingen.

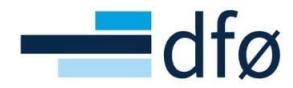

|                                                                   | 9 Feil                                                                            |
|-------------------------------------------------------------------|-----------------------------------------------------------------------------------|
|                                                                   | Rett opp feil basert på tilhørende feilmeldinger for du forsøker å lagre på nytt. |
|                                                                   |                                                                                   |
| Lagre frikjøpsgrunnlag                                            | Blank ut Send periodens frikjøp på arbeidsflyt Eksport                            |
| <ul> <li>Rett opp falgende:</li> <li>Ressurs: Ressurse</li> </ul> | har tom stillingskategori.                                                        |
| 0.5-3-4                                                           |                                                                                   |

#### 4.4.3.1 Linjen kommer ikke opp i forslaget

Dersom linjen ikke kommer opp som forslag kan det skyldes en av følgende årsaker:

- Det er ikke bokført lønnskostnader på konti som danner grunnlag for frikjøp

   5000-5089, 5100-5189, 5400-5422
- Ressursen har ikke stillingsandel i lønnsdatabanken
- Prosjektet/delprosjektet er ikke aktivt, eller tidsintervallet ligger utenfor frikjøpsperioden
- Ressursens koststed er ikke gyldig (status og tidsintervall)
- Ressursen er ikke gyldig (status og tidsintervall)
- Ressursen mangler budsjett eller stillingsandel for frikjøpsperiode
- Frikjøp for ressursen er budsjettert på feil konto
- Søkekriterier er feil

## 5 Prosjektfaktura

Prosessen for å opprette utgående prosjektfaktura er ikke direkte knyttet til *Prosjektidé til prosjektavslutning,* men er en delprosess under hovedprosessen *Fordring til innbetaling* og underprosessen *Ordrebehandling:* 

|                                                                                         | 3.3 Ford                           | ring til innb     | etal             | ing                                |                  |                                                    |
|-----------------------------------------------------------------------------------------|------------------------------------|-------------------|------------------|------------------------------------|------------------|----------------------------------------------------|
| 3.3.1 Administrere<br>fordring til innbetaling-<br>masterdata                           | 3.3.2 Ordrebehandling              | 3.3.3 Fakturering | $\left  \right $ | 3.3.4 Innbetalings-<br>håndtering  |                  | 3.3.5 Oppfølging av<br>forfalte krav               |
| 3.3.1.1 Opprette eller endre kunde                                                      | 3.3.2.1 Massefakturering           |                   |                  | 3.3.4.1 Kunderemittering           |                  | 3.3.5.1 Rydde kundereskontro                       |
| 3.3.1.2 Vedlikehold av kunderegister                                                    | 3.3.2.2 Opprett<br>prosjektfaktura |                   |                  | 3.3.4.2 Håndtering av<br>verdipost |                  | 3.3.5.2 Korrigering av faktura<br>i kunder og salg |
| Andre økonomiprosesser 3.5.2<br>Vedlikehold av dim 0 med<br>tilhørende relasjonsverdier |                                    |                   |                  |                                    |                  | 3.3.5.3 Opprette<br>prosjektkreditnota             |
|                                                                                         |                                    |                   |                  |                                    |                  |                                                    |
| Prosessivid 0 Hovedprosess 0                                                            | Inderproses                        |                   |                  |                                    | Prose<br>Ver. 1. | esskart Fordring til innbetaling<br>1 – 09.06.2021 |

Prosessen inngår likevel som en del av Prosjektøkonomi-løsningen, og omtales derfor i dette dokumentet.

I rutinen er det beskrevet hva som normalt utfaktureres som prosjektfaktura via prosjektmodulen:

• Avtalt beløp i henhold til kontrakt

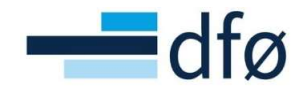

- o Kostnader i henhold til avtale
- Midler fra koordinator som skal videreformidles andre
- Viderefakturering av utlegg/reisekostnader (så langt ikke automatisk, men må legges inn i fastprisrader i fakturagrunnlaget)

Prosessen med å opprette prosjektfaktura omhandler klargjøring av fakturagrunnlag, opprette fakturaforslag og utfakturering.

#### 5.1 Klargjøring av fakturagrunnlag

Fakturagrunnlaget klargjøres enten ved å registrere *Fakturaplan* mot delprosjektet eller ved å legge til manuelle fastprisrader direkte i skjermbildet *Fakturagrunnlag*. Registrering av fakturaplan er omtalt i **«Brukerdokumentasjon\_Prosjektøkonomi – Etablere prosjekt»**.

Dersom det er registrert en *fakturaplan* vil prosjektøkonom motta en automatisk varsling fra Unit4 ERP 10 dager før dato for planlagt fakturering. Prosjektøkonomen må uansett gjennomføre en kvalitetssikring av fakturagrunnlaget før fakturaforslag opprettes. Dette gjøres via skjermbildet *Fakturagrunnlag* som kan åpnes fra ulike steder:

1. Direkte fra menyen:

#### $\textbf{Prosjektstyring} \rightarrow \textbf{Fakturering} \rightarrow \textbf{Fakturagrunnlag}$

| Meny                   |                                                                          |   |                                                   |   |
|------------------------|--------------------------------------------------------------------------|---|---------------------------------------------------|---|
| <b>^</b>               | Prosjekt informasjon                                                     |   | Rapporter                                         |   |
| Din ansettelse         | <ul><li>Prosjekter</li><li>Arbeidsordre</li></ul>                        |   | <ul><li>Opprett ny rapport</li><li>Delt</li></ul> | ≽ |
| Prosjektstyring        | <ul> <li>Prosentdel ferdigstilt</li> </ul>                               |   | Privat                                            | ≽ |
| Kunder og salg         | Frikjøp                                                                  |   | Kundeinformasjon                                  |   |
| Planlegger             | 左 Fakturagrunnlag                                                        | * | ♀ Kunde                                           |   |
| Regnskap               | ♀     Fakturaplan       ♀     Fakturagrunnlag       ►     Fakturaforslag | * | Ajourhold åpne poster                             |   |
| Utdanning og forskning | Fakturering                                                              | * |                                                   |   |

2. Fra Prosjekt- eller Delprosjektregisteret:

 $\textbf{Prosjektstyring} \rightarrow \textbf{Prosjekter/Arbeidsordre} \rightarrow \textbf{Fakturagrunnlag}$ 

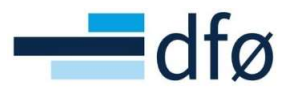

| osjekt    | er                |               |               |                            |                                                                                                    |             |            | Arbeidsord    | re              |             |                   |                     |               |
|-----------|-------------------|---------------|---------------|----------------------------|----------------------------------------------------------------------------------------------------|-------------|------------|---------------|-----------------|-------------|-------------------|---------------------|---------------|
| rosjekt   | Relasjonsgruppe   | Fakturering   | Arbeidsordre  | Aktivitetsregister         | Milepæler                                                                                                    | Beskrivelse | Admin pers | Arbeidsordre  | Relasjonsgruppe | Fakturering | Beskrivelse       | Finansiering        | Samarbeidspar |
| Prosje    | kt                |               |               |                            |                                                                                                    |             |            | Arbeidson     | dre             |             |                   |                     |               |
| Oppslag   | r.                |               | Mal           |                            |                                                                                                    |             |            | Oppslag       |                 |             |                   |                     |               |
| 10014     | 3                 | ≡~            |               |                            |                                                                                                    |             |            | 100143101     | Ξ,              | -           |                   |                     |               |
| Nytt pro: | sjekt             |               |               |                            |                                                                                                    |             |            | NFR eksternt  | delprosjekt     | _           |                   |                     |               |
| Prosiek   | tkode             |               | Prosiektnavn* |                            |                                                                                                    |             |            | Arbeidsordre  | ekode           |             | Navn på arbeidsor | dre*                |               |
| 10014     | 3                 | ≡~            | Nytt prosjekt |                            |                                                                                                    |             |            | 10014310      | 1 =             | •           | NFR eksternt del  | prosjekt            |               |
| Ledels    | se .              |               | Viktige       | datoer                     |                                                                                                    | Fremd       | Irift      | Ledelse       |                 |             | Viktige da        | toer                |               |
|           |                   |               |               |                            |                                                                                                    |             |            |               |                 |             |                   |                     |               |
| Prosjek   | tleder*           |               | Startdato     |                            |                                                                                                    | Status      |            | Prosjekt      |                 |             | Startdato*        |                     |               |
| Dumm      | y, Dummy          | ≡*            | 02.01.20      | 021                        |                                                                                                    | Aktiv       |            | 100143        |                 |             | 02.01.2021        |                     |               |
| 99999     |                   |               | Sluttdato     | •                          |                                                                                                    |             |            | Nytt prosjekt |                 |             | Sluttdato*        |                     |               |
| Prosjek   | ttype             |               | 30.06.20      | 026                        | in the second second se |             |            | Arbeidsordre  | ansvarlig*      | 1-11        | 30.06.2026        | i.                  | 1             |
| Bidrag    |                   |               | Endelig d     | ato for ferdigstillelse    |                                                                                                    |             |            | Dummy, Du     | mmy             | ≡*          | Dato for ferd     | igstillelse av time | liste         |
|           |                   |               | 31.12.20      | 025                        | <b></b>                                                                                                    |             |            | 99999         |                 |             |                   |                     | Ê             |
|           |                   |               | Dato for f    | erdigstillelse av timelist | e 🛁                                                                                                    |             |            |               |                 |             |                   |                     |               |
|           |                   |               | 02.01.20      | 021                        |                                                                                                    |             |            | Fakturerin    | gsinformasjon   |             |                   |                     |               |
| Grupp     | leggende arheides | truktur       | Autoris       | asion                      |                                                                                                    |             |            | Kunde         |                 |             | Valuta*           |                     |               |
| Cardina   | leggende anseidss | u urcui       | Autoria       | asjon                      |                                                                                                    |             |            | Norges fors   | kningsråd       |             | Norske kro        | ner                 |               |
| Arbaide   | Alutio            | itateraaistar | Pakiaras      |                            |                                                                                                    |             |            | 17931         |                 |             | NOK               |                     |               |
| Vibeids   | Aktiv             | ntersregister | Soktøres      |                            |                                                                                                    |             |            | Fakturanivå   |                 |             | Fakturarege       | í.                  |               |
| Hovedp    | rosjekt           |               |               |                            |                                                                                                    |             |            | FAKT.REG      |                 | -           | Fastpris bid      | rag                 | -             |
| 10014     | 3                 | ≡~            |               |                            |                                                                                                    |             |            |               |                 |             | FP                |                     |               |

Når skjermbildet åpnes fra prosjekt-/delprosjektregister foreslås prosjekt-/ og delprosjektkoden som utvalgskriterier:

| lusolui                 | e               |                       |                                       |                    |          |                                      |           |            |           |
|-------------------------|-----------------|-----------------------|---------------------------------------|--------------------|----------|--------------------------------------|-----------|------------|-----------|
| idsordre                | Relasjonsgruppe | Fakturering Bes       | skrivelse Finansiering                | Samarbeidspartnere | Preaward |                                      |           |            |           |
| rbeidsord               | dre             |                       |                                       |                    |          |                                      |           |            |           |
| pslag                   |                 | -                     |                                       |                    |          |                                      |           |            |           |
| 0143101<br>R eksternt o | delprosjekt     | ~                     |                                       |                    |          |                                      |           |            |           |
| beidsordre              | kode            | Navn pi               | arbeidsordre *                        |                    |          |                                      |           |            |           |
| 0143101                 |                 | VFR el                | sternt delprosjekt                    |                    |          |                                      |           |            |           |
|                         | Faktu           | uragrunnlag ×         |                                       |                    |          |                                      |           |            |           |
| delse                   | Prosjekter      | > Arbeidsordre > Fak  | turagrunnlag                          |                    |          |                                      |           |            |           |
| osjekt                  | Falturagru      | upplag                |                                       |                    |          |                                      |           |            |           |
| 0143                    | Fanturagru      | innag                 |                                       |                    |          |                                      |           |            |           |
| - prosperie             | - Fakturagrunn  | lag                   |                                       |                    |          |                                      |           |            |           |
|                         |                 |                       |                                       |                    |          |                                      |           |            |           |
|                         |                 | kriterier             |                                       |                    |          |                                      |           |            |           |
|                         | Arbeidsord      | re                    | Prosjekt                              | Kunde              |          |                                      |           |            |           |
|                         | 10014310        |                       | 100143                                |                    |          | Fakturastatus                        |           |            |           |
|                         | Kostnadsst      | t delprosjekt<br>ed   | Nytt prosjekt<br>Dato for fakturering | Timeperiode        | til *    | ✓ Klar for fakturering               |           |            |           |
|                         |                 |                       | 09.11.2021                            | 202145             |          | <ul> <li>Delvis fakturert</li> </ul> |           |            |           |
|                         |                 |                       |                                       | 202145             |          | <ul> <li>Parkert</li> </ul>          |           |            |           |
|                         | Last            |                       |                                       |                    |          | Ikke faktureres                      |           |            |           |
|                         |                 |                       |                                       |                    |          | På forslag                           |           |            |           |
|                         |                 |                       |                                       |                    |          |                                      |           |            |           |
|                         | Sammendra       | Tid og ACE            | Fastpris Andre faktur                 | aposter            |          |                                      |           |            |           |
|                         | Bilag fre       | em til og inkludert p | erioden 202145                        |                    |          |                                      |           |            |           |
|                         | Søk D           | etaljnivå Nivå 1 - Pr | Kopiere til utklipp                   | stavlen            |          |                                      |           |            |           |
|                         |                 | Arb ordre             | Arb.ordre                             | Element            | T.per    | Val                                  | Val.beløp | Faktureres | Fakt.stat |
|                         | #               |                       | (1)                                   |                    |          |                                      |           |            | (1)       |

Det er kun på prosjekter/-delprosjekter som er definert som *Fakturerbare* det er mulig å registrere et fakturagrunnlag. Systemet vil gi feilmelding i de tilfellene masterdataen ikke er riktig definert (illustrert i skjermbildet under med et egenfinansiert delprosjekt):

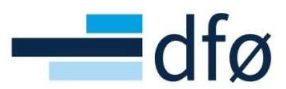

| akturagrunnlag                                               |              |                                        |           |                  | Arbeidsord                            | re              |             |                              |              |                    |                                   |
|--------------------------------------------------------------|--------------|----------------------------------------|-----------|------------------|---------------------------------------|-----------------|-------------|------------------------------|--------------|--------------------|-----------------------------------|
| Fakturagrunnlag                                              |              |                                        |           |                  | Arbeidsordre                          | Relasjonsgruppe | Fakturering | Beskrivelse                  | Finansiering | Samarbeidspartnere | Preaward                          |
|                                                              |              |                                        |           |                  | Arbeidson                             | dre             |             |                              |              |                    |                                   |
| Arbeidsordre<br>100143100                                    |              | Prosjekt<br>100143                     |           | Kunde            | Oppslag<br>100143100<br>Egenfinansier | )<br>Ing        |             | ≣×                           |              |                    |                                   |
| Egenfinarisiering<br>Kostnadssted                            |              | Nytt prosjekt<br>Dato for fakturering* | 1 ***     | Timeperic        | Fakturering                           | Fakturaregel    |             |                              |              |                    |                                   |
|                                                              |              | 09.11.2021                             |           | 202145<br>202145 | Kunde                                 |                 |             | Valuta*<br>Norske kro<br>NOK | oner         |                    |                                   |
| Last                                                         |              |                                        |           |                  | Kontakt                               |                 |             |                              |              |                    |                                   |
|                                                              |              |                                        |           |                  | Ekstern ref                           |                 |             |                              |              |                    | $\frown$                          |
| Sammendrag Tid o                                             | og ACE       | Fastpris Andre faktur                  | raposter  |                  | Fakturanivå                           |                 | •           | Fakturareg                   | el           | -(                 | Fakturastatus<br>Ikke fakturerbar |
| Lagre Blank ut                                               | Opp          | rett fakturaforslag                    | Omberegn  | e priser         |                                       |                 |             |                              |              |                    |                                   |
| <ul> <li>Rett opp følgende:</li> <li>Arbeidsordre</li> </ul> | : Prosjekt-/ | arbeidsordren kan ikke fak             | ktureres. |                  |                                       |                 |             |                              |              |                    |                                   |

#### 5.1.1 Hent opp og kontroller eksisterende fakturagrunnlag

- 1. Åpne skjermbildet Fakturagrunnlag.
- 2. Legg inn *Utvalgskriterier*. Feltene i *Utvalgskriterier* benyttes til å begrense fakturagrunnlaget som vises og som bruker ønsker å jobbe videre med.
- 3. Som forslag er *Dato for fakturering* angitt til dagens dato. Denne datoen utleder feltet *Timeperiode til,* som angir ukenummeret datoen tilhører. Etter at bruker har klikket på *Last* vises kun fakturalinjer til og med angitt ukenummer (*Timeperiode til*).
- 4. I *Fakturastatus* angis det hvilke linjer som skal hentes frem avhengig av status. Fakturalinjer som er «På forslag (status R)» eller satt til «Ikke faktureres (status C)» fremkommer ikke med mindre haken settes på for disse statusene.
- 5. Klikk på Last når utvalgskriteriene er angitt.

| Fakturastatus         |
|-----------------------|
|                       |
| ✓ Klar for fakturerin |
| ··· Delvis fakturert  |
| Parkert               |
|                       |
| IKKE TAKLUTETES       |
|                       |

\*Merk: Verdiene som er angitt i feltene i seksjonen Utvalgskriterier benyttes som parametere ved bestilling av systemprosessen for å opprette fakturaforslag som er omtalt i kapittel 5.2.

6. Underseksjonen *Sammendrag* er en spørring som viser fakturalinjer (aggregert) som matcher utvalgskriteriene per prosjekt og delprosjekt:

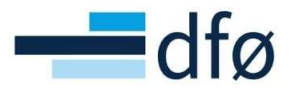

| turagrunnlag                                                                                                    |                                                 |                                                                                                    |                                     |                |                 |                        |                                                           |                                                            |                                          |
|----------------------------------------------------------------------------------------------------|-------------------------------------------------|----------------------------------------------------------------------------------------------------|-------------------------------------|----------------|-----------------|------------------------|-----------------------------------------------------------|------------------------------------------------------------|------------------------------------------|
| Utvalgskriterier                                                                                                    |                                                 |                                                                                                    |                                     |                |                 |                        |                                                           |                                                            |                                          |
| Arbeidsordre                                                                                                    |                                                 | Prosjekt                                                                                                    |                                     | Kunde          |                 |                        |                                                           |                                                            |                                          |
| 00143101                                                                                                    |                                                 | 100143                                                                                                    |                                     |                |                 | Fakturastatus          |                                                           |                                                            |                                          |
| IFR eksternt delprosjekt                                                                                                    |                                                 | Nytt prosjekt                                                                                                    |                                     |                |                 |                        |                                                           |                                                            |                                          |
| ostnadssted                                                                                                    |                                                 | Dato for fakturering*                                                                                                    |                                     | Timeperiode ti | il*             | ✓ Klar for fakturering |                                                           |                                                            |                                          |
|                                                                                                    |                                                 | 30.11.2021                                                                                                    | <b>m</b>                            | 202148         |                 | ✓ Delvis fakturert     |                                                           |                                                            |                                          |
|                                                                                                    |                                                 |                                                                                                    |                                     | 202148         |                 | ✓ Parkert              |                                                           |                                                            |                                          |
|                                                                                                    |                                                 |                                                                                                    |                                     |                |                 | Ikka fakturarar        |                                                           |                                                            |                                          |
| act                                                                                                    |                                                 |                                                                                                    |                                     |                |                 |                        |                                                           |                                                            |                                          |
| Last                                                                                                    |                                                 |                                                                                                    |                                     |                |                 | På forslag             |                                                           |                                                            |                                          |
| mmendrag Tid o<br>Bilag frem til og in                                                                                                    | g ACE Fa                                        | istpris Andre faktu                                                                                                    | iraposter                           |                |                 | På forslag             |                                                           |                                                            |                                          |
| mmendrag Tid o<br>Bilag frem til og in<br>Søk Detaljnivå                                                                                                    | g ACE Fa<br><b>kludert per</b>                  | istpris Andre faktu<br>ioden 202148                                                                                            | raposter<br>>stavlen                |                |                 | På forslag             |                                                           |                                                            |                                          |
| mmendrag Tid o<br>Bilag frem til og in<br>Søk Detaljnivå<br># Arb.o                                                                                                    | g ACE Fa<br>kludert per<br>Nivå 1 - Prc<br>rdre | istpris Andre faktu<br>ioden 202148<br>Kopiere til utklipp<br>Arb.ordre<br>(T)                                                 | iraposter<br>ostavlen<br>Elemen     | nt             | T.per           | Val                    | Val.belop                                                 | Faktureres                                                 | Fakt.stat<br>(T)                         |
| mmendrag Tid o<br>Bilag frem til og in<br>Søk Detaljnivå<br># Arb.o<br>1 100143101                                                                                                    | g ACE Fa<br>kludert per<br>Nivå 1 - Pro<br>rdre | istpris Andre faktu<br>ioden 202148<br>V Kopiere til utklip;<br>Arb.ordre<br>(T)<br>VFR eksternt delpro                        | ostavlen<br>Elemen                  | int            | T.per<br>202144 | Val                    | Val.belop<br>2 500 000,00                                 | Faktureres<br>2 500 000,00                                 | Fakt stat<br>(T)<br>Klar for fakturering |
| Last         Tid o           Bilag frem til og in         Søk           Øsk         Detaljnivå           #         Arb.o           1         100143101           -         52         100143101                               | g ACE Fa                                        | istpris Andre faktu<br>ioden 202148<br>V Kopiere til utklipp<br>Arb.ordre<br>(T)<br>VFR eksternt delpro<br>VFR eksternt delpro | raposter<br>ostavlen<br>Elemen<br>T | int            | T.per<br>202148 | Val                    | Val.belop<br>2 500 000,00<br>2 500 000,00                 | Faktureres<br>2 500 000,00<br>2 500 000,00                 | Fakt stat<br>(T)<br>Klar for fakturering |
| Last           immendrag         Tid o           Bilag frem til og in           Søk         Detaljnivå           #         Arb.o           1         100143101           - Σ2         100143101           - Σ1         100143 | g ACE Fa<br>kludert per<br>Nivå 1 - Pro<br>rdre | Istpris Andre faktu<br>ioden 202148<br>Kopiere til utklipp<br>Arb ordre<br>(T)<br>VFR eksternt delpros,<br>vjtt prosjekt       | rraposter<br>ostavlen<br>Eleme<br>T | int            | T.per<br>202148 | Val                    | Val.belep<br>2 500 000,00<br>2 500 000,00<br>2 500 000,00 | Faktureres<br>2 500 000,00<br>2 500 000,00<br>2 500 000,00 | Faktstat<br>(1)<br>Klar for fakturering  |

\*Merk: Resultatet i spørringen «Bilag frem til og inkludert perioden 202148 (Timeperiode til)» er aggregert på kolonnen Arb.ordre, Element, T.per og Val. Det kan derfor være flere fakturalinjer som summeres til grunnlaget som vises.

- 7. For å kvalitetssikre/endre detaljene i fakturagrunnlaget, klikk på underfanen *Fastpris*. Fanen *Tid og ACE* og *Andre fakturaposter* er ikke i bruk.
- 8. Fakturalinjer som er lagt inn via en fakturaplan, er merket med en hake i kolonnen *Fakturaplan.* Disse linjene kan ikke korrigeres i dette skjermbildet, men må vedlikeholdes fra *Fakturaplan-skjermbildet:*

| ktura | agrun<br>grunnlag | nlag         |                  |                 |                               |                                                   |                                 |                      |            |               |           |        |
|-------|-------------------|--------------|------------------|-----------------|-------------------------------|---------------------------------------------------|---------------------------------|----------------------|------------|---------------|-----------|--------|
| ¥ Ut  | valgskr           | iterier      |                  |                 |                               |                                                   |                                 |                      |            |               |           |        |
| Samm  | nendrag           | Tid og A0    | CE Fastpris      | Andre fakturapo | oster                         | Radene er skriveb<br>siden de komme<br>fakturapla | eskyttet<br>fra en              |                      |            |               |           |        |
| Bil   | ag frem           | til og inklu | dert perioden 20 | 2140            |                               |                                                   |                                 |                      |            |               |           |        |
| Bil   | Zoom              | Prosjekt     | Arbeidsordre     | Element         | Beskrivelse                   | Dato for fakturering                              | Timeperiode                     | Valuta               | Faktureres | Fakturaplan   | Fakt.stat |        |
| Bil   | Zoom              | Prosjekt     | Arbeidsordre     | Element         | Beskrivelse                   | Dato for fakturering                              | Timeperiode                     | Valuta               | Faktureres | Fakturaplan 👻 | Fakt.stat | Filter |
| Bil   | Zoom              | Prosjekt     | Arbeidsordre     | Element         | Beskrivelse<br>Første faktura | Dato for fakturering                              | Timeperiode<br>202148<br>202148 | Valuta<br>NOK<br>NOK | Faktureres | Fakturaplan   | Fakt.stat | Filter |

9. Dersom informasjonen er OK, kan bruker gå videre med å opprette fakturaforslag:

|   | Zoom | Prosjekt | Arbeidsordre | Element         | Beskrivelse    | Dato for fakturering | Timeperiode | Valuta | Faktureres   | Faktura | aplan | Fak | t.stat |      |
|---|------|----------|--------------|-----------------|----------------|----------------------|-------------|--------|--------------|---------|-------|-----|--------|------|
|   |      |          |              | •               |                | <b></b>              |             |        |              |         | -     |     | -      | Filt |
| 1 | ٩    | 100143   | 100143101    | Fastpris tilsku | Første faktura | 30.11.2021           | 202148      | NOK    | 1 250 000,00 | ~       |       | N   |        |      |
|   | Q.   | 100143   | 100143101    | Fastpris tilsku | Andre faktura  | 01.12.2021           | 202148      | NOK    | 1 250 000,00 | ~       |       | N   |        |      |
|   | 4    | 100143   | 100143101    | Fastpris tilsku | Andre Taktura  | 01.12.2021           | 202148      | NOK    | 1 250 000,00 | Ŷ       |       | N   |        |      |
|   |      |          |              |                 |                |                      |             |        |              |         |       |     |        |      |
|   |      |          |              |                 |                |                      |             |        |              |         |       |     |        |      |
|   |      |          |              |                 |                |                      |             |        |              |         |       |     |        |      |

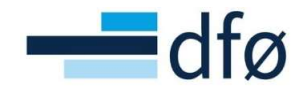

Opprettelse av fakturaforslag beskrives nærmere i kapittel 5.2.

#### 5.1.2 Endre eller legge til fakturalinjer

I skjermbildet *Fakturagrunnlag* kan bruker redigere fakturagrunnlaget ved å endre eksisterende linjer eller legge til nye. Om bruker har mulighet til å endre fakturalinjer avhenger av om linjen opprinnelig er lagt inn via en fakturaplan eller ikke. Om en linje er fra en fakturaplan indikeres med en hake i kolonnen *Fakturaplan*:

| tura | grunnlag         | niag                                          |                                  |                 |                               |                                            |                                 |                      |            |                 |         |                                        |        |
|------|------------------|-----------------------------------------------|----------------------------------|-----------------|-------------------------------|--------------------------------------------|---------------------------------|----------------------|------------|-----------------|---------|----------------------------------------|--------|
| Ut   | valgskri         | iterier                                       |                                  |                 |                               |                                            |                                 |                      |            |                 |         |                                        |        |
| amn  | nendrag          | Tid og A                                      | CE Fastpris                      | Andre fakturapo | oster                         | Radene er skriveb                          | eskyttet                        |                      |            |                 |         |                                        |        |
| Bil  | lag frem         | til <mark>og inklu</mark>                     | dert perioden 20                 | 2148            |                               | fakturaplar                                | na en                           |                      |            |                 |         |                                        |        |
| Bil  | lag frem<br>Zoom | til og inklu<br>Prosjekt                      | dert perioden 20<br>Arbeidsordre | 2148<br>Element | Beskrivelse                   | fakturaplar           Dato for fakturering | Timeperiode                     | Valuta               | Faktureres | Fakturapla      | an      | Faktstat                               |        |
| Bil  | lag frem<br>Zoom | rtil og inklud<br>Prosjekt                    | dert perioden 20<br>Arbeidsordre | 2148<br>Element | Beskrivelse                   | Dato for fakturering                       | Timeperiode                     | Valuta               | Faktureres | Fakturapla      | an<br>💌 | Fakt.stat                              | Fi     |
| Bil  | Zoom             | til og inklud<br>Prosjekt<br>100143<br>100143 | Arbeidsordre                     | Element         | Beskrivelse<br>Første faktura | Dato for fakturering                       | Timeperiode<br>202148<br>202148 | Valuta<br>NOK<br>NOK | Faktureres | Fakturapla<br>V | an<br>• | Fakt.stat<br>V<br>Klar for fakturering | F<br>[ |

Disse linjene kan ikke korrigeres i dette skjermbildet, men må vedlikeholdes fra *Fakturaplan-skjermbildet*:

| Fakturaplan   Arb.ordre*   100143101   NR elatent delprosjekt   Prosjekt   Norke elatent delprosjekt   Pakturaplan   1   I   I   Norke kroner     I   I   I   Norke kroner     Belop som skal distribueres   Totalt belop*   5 000 000,00     Fakturaplandetaljer     I     Dato for fakturering     Miepzel     Valubelop     % or vatablelop     Staturaplandetaljer                                                                                                    |           |
|----------------------------------------------------------------------------------------------------|-----------|
| rhordre* 100143101 Prosjekt 100143 Nyt prosjekt Nyt prosjekt Nyt prosjekt Timeperiode Timeperiode Timeperi |           |
| akturaplan*   1   1   1   NOK   Norske kroner   Last     Belep som skal distribueres     5 000 000,00     Fakturaplandetaljer     Dato for fakturering     Milepzel     Val.belop     % ba v totalbelap     Beskrivelse     Timeperiode                                                                                                    |           |
| Autra*     NOK       Norske kroner       Last       Beløp som skal distribueres       otalt beløp *       5 000 000,00         Fakturaplandetaljer         Dato for fakturering     Milepæl     Val.beløp     % av totalbeløp     Beskrivelse     Timeperiode                                                                                                    |           |
| Last                                                                                                    |           |
| Belep som skal distribueres         otalt belep *       5 000 000,00         Fakturaplandetaljer         Dato for fakturering       Milepæl       Val.beløp       % av totalbeløp       Beskrivelse       Timeperiode                                                                                                    |           |
| Statit beløp*     5 000 000,00       Fakturaplandetaljer       Dato for fakturering     Milepæl     Val.beløp     Beskrivelse     Timeperiode                                                                                                    |           |
| Fakturaplandetaljer         Milepæl         Val.beløp         % av totalbeløp         Beskrivelse         Timeperiode                                                                                                    |           |
| Dato for fakturering Milepæl Val.beløp % av totalbeløp Beskrivelse Timeperiode                                                                                                    |           |
|                                                                                                    |           |
| 30.11.2021 1 250 000,00 25,00 Første faktura 202148 N                                                                                                    | Fakt.stat |

#### 5.1.2.1 Legge til nye fakturalinjer

Bruker kan legge til nye fakturalinjer direkte i skjermbildet ved å klikke på en tom rad eller knappen *Legg til:* 

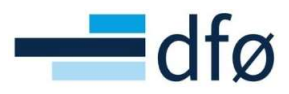

| Bil | g frem | til og inklud | lert perioden 20 | 2148            |                |                      |             |        |              |            |     |          |    |
|-----|--------|---------------|------------------|-----------------|----------------|----------------------|-------------|--------|--------------|------------|-----|----------|----|
|     | Zoom   | Prosjekt      | Arbeidsordre     | Element         | Beskrivelse    | Dato for fakturering | Timeperiode | Valuta | Faktureres   | Fakturapla | n F | akt.stat |    |
|     |        |               |                  | -               |                | <b></b>              |             |        |              |            | •   | -        | Fi |
|     | ٩      | 100143        | 100143101        | Fastpris tilsku | Første faktura | 30.11.2021           | 202148      | NOK    | 1 250 000,00 | ~          | Ν   |          |    |
|     | ٩      | 100143        | 100143101        | Fastpris tilsku | Andre faktura  | 01.12.2021           | 202148      | NOK    | 1 250 000,00 | 1          | N   |          |    |
|     |        |               |                  |                 |                |                      |             |        |              |            |     |          |    |
|     |        | /             |                  |                 |                |                      |             |        |              |            |     |          |    |

En ny dialog åpnes øverst i skjermbildet hvor bruker fyller inn informasjon om fakturalinjen. Noen verdier foreslås fra angitte *utvalgskriterier:* 

| UVvdatovine<br>Vkoledovine<br>Wkole More Alberoski<br>Wkole for faktorering<br>Wkole for faktorering<br>Wkole for faktorering<br>Wkole for faktorering<br>Wkole faktorering<br>Wkole faktorering<br>Pik forsking<br>Ministry<br>Togo ACE<br>Fast pris (Appm)<br>Fast pris (Appm)<br>Ministry<br>Material<br>Bakoverket<br>Bakoverket<br>Ba |                                                                        |                                                                            |                                                             |                      |                                                                                                    |              |              |             |           |        |
|----------------------------------------------------------------------------------------------------|------------------------------------------------------------------------|----------------------------------------------------------------------------|-------------------------------------------------------------|----------------------|----------------------------------------------------------------------------------------------------|--------------|--------------|-------------|-----------|--------|
| bediatorie Porejekt Kurde   001430 001430   001430 001430   001430 00143   001430 00143   001430 00143   001430 00143   001430 00143   001430 00143   001430 0000   Fast prist (Coom)   Parkent   00104300   Parkent   00104300   0000   10004300   0000   10004300   0000   10004300   0000   100043000   0000   1000430000000   100043000000000000000000000000000000000                                                                                                    | Otvalgskriterier                                                       |                                                                            |                                                             |                      |                                                                                                    |              |              |             |           |        |
| Internendrag Tid og ACE Festpris Andre faktureposter                                                                                                    | Arbeidsordre 100143101 NFR ak/bernt delprotjekt Kostnadssted Last      | Prosjekt<br>100143<br>hytt plojekt<br>Dato før fakturering *<br>30.11 2021 | Kunde           Timeperio           202148           202148 |                      | Fakturastatus         ✓ Klar for fakturet         ✓ Delvis fakturet         ✓ Parkert         Ikke faktureres         På forslag | ring         |              |             |           |        |
| Fast pris (3pom)       Protection         Abadications       Display 1         10014301       Interprete         Belop       Valutabelop         Valua*       Valutabelop         NOK       Interprete         Belop       0,00         Faktureret       0,00         Fakturering       Data for exturering         Fakturering       Integrat         Fakturering       Norske knomer         Fakturering       Status*         202148       N         OK       N         OK       N         OK       N         OK       N         OK       N         Integration       Element         Status*       N         OK       N         OK       N         OK       N         OK       N         OK       N         OK       N         OK       N         OK       N         OK       N         OK       N         OK       N         OK       N         OK       N         OK       N<                                                                                                    | ammendrag Tid og ACE F                                                 | astpris Andre fakturapo                                                    | ster                                                        | $\backslash$         |                                                                                                    |              |              |             |           |        |
| belag   Posekt   Belag   Valuta*   NOK   0,00   Faktureries   0,00   Faktureries   0,00   Fakturering   Fakturering   Fakturering   Fakturering   Fakturering   Fakturering   Fakturering   Fakturering   Fakturering   Fakturering   Fakturering   Fakturering   Fakturering   Fakturering   Fakturering   Fakturering   Fakturering   Fakturering   Trapperiode*   Status*   Autiv   Norde   Norde   OK      Bilg frem til og inkludert perioden 202148   Zoom   Prosjekt   Arbeidsordre   Element   Beskrivelse   Joon 43   100143   100143   100143   100143   100143   100143   100143   100143   100143   100143   100143   100143   100143   100143   100143   100143   100143   100143   100143   100143   100143   100143   100143   100143   100143   100143   100143   100143   100143 </td <td>Fast pris (Zoom)</td> <td></td> <td></td> <td></td> <td></td> <td></td> <td></td> <td></td> <td></td> <td></td>                                                                                                    | Fast pris (Zoom)                                                       |                                                                            |                                                             |                      |                                                                                                    |              |              |             |           |        |
| Belap Belap Valuta * Valuta * V                                                                                                    | Arbeidsordre<br>100143101<br>NFR eksternt delprosjekt<br>Beskrivelse * | • Protiekt<br>100143<br>Nytt prosjekt                                      |                                                             | Element *            | •                                                                                                    |              |              |             |           |        |
| Valuata       Valutabelop       Prosent       Faktureres         NOK        0,00       100,0       0,00         Fakturering       0,00       0,00       0,00         - Fakturering       0,00       0,00       0,00         - Fakturering       0,00       0,00       0,00         - Fakturering       0,00       0,00       0,00         - Fakturering        17931       0,11.2021         Timeperiode *       Fakturering       Aktavis*       Aktavis*         202148        N       N       N         OK       N       N       N       N         OK        N       N       N         OK        N       N       N         OK        N       N       N         OK        N       N       N         OK        N       N       N         OK        N       N       N         OK        N       N       N       N         OK          Y       Y         Qui                                                                                                    | Belgo                                                                  |                                                                            |                                                             |                      |                                                                                                    |              |              |             |           |        |
| NOK        0,00       100,08       0,00         Norside kroner        0,00       100,08       0,00         Fakturering       0,00       Date for acturering       0,00         Fakturering       Milepael       Kunde       Date for acturering       30.11.2021         Timeperiode *       Fakturering       Aktiv       *       Aktiv       *         202148        Kiar for fakturering       Aktiv       *       *         OK        N       N       N       *         Bilag frem til og inkludert perioden 202148        N       N       *         V       V       V       V       V       Y       Filter         Q       100143       100143101       Fastpris tilsku.       Andre faktura       0.112.2021       202148       NOK       1 250 000,00       N         Q       100143       100143101       Fastpris tilsku.       Andre faktura       0.112.2021       202148       NOK       1 250 000,00       N                                                                                                    | Valuta*                                                                | Valutabeløp                                                                |                                                             | Prosent              | Fakture                                                                                                    | res          |              |             |           |        |
| Fakturert       0,00         - Fakturering       Date for Acturering         Fakturering       17931         Timeperiode *       Fakturering *         202148       ***         202148       ***         202148       ***         OK       ***         Bilag frem til og inkludert perioden 202148         CK       ***         Bilag frem til og inkludert perioden 202148         CK       ***         OK       ***         Dato for fakturering **         N       N         OK       ***         OK                                                                                                    | NOK                                                                    | •                                                                          | 0,00                                                        |                      | 100,08                                                                                                    |              | 0,00         |             |           |        |
| - Fakturering       Date for akturering         Fakturaplan       Images for akturering         Timeperiode *       Fakturering         202148          202148          202148          CK       N         Bilarg frem til og inkludert perioden 202148         Zoom       Prosjekt         Arbeidsordre       Element         Beskrivelse       Dato for fakturering         Timeperiode X       Y         Q       100143       100143101         Fastpris tilsku       Andre faktura       0.112021       202148         No       N         Q       100143       100143101       Fastpris tilsku       Andre faktura         0.112021       202148       NOK       1250 000,00       N                                                                                                    | Fakturert                                                              |                                                                            |                                                             |                      |                                                                                                    |              |              |             |           |        |
| Fakturabiling       Milepael       Kunde       Date for fakturering         Integes forskningsridd       17931       0.11.2021         Timeperiode *       Fakturastaus *       Status *         202148        Fakturering       0.11.2021         CK       N       N         CK         Bilds frem til og inkludert perioden 202148         Zoom       Prosjekt       Arbeidsordre       Element       Beskrivelse       Dato for fakturering       Timeperiode       Y        Y        Fitter         Q       100143       100143101       Fastpris tilsku.       Andre faktura       0.112.2021       202148       NoK       1250 000,00       N         Q       100143       100143101       Fastpris tilsku.       Andre faktura       0.112.2021       202148       NoK       1250 000,00       N                                                                                                    | 0,0                                                                    | 0                                                                          |                                                             |                      |                                                                                                    |              |              |             |           |        |
| Image: rook wingse for skringsrid       30.11.2021         Timeperiode *       Fakturastatus *         202148       ****         202148       *****         OK       N             Bilag frem til og inkludert perioden 202148             Zoom       Prosjekt       Arbeidsordre       Element       Beskrivelse       Dato for fakturering       Timeperiode       Y *       Fakturastatus             Qon Prosjekt       Arbeidsordre       Element       Beskrivelse       Dato for fakturering       Timeperiode       Y *       Y *       Filter             Quita       100143       100143101       Fastpris tilsku       Andre faktura       0.112021       202148       NoK       1 250 000,00       No                                                                                                    | Fakturaplan                                                            | Milepæl                                                                    |                                                             | Kunde                | Dato fo                                                                                                    | rtakturering |              |             |           |        |
| Timeperiode *         Fakturastatus *       Status *         202148          202148          CK             Bilag frem til og inkludert perioden 202148             CK             Zoom Prosjekt Arbeidsordre Element Beskrivelse Dato for fakturering Timeperiode Valuta Faktureres Fakturaplan Fakt.stat             Q       100143       100143101       Fastpris tilsku.       Andre faktura       0.112.2021       202148 NOK       1 250 000,00       N                                                                                                    |                                                                        |                                                                            |                                                             | 17931                | 30.11.                                                                                                    | 2021         | <b></b>      |             |           |        |
| 202148        Klar for fakturering       Aktiv       Image: Constraint of the constraint of the co                                                                                                    | Timeperiode *                                                          | Fakturastatus*                                                             |                                                             | Status*              |                                                                                                    |              |              |             |           |        |
| 202148 N N N<br>OK<br>Bilag frem til og inkludert perioden 202148<br>Zoom Prosjekt Arbeidsordre Element Beskrivelse Dato for fakturering Timeperiode Valuta Faktureres Fakturaplan Fakt.stat<br>Q 100143 100143101 Fastpris tilsku. Farste faktura 30.11.2021 202148 NOK 1.250 000,00 V N<br>Q 100143 100143101 Fastpris tilsku. Andre faktura 01.12.2021 202148 NOK 1.250 000,00 V N<br>Q 100143 100143101 Fastpris tilsku. Andre faktura 01.12.2021 202148 NOK 1.250 000,00 V N                                                                                                    | 202148                                                                 | . Klar for fakturering                                                     | *                                                           | Aktiv                | -                                                                                                    |              |              |             |           |        |
| OK         Bilag frem til og inkludert perioden 202148         Zoom       Prosjekt       Arbeidsordre       Element       Beskrivelse       Dato for fakturering       Timeperiode       Valuta       Faktureres       Fakturaplan       Faktstat         Q       100143       100143101       Fastpris tilsku       Andre faktura       30.11.2021       202148       NOK       1.250 000,00       ✓       N         Q       100143       100143101       Fastpris tilsku       Andre faktura       0.11.2.2021       202148       NOK       1.250 000,00       ✓       N         Q       100143       100143101       Fastpris tilsku       Andre faktura       0.11.2021       202148       NOK       0.00       N                                                                                                    | 202148                                                                 | N                                                                          |                                                             | N                    |                                                                                                    |              |              |             |           |        |
| Bilag frem til og inkludert perioden 202148         Zoom       Prosjekt       Arbeidsordre       Element       Beskrivelse       Dato for fakturering       Timeperiode       Valuta       Faktureres       Fakturaplan       Faktstat         Q       100143       100143101       Fastpris tilsku.       Farste faktura       30.11.2021       202148       NOK       1.260 000,00       V       N         Q       100143       100143101       Fastpris tilsku.       Andre faktura       01.12.2021       202148       NOK       1.250 000,00       V       N         Q       100143       100143101       Fastpris tilsku.       Andre faktura       01.12.2021       202148       NOK       1.250 000,00       V       N                                                                                                    | OK                                                                     |                                                                            |                                                             |                      |                                                                                                    |              |              |             |           |        |
| Bilag frem til og inkluert perioden 202148           Zoom         Prosjekt         Arbeidsordre         Element         Beskrivelse         Dato for fakturering         Timeperiode         Valuta         Faktureres         Fakturaplan         Faktsat         Image: Colspan="6">Image: Colspan="6">Image: Colspan="6" Image: Colspan="6" Image: Colsp                                                                                                    |                                                                        |                                                                            |                                                             |                      |                                                                                                    |              |              |             |           |        |
| Zoom       Prosjekt       Arbeidsordre       Element       Beskrivelse       Dato for fakturering       Timeperiode       Valuta       Faktureres       Fakturapian       Faktstat         Q       100143       100143101       Fastpris tilsku.       Farste faktura       30.11.2021       202148       NOK       1.250 000,00       ✓       N         Q       100143       100143101       Fastpris tilsku.       Andre faktura       01.12.2021       202148       NOK       1.250 000,00       ✓       N         Q       100143       100143101       Fastpris tilsku.       Andre faktura       01.12.2021       202148       NOK       0.00       N                                                                                                    | Bilag frem til og inkludert pe                                         | rioden 202148                                                              |                                                             |                      |                                                                                                    |              |              |             |           |        |
| Q         100143         100143101         Fastpris tilsku         Farste faktura         30.11.2021         202148         NOK         1.250 000,00         ✓         N           Q         100143         100143101         Fastpris tilsku         Andre faktura         01.12.2021         202148         NOK         1.250 000,00         ✓         N           Q         100143         100143101         Fastpris tilsku         01.12.2021         202148         NOK         1.250 000,00         ✓         N                                                                                                    | Zoom Prosjekt Arb                                                      | eidsordre Element                                                          | Beskrivelse                                                 | Dato for fakturering | Timeperiode                                                                                                    | Valuta       | Faktureres   | Fakturaplan | Fakt.stat |        |
| Q         100143         100143101         Fastpris tilsku         Farste faktura         30.11.2021         202148         NOK         1 250 000,00         V         N           Q         100143         100143101         Fastpris tilsku         Andre faktura         01.12.2021         202148         NOK         1 250 000,00         V         N           Q         100143         100143101         Fastpris tilsku         Andre faktura         01.12.2021         202148         NOK         1 250 000,00         V         N           Q         100143         100143101         S0.11.2021         202148         NOK         0,00         N                                                                                                    |                                                                        |                                                                            |                                                             |                      |                                                                                                    |              |              | •           | •         | Filter |
| Q         100143         100143101         Fastpris tilsku Andre faktura         01.12.2021         202148         NOK         1.250.000,00         ✓         N           Q         100143         100143101         30.11.2021         202148         NOK         0,00         N                                                                                                    | Q 100143 10014                                                         | 43101 Fastpris tilsku                                                      | Første faktura                                              | 30.11.2021           | 202148                                                                                                    | NOK          | 1 250 000,00 | ~           | N         |        |
| Q 100143 100143101 30.11.2021 202148 NOK 0,00 N                                                                                                    | Q 100143 10014                                                         | 43101 Fastpris tilsku                                                      | Andre faktura                                               | 01.12.2021           | 202148                                                                                                    | NOK          | 1 250 000,00 | ~           | N         |        |
|                                                                                                    | Q 100143 10014                                                         | 43101                                                                      |                                                             | 30.11.2021           | 202148                                                                                                    | NOK          | 0,00         |             | N         |        |

1. Legg inn delprosjekt i feltet *Arbeidsordre. Prosjekt* utledes fra delprosjekt om feltet ikke er fylt inn fra *Utvalgskriterier.* 

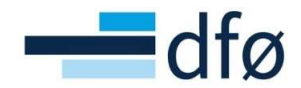

2. Velg fakturaelement i feltet *Element*. Hvilke element som er tilgjengelig avhenger av fakturaregelen på delprosjektet. I dette eksempelet er fakturaregelen «Fastpris bidrag» som har følgende elementer tilgjengelig:

| Fast pris (Zoom)         |               |                                                                                                |
|--------------------------|---------------|------------------------------------------------------------------------------------------------|
| Arbeidsordre*            | Prosjekt      | Element *                                                                                      |
| 100143101                | <br>100143    | <br>Fastpris avgiftspliktig 👻                                                                  |
| NFR eksternt delprosjekt | Nytt prosjekt |                                                                                                |
| Beskrivelse*             |               | Midler som skal videreformidles til andre (EUR)                                                |
| Tillegg første faktura   |               | Fastpris avgifts liktig                                                                        |
| - Beløp                  |               | <ul> <li>Midler som skal videreformidles til andre (NOK)</li> <li>Fastpris tilskudd</li> </ul> |

\*Merk: Midler som skal videreformidles til andre benyttes kun på prosjekter hvor universitetet er koordinator!

- 3. Legg inn tekst i feltet Beskrivelse.
- 4. Angi beløpet i kolonnen *Valutabeløp*. Det foreslås at 100% av beløpet skal faktureres. Dette kan justeres.
- 5. Koble til en *Milepæl* om ønskelig. Det må være registrert en Milepæl på prosjektet.
- 6. Kunde hentes fra delprosjektet.
- 7. Angi Dato for fakturering. Datoen foreslås fra Utvalgskriterier, men kan overstyres.
- 8. *Fakturastatus* settes til «Klar til fakturering» dersom linjen er klar til å bli med på fakturaforslag som genereres til og med valgt *Dato for fakturering*. Om det må gjøres en kontroll i forkant, kan status settes til «Parkert».
- 9. Status settes til Aktiv.
- **10.** Klikk *OK*. En oppsummering av den nye fakturalinjen vises i seksjonen *Bilag frem til og inkludert perioden {ukeperiode}*:

| Arbeidsordre* IO014301 IIIIIIIIIIIIIIIIIIIIIIIIIIIIIIIIIIII                                                                                                    | Fast pris (Zoom)           |               |                      |                     |                                     |        |               |         |              |             |           |   |
|----------------------------------------------------------------------------------------------------|----------------------------|---------------|----------------------|---------------------|-------------------------------------|--------|---------------|---------|--------------|-------------|-----------|---|
| With existing depropaidit       Nyrt prospielt         Beakrivedse *       ************************************                                                                                                    | Arbeidsordre*<br>100143101 |               | Prosjekt<br>100143   |                     | Element*<br>Fastpris avgiftspliktig | •      |               |         |              |             |           |   |
| Beskrivelse*<br>Tillegg første faktura<br>- Belgo<br>- Belgo<br>- Belgo<br>- Belgo<br>- Belgo<br>- Boto<br>- Belgo<br>- Boto<br>- Boto<br>- Fakturering<br>- Fakturering<br>- Fakturering<br>- Fakturering<br>- Fakturering<br>- Fakturering<br>- Fakturering<br>- Fakturering<br>                                                                                                    | NFR eksternt delprosjekt   |               | Nytt prosjekt        |                     |                                     |        |               |         |              |             |           |   |
| Tillegg første faktura         Belgo         Valuta*       Valutabeløp         Prosent       Faktureres         0,00       50 000,00         Norkse konner       50 000,00         Fakturering       0,00         Fakturaring       Milepeel         17931       0.112021         Status*       202148         OK       Norges forskningsråd         Status*       Norges forskningsråd         Norges forskningsråd       Norges forskningsråd         Status*       Norges forskningsråd         Status*       Norges forskningsråd         OK       Norges forskningsråd         Status*       Norges forskningsråd         Norges forskningsråd       Norges forskningsråd         Status*       Norges forskningsråd         OK       Norges forskningsråd         OK       Norges forskningsråd         Status*       Norges forskningsråd         Norges forskningsråd       Norges forskningsråd         OK       Norges forskningsråd       Norges forskningsråd         OK       Norges forskningsråd       Norges forskningsråd         I ool 100 ool 100 ool 100 ool 100 ool 100 ool 100 ool 100 ool 100 ool 100 ool 100 ool 100 ool 100 ool 100 ool 100 ool 100 ool 100                                                                                                    | Beskrivelse *              |               |                      |                     |                                     |        |               |         |              |             |           |   |
| Beliap   Alatta*   Valutabelep   Faktureres     50 000,00     Faktureres     0,00     Fakturering     0,00     Fakturering     0,00     Fakturering     0,00     Fakturering     0,00     Fakturering     0,00     Fakturering     17931   Norges forskningsråd   Norges forskningsråd     Fakturering     Fakturering <td>Fillegg første faktura</td> <td></td> <td></td> <td></td> <td></td> <td></td> <td></td> <td></td> <td></td> <td></td> <td></td> <td></td>                                                                                                    | Fillegg første faktura     |               |                      |                     |                                     |        |               |         |              |             |           |   |
| Jakta* Valutabelep Prosent Faktureres   NOK 50 000,00 50 000,00   roke kroner 50 000,00   Fakturering akturata   Fakturering Akturata     akturata     Fakturering     akturata     akturata     Akturata     Akturata </td <td>Beløp</td> <td></td> <td></td> <td></td> <td></td> <td></td> <td></td> <td></td> <td></td> <td></td> <td></td> <td></td>                                                                                                    | Beløp                      |               |                      |                     |                                     |        |               |         |              |             |           |   |
| NOK 50 000,00 100,00 50 000,00   ioriske kroner 0,00 50 000,00   Fakturering Narges forskningsråd   skureret 17931   Norges forskningsråd 30.11.2021   30.11.2021   Bilag frem til og inkludert perioden 20 2148   Zoom Prosjekt   Arbeidsordre Element   Beskrivelse Dato for fakturering   Norges forskningsråd Status*   Norges forskningsråd Status*   Status Narges forskningsråd   Status* Narges forskningsråd   Norges forskningsråd Narges forskningsråd   Bilag frem til og inkludert perioden 20 2148   Zoom Prosjekt   Arbeidsordre Element   Beskrivelse Dato for fakturering   Norges forskningsråd Integeriode   Narges forskningsråd Narges forskningsråd   Status* Narges forskningsråd   Narges forskningsråd Status*   Norges forskningsråd Narges forskningsråd   Narges forskningsråd Status*   Narges forskningsråd Narges forskningsråd   Zoom Prosjekt   Arbeidsordre Element   Beskrivelse Dato for fakturering   India 1001431 Fastpris tilsku, Andre faktura   10143 100143   100143 100143   10143 10143   10143 10143                                                                                                    | /aluta*                    |               | Valutabeløp          |                     | Prosent                             |        | Faktureres    |         |              |             |           |   |
| Vorske kroner<br>iakturert<br>0,00<br>- Fakturaplan      Melegeel                                                                                                    | NOK                        |               |                      | 50 000,00           |                                     | 100,00 |               | 5       | 0 000,00     |             |           |   |
| integeriode*       0,00         Fakturaplan       Milegeel       Kunde         imegeriode*       Fakturastatus*       Status*         202148        Noroges forskningsråd         02148        Klar for fakturering       Aktiv       •         0K        Noroges forskningsråd       •       •         202148        N       N       N       •         0K        N       N       N       N       •         Status        N       N       N       N       •       •         0L140        N       N                                                                                                    | lorske kroner              |               |                      |                     |                                     |        |               |         |              |             |           |   |
| Fakturering         Fakturapina         Fakturapina         Imageriode*         202148         202148         Imageriode*         Klar for fakturering         Klar for fakturering         Norges forskningsråd         Status*         Aktiv         Norges forskningsråd         Status*         Kaktiv         Norges forskningsråd         Status*         Aktiv         Norges forskningsråd         Norges forskningsråd         Status*         Aktiv         N         N         N         OK                                                                                                    | akturert                   | 0.00          |                      |                     |                                     |        |               |         |              |             |           |   |
| Fakturering         Dato for fakturering         Dato for fakturering         Dato for fakturering         Norges forskningsråd         Status *         Aktiv       Imageriode         202148        Klar for fakturering       N       N         202148        N       N       N         OK         Bilag frem til og inkludert perioden 20       2148         Zoom       Prosjekt       Arbeidsordre       Element       Beskrivelse       Dato for fakturering       Timeperiode       Valuta       Fakturares       Fakturare s       Fakturare s       Fakturare s       Fakturare s       Fakturare s       Imageriode       V       V <td></td> <td>0,00</td> <td></td> <td></td> <td></td> <td></td> <td></td> <td></td> <td></td> <td></td> <td></td> <td></td>                                                                                                    |                            | 0,00          |                      |                     |                                     |        |               |         |              |             |           |   |
| akturaplan     Milegeel     Milegeel     Image rook     akturaplan     Fakturastatus*   Aktiv     Status*   Aktiv     Aktiv     Norges forskningsråd     Status*   Aktiv     Norges forskningsråd     Status*   Aktiv     Norges forskningsråd     Status*   Aktiv     Norges forskningsråd     Status*   Aktiv     Norges forskningsråd     Status*   Aktiv   Norges forskningsråd     Status*   Aktiv   Norges forskningsråd     Status*   Aktiv   Norges forskningsråd     Status*   Aktiv   Norges forskningsråd     Status*   Aktiv   Norges forskningsråd     Status*   Norges forskningsråd     Status*   Norges forskningsråd     Status*   Norges forskningsråd     Status*     Norges forskningsråd     Status*     Norges forskningsråd     Status*     Norges forskningsråd     Status*     Status*     Norges forskni                                                                                                    | Fakturering                |               |                      |                     |                                     |        |               |         |              |             |           |   |
| imegeriode*       Status*       30.11.2021         imegeriode*       Fakturastatus*       Status*         Aktiv       •         V2148       •       N         OK       N         Status       •         Zoom       Prosjekt       Arbeidsordre         Element       Beskrivelse       Dato for fakturering       Timeperiode         Valua       Faktureres       Fakturaplan       Fakt.stat         Image: Construction of the status       •       •       •         Arbeidsordre       Element       Beskrivelse       Dato for fakturering       Timeperiode       Valua       Faktureres       Fakturaplan       Fakt.stat         Image: Construction of the statura       30.11.2021       202148       NOK       1.250 000,00       ×       N         Image: Construction of the statura       30.11.2021       202148       NOK       1.250 000,00       ×       N         Image: Construction of the statura       Interview       Interview       Interview       Interview       N                                                                                                    | akturaplan                 | 1             | Milepæl              |                     | Kunde                               |        | Dato for fakt | irering |              |             |           |   |
| Norges Totus *<br>202148 Norges Totus *<br>202148 Norges Totus *<br>Aktiv<br>Aktiv<br>Aktiv<br>Aktiv<br>Aktiv<br>Aktiv<br>N<br>Aktiv<br>N<br>Aktiv<br>N<br>Aktiv<br>N<br>Aktiv<br>N<br>Aktiv<br>N<br>Aktiv<br>N<br>Aktiv<br>N<br>Aktiv<br>N<br>N<br>Aktiv<br>N<br>N<br>N<br>N<br>N<br>N<br>N<br>N<br>N                                                                                                    |                            |               |                      |                     | 17931                               |        | 30.11.2021    |         |              |             |           |   |
| Imperiade*       Fakturastatus*       Status*         202143       Imperiade*       Fakturastatus*         202143       Imperiade*       Fakturastatus*         OK       N         OK       N         Bilag frem til og inkludert perioden 20       202148         I       Zoom       Prosjekt         Arbeidsordre       Element       Beskrivelse       Dato for fakturering       Timeperiode       Valuta       Fakturaplan       Faktstat         I       Io0143       100143101       Fastpris tilsku Første faktura       30.11.2021       202148       NOK       1250 000,00       N                                                                                                    |                            |               |                      |                     | Norges forskningsråd                |        |               |         |              |             |           |   |
| 202148 River v River v | imeperiode*                |               | Fakturastatus*       |                     | Status*                             |        |               |         |              |             |           |   |
| 202148 N N N<br>OK<br>Billag frem til og inkludert perioden 202148<br>Zoom Prosjekt Arbeidsordre Element Beskrivelse Dato for fakturering Timeperiode Valuta Faktureres Fakturaplan Fakt.stat<br>Q 100143 100143101 Fastpris tilsku Første faktura 30.11.2021 202148 NOK 1.250 000,00 V N<br>Q 100143 100143101 Fastpris tilsku Andre faktura 0.1.2.2021 202148 NOK 1.250 000,00 V N                                                                                                    | 202148                     |               | Klar for fakturering | •                   | Aktiv                               | *      |               |         |              |             |           |   |
| OK         Bilag frem til og inkludert perioden 20         Zoom       Prosjekt       Arbeidsordre       Element       Beskrivelse       Dato for fakturering       Timeperiode       Valuta       Faktureres       Fakturaplan       Faktstat         2       2       0       1       1       1       1       1       1       1       1       1       1       1       1       1       1       1       1       1       1       1       1       1       1       1       1       1       1       1       1       1       1       1       1       1       1       1       1       1       1       1       1       1       1       1       1       1       1       1       1       1       1       1       1       1       1       1       1       1       1       1       1       1       1       1       1       1       1       1       1       1       1       1       1       1       1       1       1       1       1       1       1       1       1       1       1       1       1       1       1       1       1                                                                                                    | 202148                     |               | N                    |                     | N                                   |        |               |         |              |             |           |   |
| Bilag frem til og inkludert perioden 202148<br>Zoom Prosjekt Arbeidsordre Element Beskrivelse Dato for fakturering Timeperiode Valuta Faktureres Fakturaplan Fakt.stat<br>Arbeidsordre Fastpris tilsku. Første faktura 30.11.2021<br>100143 100143101 Fastpris tilsku. Andre faktura 0.11.22021<br>202148 NOK 1.250 000,00 V N<br>Control of the time time time time time time time tim                                                                                                    | OK                         |               |                      |                     |                                     |        |               |         |              |             |           |   |
| Bilag frem til og inkludert perioden 202148                                                                                                    |                            |               |                      |                     |                                     |        |               |         |              |             |           |   |
| Bilag frem til og inkludert periode 20         Zoom       Prosjekt       Arbeidsordre       Element       Beskrivelse       Dato for fakturering       Timeperiode       Valuta       Fakturaplan       Fakturaplan       Fakturaplan       Faktstat         Q       100143       100143101       Fastpris tilsku Første faktura       30.11.2021       202148       NOK       1.250.000,00       V       N         Q       100143       100143101       Fastpris tilsku Andre faktura       01.12.2021       202148       NOK       1.250.000,00       V       N                                                                                                    |                            |               | 1                    |                     |                                     |        |               |         |              |             |           |   |
| Zoom       Prosjekt       Arbeidsordre       Element       Beskrivelse       Dato for fakturering       Timeperiode       Valuta       Faktureres       Fakturaplan       Faktstat         Q       100143       100143101       Fastpris tilsku       Forste faktura       30.11.2021       202148       NOK       1.250.000,00       V       N         Q       100143       100143101       Fastpris tilsku       Andre faktura       0.1.1.2.2021       202148       NOK       1.250.000,00       V       N                                                                                                    | Bilag frem til og inklud   | dert perioden | 202148               |                     |                                     |        |               |         |              |             |           |   |
| Contraction         Forsterist lisku         Forste faktura         30.11.2021         202148         NOK         1 250 000,00         V         V           Q         100143         100143101         Fastprist lisku         Andre faktura         01.12.2021         202148         NOK         1 250 000,00         V         N                                                                                                    | Zoom Prosiekt              | Arbeidsord    | Flement              | Beskrivelse         | Dato for fakture                    | ring   | Timeneriode   | Valuta  | Faktureres   | Fakturanlan | Fakt stat |   |
| Q         100143         100143101         Fastpris tilsku         Første faktura         30.11.2021         202148         NOK         1.250.000,00         V         N           Q         100143         100143101         Fastpris tilsku         Andre faktura         01.12.2021         202148         NOK         1.250.000,00         V         N                                                                                                    | 200m Trosjekt              | 7 Delasora    | Clement              | Deskirveise         | Bato for faktare                    | , mig  | Timeperiode   | Vulota  | Turcores     | Turcoropian | Turcestur | 1 |
| Q         100143         100143101         Fastpris tilsku         Første faktura         30.11.2021         202148         NOK         1 250 000,00         V         N           Q         100143         100143101         Fastpris tilsku         Andre faktura         01.12.2021         202148         NOK         1 250 000,00         V         N                                                                                                    |                            |               | · · ·                |                     |                                     |        |               |         |              | •           | •         | F |
| Q         100143         100143101         Fastpris tilsku         Andre faktura         01.12.2021         202148         NOK         1.250.000,00         ✓         N                                                                                                    | <b>Q</b> 100143            | 100143101     | Fastpris tilsku      | Første faktura      | 30.11.2021                          |        | 202148        | NOK     | 1 250 000,00 | ~           | N         |   |
|                                                                                                    | Q 100143                   | 100143101     | Fastpris tilsku      | Andre faktura       | 01.12.2021                          |        | 202148        | NOK     | 1 250 000,00 | 1           | N         |   |
| U 100143 100143101 Esetorie tileku Ullego tarete taktura 30.11.2021 202148 NOK 50.000.00 N                                                                                                    | 9 1001/2                   | 100143101     | Eastoris tilsku      | Tillegg farste fakt | ura 30.11.2021                      |        | 202149        | NOK     | 50,000,00    |             | N         |   |

11. Lagre fakturagrunnlaget ved å klikke på *Lagre*:

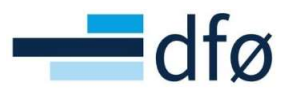

| Zoom | Prosjekt | Arbeidsordre | Element             | Beskrivelse            | Dato for fakturering | Timeperiode | Valuta | Faktureres   | Fakturapl | an | Fakt.st | at     |
|------|----------|--------------|---------------------|------------------------|----------------------|-------------|--------|--------------|-----------|----|---------|--------|
|      |          |              | -                   |                        |                      |             |        |              |           | -  |         | Filter |
| ٩    | 100143   | 100143101    | Fastpris tilskudd   | Første faktura         | 30.11.2021           | 202148      | NOK    | 1 250 000,00 | ~         | 1  | 4       |        |
| ٩    | 100143   | 100143101    | Fastpris tilskudd   | Andre faktura          | 01.12.2021           | 202148      | NOK    | 1 250 000,00 | 1         | 1  | V       |        |
| Q    | 100143   | 100143101    | Fastpris avgiftspli | Tilleog første faktura | 30 11 2021           | 202148      | NOK    | 50 000 00    |           | 1  | V       |        |

#### 5.1.2.2 Endre eksisterende fakturalinjer

Fakturalinjer som ikke har hake på i kolonnen *Fakturaplan*, kan redigeres fra skjermbildet fakturagrunnlag.

- 1. Søk opp et eksisterende fakturagrunnlag ved å legge inn utvalgskriterier og klikke på *Last. G*å til fanen *Fastpris*.
- 2. Klikk på raden du ønsker å redigere. Følgende felter kan redigeres direkte i tabellen:

| ☆ Utvalgskrit                                                  | erier                                       |                                                         |                                                |             |                                                                     |                                          |        |              |            |                   |           |     |        |
|----------------------------------------------------------------|---------------------------------------------|---------------------------------------------------------|------------------------------------------------|-------------|---------------------------------------------------------------------|------------------------------------------|--------|--------------|------------|-------------------|-----------|-----|--------|
| Arbeidsordre<br>100143101<br>NFR eksternt delp<br>Kostnadssted | rosjekt Nytt to<br>Jaco 30.1                | dat 43<br>osjekt for fakturering <sup>*</sup><br>1 2021 | Kunde<br>Timeperiode til *<br>202148<br>202148 |             | Klar for fak<br>Delvis fakt<br>Parkert<br>Ikke faktur<br>På forslag | u <b>s</b><br>tturering<br>urert<br>eres |        |              |            |                   |           |     |        |
| Bilag frem t                                                   | il og inkludert perioden                    | 202148                                                  |                                                |             |                                                                     |                                          |        |              |            |                   |           |     |        |
| Zoom                                                           | Prosjekt Arbeidsord                         | re Element                                              | Beskrivelse                                    | Dato for fa | cturering                                                           | Timeperiode                              | Valuta | Faktureres   | Fakturapla | in <mark>I</mark> | Fakt.stat |     |        |
|                                                                |                                             | -                                                       |                                                |             | <b>m</b>                                                            |                                          |        |              |            | •                 |           | • [ | Filter |
| □ <b>Q</b>                                                     | 100143 100143101                            | Fastpris tilskudd                                       | Første faktura                                 | 30.11.2021  |                                                                     | 202148                                   | NOK    | 1 250 000,00 | ~          | N                 |           |     |        |
| □ <b>Q</b>                                                     | 100143 100143101                            | Fastpris tilskudd                                       | Andre faktura                                  | 01.12.2021  |                                                                     | 202148                                   | NOK    | 1 250 000,00 | ~          | N                 |           |     |        |
| ۹                                                              | <b>100143 100143101</b><br>100143 100143101 | Fastpris avgiftspli                                     | Tillegg første faktura                         | 30.11.2021  |                                                                     | * 202148<br>202148                       | NOK    | 50 000,00    |            | N<br>Klar for fai | kturering | •   | •      |

3. For å åpne flere detaljer, klikk på forstørrelsesglasset til venstre på fakturalinjen. Dialogen med fullsteding informasjon om fakturalinjen åpnes:

| Fast pris (Zoom)                                                         |                           |                                        |                 |                                  |                      |                         |                 |                     |         |              |           |    |                           |   |       |
|--------------------------------------------------------------------------|---------------------------|----------------------------------------|-----------------|----------------------------------|----------------------|-------------------------|-----------------|---------------------|---------|--------------|-----------|----|---------------------------|---|-------|
| Arbeidsordre *<br>100143101<br>NFR eksternt delprosjekt<br>Beskrivelse * | ••••                      | Prosjekt<br>100143<br>Vytt prosjekt    |                 | Element*<br>Fastpris avgi        | ftspliktig 💌         |                         |                 |                     |         |              |           |    |                           |   |       |
| Tillegg første faktura                                                   |                           |                                        |                 |                                  |                      |                         |                 |                     |         |              |           |    |                           |   |       |
| Beløp<br>Valuta *<br>NOK<br>Norske kroner<br>Fakturert                   | 0,00                      | /alutabeløp                            | 50 000,00       | Prosent                          | 100,00               | Fakturere               | 5               | 60 000,00           |         |              |           |    |                           |   |       |
| - Fakturering                                                            |                           | Milepæl                                |                 | Kunde<br>17931<br>Norges forskni | ngsråd               | Dato for fa<br>30.11.20 | kturering<br>21 |                     |         |              |           |    |                           |   |       |
| Timeperiode*<br>202148                                                   | F                         | Fakturastatus*<br>Klar for fakturering | -               | Status*<br>Aktiv                 | •                    |                         |                 |                     |         |              |           |    |                           |   |       |
| 202148<br>OK                                                             | ,                         | N                                      |                 | N                                |                      |                         |                 |                     |         |              |           |    |                           |   |       |
| Bilag frem til og inklu                                                  | udert perioden            | 202148                                 |                 |                                  |                      |                         |                 |                     |         |              |           |    |                           |   |       |
| Zoom Prosjekt                                                            | Arbeidsordr               | e Element                              | Be              | skrivelse                        | Dato for fakturering | Ti                      | neperiode       | Valu                | ta      | Faktureres   | Fakturapl | an | Fakt.stat                 |   |       |
|                                                                          |                           |                                        | •               |                                  |                      |                         |                 |                     |         |              |           | •  |                           | - | Filte |
| <b>Q</b> 100143                                                          | 100143101                 | Fastpris tilskud                       | ld Første fak   | tura                             | 30.11.2021           |                         | 202148          | NOK                 |         | 1 250 000,00 | ~         |    | N                         |   |       |
| Q 100143                                                                 | 100143101                 | Fastpris tilskud                       | ld Andre fakt   | tura                             | 01.12.2021           |                         | 202148          | NOK                 |         | 1 250 000,00 | ~         |    | N                         |   |       |
| 100143<br>Klikk for å se fle                                             | 100143101<br>ere detalier | Fastpris avgifts                       | pli Tillegg før | ste faktura                      | 30.11.2021           | 202148                  | 202148          | NOK<br>Norske krone | · · · · | 50 000,00    |           | [  | N<br>Klar for fakturering | • | -     |

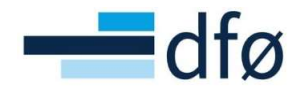

4. **NB!** Det er ikke mulig å **slette** rader endre Arbeidsordre (delprosjekt), Prosjekt eller Fakturaelement (Element) etter at fakturalinjen er lagret. Om noe av dette er feil må Fakturastatus på raden settes til «Ikke faktureres» og en ny linje legges inn med riktig informasjon!

| Fast pris (Zoom)         |                        |                           |                      |
|--------------------------|------------------------|---------------------------|----------------------|
| Arbeidsordre*            | Prosjekt               | Element*                  |                      |
| 100143101                | 100143                 | Fastpris avgiftspliktig 🔹 |                      |
| NFR eksternt delprosjekt | Nytt prosjekt          |                           |                      |
| Beskrivelse*             |                        |                           |                      |
| Tillegg første faktura   |                        |                           |                      |
| Beløp                    |                        |                           |                      |
| Valuta*                  | Valutabeløp            | Prosent                   | Faktureres           |
| NOK                      | 50 000,00              | 100,00                    | 50 000,00            |
| Norske kroner            |                        |                           |                      |
| Fakturert                |                        |                           |                      |
| 0,00                     |                        |                           |                      |
| - Fakturering            |                        |                           |                      |
| Fakturaplan              | Milepæl                | Kunde                     | Dato for fakturering |
|                          |                        | 17931                     | 30.11.2021           |
|                          |                        | Norges forskningsråd      |                      |
| Timeperiode*             | Fakturastatus*         | Status*                   |                      |
| 202148                   | Klar for fakturering 👻 | Aktiv 👻                   |                      |
| 202148                   | Klar for fakturering N | N                         |                      |
|                          | Parkert P              |                           |                      |
| OK                       | Ikke faktureres C      |                           |                      |

5. Når endringen er utført, klikk OK og Lagre fakturagrunnlaget.

#### 5.2 Opprette fakturaforslag

Fakturaforslag kan opprettes direkte fra skjermbildet *Fakturagrunnlag* eller fra eget skjermbilde *Opprett fakturaforslag*:

| ctura                        | agrun                                                                                                    | niag              |                                                                                                    |                                                        |                        |                                           |             |        |                                                                                                    |                                                                                        |                     |     |      |
|------------------------------|----------------------------------------------------------------------------------------------------|-------------------|----------------------------------------------------------------------------------------------------|--------------------------------------------------------|------------------------|-------------------------------------------|-------------|--------|----------------------------------------------------------------------------------------------------|----------------------------------------------------------------------------------------|---------------------|-----|------|
| ktura                        | igrunnlag                                                                                                    | )                 |                                                                                                    |                                                        |                        |                                           |             |        |                                                                                                    |                                                                                        |                     |     |      |
| ¥ Ut                         | tvalgskri                                                                                                    | iterier           |                                                                                                    |                                                        |                        |                                           |             |        |                                                                                                    |                                                                                        |                     |     |      |
| amm                          | nendrag                                                                                                    | Tid og A0         | CE Fastpris                                                                                                    | Andre fakturaposte                                     | r                      |                                           |             |        |                                                                                                    |                                                                                        |                     |     |      |
| Bil                          | lag frem                                                                                                    | n til og inklud   | dert perioden 20                                                                                                    | 02148                                                  |                        |                                           |             |        |                                                                                                    |                                                                                        |                     |     |      |
|                              | Zoom                                                                                                    | Prosjekt          | Arbeidsordre                                                                                                    | Element                                                | Beskrivelse            | Dato for fakturering                      | Timeperiode | Valuta | Faktureres                                                                                                    | Fakturaplan                                                                            | Fakt.s              | tat |      |
|                              |                                                                                                    |                   |                                                                                                    | -                                                      |                        | <b></b>                                   |             |        |                                                                                                    | -                                                                                      |                     | ▼ F | ilte |
|                              | ٩                                                                                                    | 100143            | 100143101                                                                                                    | Fastpris avgiftspli                                    | Tillegg første faktura | 30.11.2021                                | 202148      | NOK    | 50 000,00                                                                                                    |                                                                                        | N                   |     |      |
|                              | ٩                                                                                                    | 100143            | 100143101                                                                                                    | Fastpris tilskudd                                      | Første faktura         | 30.11.2021                                | 202148      | NOK    | 1 250 000,00                                                                                                    | ~                                                                                      | N                   |     |      |
|                              |                                                                                                    |                   | 100110101                                                                                                    | Contrario tilelundal                                   | Andre felsture         | 01 12 2021                                | 202148      | NOK    | 1 250 000 00                                                                                                    | 1                                                                                      | N                   |     |      |
| agre                         |                                                                                                    | 100143<br>lank ut | Opprett faktura                                                                                                    | aforslag Ombere                                        | egne priser Ekspo      | ort                                       |             |        |                                                                                                    |                                                                                        |                     |     |      |
| agre                         | Q<br>B                                                                                                    | lank ut           | Opprett faktura                                                                                                    | forslag Ombere                                         | egne priser Ekspo      | ort                                       |             |        |                                                                                                    |                                                                                        |                     |     |      |
| agre                         |                                                                                                    | lank ut           | Opprett faktura Prosjek                                                                                                    | hforslag Ombere                                        | andre faktura          | Rapporter                                 |             |        | Fakturer                                                                                                    | ing                                                                                    |                     |     |      |
| agre<br>ny                   | B                                                                                                    | lank ut           | Opprett faktura Prosjek Prosje Prosje                                                                                                    | t informasjon                                          | egne priser            | Rapporter<br>Opprett ny rappor            | t           |        | Fakturer                                                                                                    | ing<br>agrunnlag                                                                       |                     |     |      |
| agre<br>ny                   | B       Insettelse                                                                                                    | lool43            | Opprett faktura<br>Prosjek<br>& Prosje<br>Arbeit                                                                                                    | t informasjon<br>ekter<br>dsordre                      | egne priser            | Rapporter                                 | t           | ~      | Fakturer                                                                                                    | ing<br>agrunnlag<br>aforslag                                                           |                     |     |      |
| agre<br>ny<br>n an           | B       Insettelse                                                                                                    | tank ut k         | Prosjek<br>Prosjek<br>Prosje<br>Prosje<br>Prosje<br>Prosje                                                                                                    | t informasjon<br>ekter<br>dsordre<br>ntdel ferdigstilt | egne priser            | Rapporter  Copprett ny rappor Delt Privat | t           | *      | Fakturer       Faktur       Faktur       Faktur       Faktur       Faktur       Dp                                                                                                    | ing<br>agrunnlag<br>aforslag<br>upprett fakturaf                                       | orslag              |     |      |
| agre<br>ny<br>n an<br>osje   | B       Insettelse       ektstyrir       er og sa                                                                                                    | lank ut           | Prosjek<br>Prosjek<br>Prosje<br>Prosje | t informasjon<br>ekter<br>dsordre<br>ntdel ferdigstilt | egne priser            | Rapporter                                 | t           | *      | Fakturer         Fakturer         Faktur         Faktur         Fa | ing<br>agrunnlag<br>aforslag<br>oprett fakturaf                                        | orslag              |     |      |
| agre<br>ny<br>in an<br>rosje | B       B       B <t< td=""><td>ank ut k</td><td>Opprett faktura       Prosjek       Prosje       Prosje       Prosje       Prosje       Prosje       Prosje       Prosje       Prosje       Prosje       Prosje       Prosje       Prosje       Prosje       Prosje       Prosje       Prosje       Prosje       Prosje       Prosje</td><td>t informasjon<br/>ekter<br/>dsordre<br/>ntdel ferdigstilt</td><td>egne priser Ekspe</td><td>Rapporter<br/>Privat</td><td>t</td><td>*</td><td>Fakturer<br/>Fakturer<br/>Faktur<br/>Faktur<br/>Faktur<br/>Sie<br/>Sie<br/>Reg</td><td>ing<br/>agrunnlag<br/>aforslag<br/>oprett fakturafi<br/>etting av faktur<br/>generer faktur</td><td>orslag<br/>raforslag</td><td>J</td><td>ent</td></t<> | ank ut k          | Opprett faktura       Prosjek       Prosje       Prosje       Prosje       Prosje       Prosje       Prosje       Prosje       Prosje       Prosje       Prosje       Prosje       Prosje       Prosje       Prosje       Prosje       Prosje       Prosje       Prosje       Prosje                                                                                                    | t informasjon<br>ekter<br>dsordre<br>ntdel ferdigstilt | egne priser Ekspe      | Rapporter<br>Privat                       | t           | *      | Fakturer<br>Fakturer<br>Faktur<br>Faktur<br>Faktur<br>Sie<br>Sie<br>Reg                                                                                                    | ing<br>agrunnlag<br>aforslag<br>oprett fakturafi<br>etting av faktur<br>generer faktur | orslag<br>raforslag | J   | ent  |

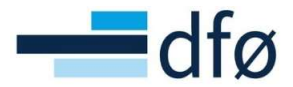

Når bruker går fra *Fakturagrunnlag,* forhåndsutfylles noen av feltene fra *Utvalgskriteriene* i dialogen for opprettelse av fakturaforslag:

| orving     | skriterier             |                                                                                                    |                  |                      |          |
|------------|------------------------|----------------------------------------------------------------------------------------------------|------------------|----------------------|----------|
| rbeidsord  | Ire                    | Prosjekt                                                                                                    |                  | Kunde                |          |
| 1001431(   | 01                     | 100143                                                                                                    |                  |                      |          |
| Costnadsst | ted                    | Dato for faktu                                                                                                    | ering*           | Timeperiode til*     |          |
|            | \                      | 30.11.2021                                                                                                    | Ē                | 202148               |          |
| _          |                        |                                                                                                    |                  | 202148               | >        |
| Last 0     | opprett fakturaforslag |                                                                                                    |                  |                      |          |
| 3          |                        |                                                                                                    |                  |                      |          |
|            |                        | and a second second s |                  |                      | <u>^</u> |
|            | Opprett fakturato      | rslag                                                                                                    |                  |                      |          |
|            |                        | re                                                                                                    |                  |                      |          |
|            |                        |                                                                                                    |                  |                      |          |
|            | Ånna narametra         |                                                                                                    |                  |                      |          |
|            | Aprie parametre        |                                                                                                    |                  |                      |          |
|            | Buntnummer*            |                                                                                                    |                  | 2111191              |          |
|            | Dato for fakturering*  | \                                                                                                    | 30.11.2021       | <b></b>              |          |
|            | Timeperiode til*       |                                                                                                    | 202148           |                      |          |
|            | Prosjekt*              |                                                                                                    | 100143           |                      |          |
|            | Arbeidsordre           |                                                                                                    | 100143101        |                      |          |
|            | Kundegruppe*           |                                                                                                    | -                |                      |          |
|            |                        |                                                                                                    | •                |                      |          |
|            | Kunde *                |                                                                                                    | -                |                      |          |
|            | Fakturadato*           |                                                                                                    | 19.11.2021       |                      |          |
|            |                        |                                                                                                    |                  |                      |          |
|            | × Facta naramatra      |                                                                                                    |                  |                      |          |
|            | D' I I                 | to rapporter                                                                                                    | Rapportvarianter | Opprett meny Eksport |          |

I seksjonen Åpne parametre legges det inn bestillingsparametere. De fungerer som filtrering på hvilke fakturalinjer som skal plukkes fra fakturagrunnlaget og det skal genereres fakturaforslag for. Som standard opprettes det et fakturaforslag per delprosjekt, med mindre prosjektet er satt opp med *Samlefakturering*.

Videre i denne guiden benyttes parameterne som foreslås fra fakturagrunnlaget til å opprette et fakturaforslag, men det gis en forklaring av de ulike parameterne i delkapittel 5.2.3.

#### 5.2.1 Opprett fakturaforslag og hent frem forslag i dine bestilte rapporter

1. Fakturaforslaget opprettes for delprosjekt 100143101 ved å klikke på *Opprett fakturaforslag* fra fakturagrunnlaget og klikke på *Lagre:* 

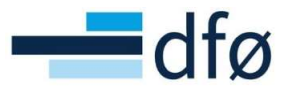

| ragru     |                        |            |         |
|-----------|------------------------|------------|---------|
|           | Opprett fakturaforslag |            |         |
| Utval     | ?                      |            |         |
| rbeidso   | Opprett fakturaforslag |            |         |
| IFR ekste | ℅ Generelle parametre  |            |         |
| vostnad:  |                        |            |         |
| Last      | Âpne parametre         |            |         |
|           | Buntnummer*            |            | 2111194 |
| ammene    | Dato for fakturering*  | 30.11.2021 |         |
|           | Timeperiode til *      | 202148     | •       |
| Bilag     | Prosjekt*              | 100143     |         |
| Zo        | Arbeidsordre           | 100143101  |         |
|           | Kundegruppe*           | *          |         |
|           |                        | *          |         |
|           | Kunde*                 | *          |         |

2. Systemet gir melding om vellykket bestilling og et ordrenummer for rapporten:

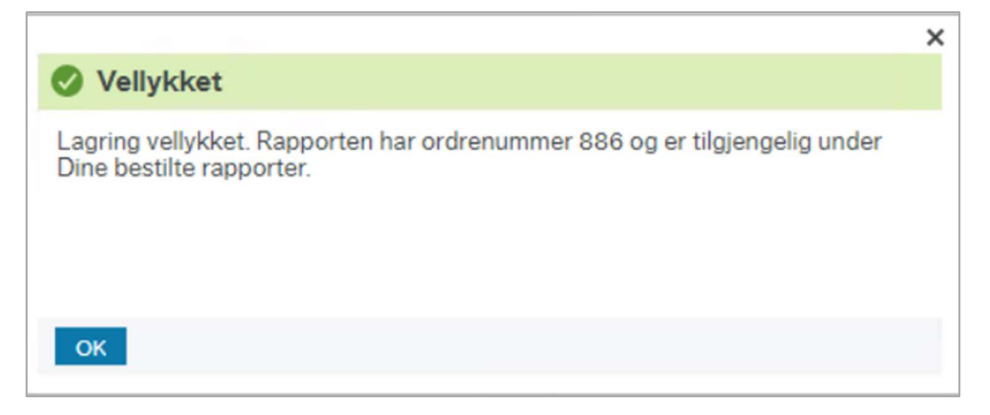

- 3. Klikk på *Dine bestilte rapporter* og finn frem raden med samme ordrenummer som i meldingen som ble gitt da du lagret.
- 4. Klikk på ikonet til venstre (*Vis rapport*) for å hente opp forslaget i PDF:

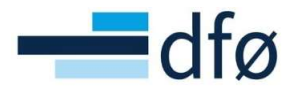

| Dine bestilte | e rapporter |             |            |           |            |            |          |           |        |   |      |          |        |
|---------------|-------------|-------------|------------|-----------|------------|------------|----------|-----------|--------|---|------|----------|--------|
| Planlagt      |             |             |            |           |            |            |          |           |        |   |      |          |        |
| Fra           | 19.11.2021  |             | TI         | 19.11     | .2021      |            |          |           |        |   |      |          |        |
| Filter        |             |             |            |           |            |            |          |           |        |   |      |          |        |
|               |             |             |            |           |            |            |          |           |        |   |      |          |        |
| Bestilte rapp | orter       |             |            |           |            |            |          |           |        |   |      |          |        |
| Vis rapport   | Bruker      | Rapportnavn | Rapport-ID | Ordrenumm | Planlagt   | Ferdig     | Serverkø | Filnavn   | Status |   | Zoom | Vis logg |        |
|               |             |             |            |           |            |            |          |           |        | • |      |          | Filter |
|               |             |             |            |           |            |            |          |           |        |   |      |          |        |
|               | TEST.PROØ   | TS01 - Oppr | TS01       | 886       | 19.11.2021 | 19.11.2021 | RAPPORT  | ts01a_886 | Ferdig |   | 9    |          |        |

\*Merk: Det genereres to rader ved opprettelse av fakturaforslag. Det er raden med filnavn «ts01**f**\_...» som viser fakturaforslaget!

5. Avhengig av internettbrowser, lagres en PDF av fakturaforslag som kan vises:

| Dine bestilte rapporter > TS01 - Opprett fakturaforslag |                                                      |                                                                                                    |
|---------------------------------------------------------|------------------------------------------------------|----------------------------------------------------------------------------------------------------|
| TS01 - Opprett fakturaforslag                           | BOINEien 1<br>0001 OSLO                              | BOTT                                                                                                    |
|                                                         | Norges forskningsråd<br>Postboks 564<br>1327 LYSAKER | FAKTURAFORSLAG<br>Side: 1<br>Fakturant: 1<br>Fakturadato: 19.11.2021<br>Forfallsdato: 19.12.2021<br>KID:<br>Kundenr: 17931<br>Ordredato: 22.10.2021 |
|                                                         | Deres rereranse: Bestillingsnummer:                  | var reieranse:<br>Dummy, Dummy                                                                                                    |
|                                                         | Prosjekt. 100145 Nytt prosjekt                       |                                                                                                    |
|                                                         | Delprosjekt<br>100143101 NFR eksternt delprosjekt    | Fakturaelement MVA Beløp<br>Fastpris 25% 50 000,00<br>avojfispliktin                                                                                |
|                                                         | 100143101 NFR eksternt delprosjekt                   | Fastpris tilskudd 0% 1 250 000,00                                                                                                    |
|                                                         | Sum eks.mva                                          | 1 300 000,00                                                                                                    |
|                                                         | MVA gr.lag:                                          | 50 000,00                                                                                                    |
|                                                         | Sum mva MVA i NOK:                                   | 12 500,00 12 500,00                                                                                                    |
|                                                         | SUMINOK                                              | 1 312 500,00                                                                                                    |
| Eksport                                                 |                                                      |                                                                                                    |

#### 5.2.2 Feil i fakturaforslag

Dersom det er feil i oppsettet av prosjekt og/eller delprosjektet kan det resultere i at forslaget ikke blir produsert. Det indikeres med en «e» i filnavnet på den øverste raden i *Dine bestilte rapporter* av de to som genereres når det opprettes et fakturaforslag:

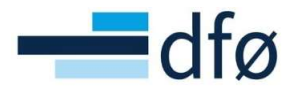

| Planlagt       |                                                |                                                          |                                    |                                |                                                    |                                                                       |                                |                                                |                                      |   |                |          |       |
|----------------|------------------------------------------------|----------------------------------------------------------|------------------------------------|--------------------------------|----------------------------------------------------|-----------------------------------------------------------------------|--------------------------------|------------------------------------------------|--------------------------------------|---|----------------|----------|-------|
| īra<br>Filter  | 04.02.20                                       | 22                                                       | Til                                | 08.0                           | 2.2022                                             |                                                                       |                                |                                                |                                      |   |                |          |       |
|                |                                                |                                                          |                                    |                                |                                                    |                                                                       |                                |                                                |                                      |   |                |          |       |
| Bestilte rappo | Protec                                         | Deservation                                              | Deseast ID                         | Ordragumm                      | Displant                                           | Faulto                                                                | Converter                      | Fileaus                                        | Chatura                              |   | 7              | Vislass  |       |
| Vis rapport    | Bruker                                         | Rapportnavn                                              | Rapport-ID                         | Ordrenumm                      | Planlagt                                           | Ferdig                                                                | Serverkø                       | Filnavn                                        | Status                               | • | Zoom           | Vis logg | Filte |
| Vis rapport    | Bruker<br>8-VEST                               | Rapportnavn<br>TS01 - Oppr                               | Rapport-ID<br>TS01                 | Ordrenumm<br>898               | Planlagt<br>08.02.2022                             | Ferdig                                                                | Serverkø<br>RAPPORT            | Filnavn<br>ts01 <mark>e_</mark> 898.           | Status                               | • | Zoom           | Vis logg | Filte |
| Vis rapport    | Bruker<br>8-VEST<br>8-VEST                     | Rapportnavn<br>TS01 - Oppr<br>TS01 - Oppr                | Rapport-ID<br>TS01<br>TS01         | Ordrenumm<br>898<br>898        | Planlagt<br>08.02.2022<br>08.02.2022               | Ferdig<br>08.02.2022<br>08.02.2022                                    | Serverkø<br>RAPPORT<br>RAPPORT | Filnavn<br>ts01e_898                           | Status<br>Ferdig<br>Ferdig           | • | Zoom           | Vis logg | Filt  |
| Vis rapport    | Bruker<br>Bruker<br>8-VEST<br>8-VEST<br>8-VEST | Rapportnavn<br>TS01 - Oppr<br>TS01 - Oppr<br>TS01 - Oppr | Rapport-ID<br>TS01<br>TS01<br>TS01 | Ordrenumm<br>898<br>898<br>898 | Planlagt<br>08.02.2022<br>08.02.2022<br>08.02.2022 | Ferdig           08.02.2022           08.02.2022           08.02.2022 | RAPPORT<br>RAPPORT<br>RAPPORT  | Filnavn<br>ts01e_898<br>ts01f_898<br>ts01a_897 | Status<br>Ferdig<br>Ferdig<br>Ferdig | • | Zoom<br>Q<br>Q | Vis logg | Filt  |

For å se hva som er feil klikkes på *Vis rapport* (markert med gult over). I rapportutskriften som åpnes vises feilmeldingen(e) under seksjonen som starter med «Rapport : TS01E»:

| Relasjonsdato<br>Faktura På Rel<br>Feltet Relasjo<br>Business World<br>Query Start<br>Parameter Logg | : 20220208 00:00:0<br>asj : 0<br>nsd :<br>Sq : 1<br>: QRY:ATSWOIKU<br>niv : 0 | 9            |                                      |                                                          |     |                      |                      |                                      |
|----------------------------------------------------------------------------------------------------|-------------------------------------------------------------------------------|--------------|--------------------------------------|----------------------------------------------------------|-----|----------------------|----------------------|--------------------------------------|
| Real User                                                                                            | : 8-VEST                                                                      |              |                                      |                                                          |     |                      |                      |                                      |
| *******                                                                                              | ********                                                                      | *****        | *                                    |                                                          |     |                      |                      |                                      |
| ************                                                                                         | ******************                                                            | ******       | *                                    |                                                          |     |                      |                      |                                      |
| ************                                                                                         | **********************                                                        | *********    | *                                    |                                                          |     |                      |                      |                                      |
| <mark>Rapport : TS01E</mark><br>Firma : 72<br>Bruker : 8-VEST                                        |                                                                               | TS01 -       | BOTT<br>BOTT fiktiv<br>Opprett faktu | raforslag                                                |     |                      |                      | Side: 220208<br>16:16:47             |
| Ressnr RT Pros                                                                                       | jekt Arbeidsordre                                                             | Aktivitet    | FK                                   | Periode                                                  | Enh | Timer P              | E Pris               | BeløpS                               |
| 412 Mangler informas                                                                                 | jon om fakturadetaljer                                                        | for prosjekt |                                      |                                                          |     |                      |                      |                                      |
|                                                                                                    |                                                                               |              |                                      |                                                          |     |                      |                      |                                      |
| 1000                                                                                                 | 45 100045100                                                                  |              | FP                                   | 202205                                                   |     | .0                   | .0                   | .001                                 |
| 1000<br>1000                                                                                         | 45 100045100<br>46 100046104                                                  |              | FP<br>FP                             | 202205                                                   |     | ,0                   | ,0<br>,0             | ,00I<br>,00I                         |
| 1000<br>1000<br>1000                                                                                 | 45 100045100<br>46 100046104<br>46 100046101                                  |              | FP<br>FP<br>FP                       | 202205<br>202205<br>202205                               |     | ,0<br>,0             | ,0<br>,0<br>,0       | ,001<br>,001<br>,001                 |
| 1000<br>1000<br>1000<br>1000                                                                         | 45 100045100<br>46 100046104<br>46 100046101<br>46 100046102                  |              | FP<br>FP<br>FP                       | 202205<br>202205<br>202205<br>202205                     |     | ,0<br>,0<br>,0       | ,0<br>,0<br>,0       | ,001<br>,001<br>,001<br>,001         |
| 1000<br>1000<br>1000<br>1000<br>1000                                                                 | 45 100045100<br>46 100046104<br>46 100046101<br>46 100046102<br>46 100046103  |              | FP<br>FP<br>FP<br>FP                 | 202205<br>202205<br>202205<br>202205<br>202205<br>202205 |     | ,0<br>,0<br>,0<br>,0 | ,0<br>,0<br>,0<br>,0 | ,001<br>,001<br>,001<br>,001<br>,001 |

I dette tilfelle er det fakturert fra hovedprosjektnivå, uten at haken for *Egen faktura* er på. Systemet mangler derfor kritisk informasjon.

Feilmeldingene kan være noe kryptiske. Kontakt derfor DFØ dersom det er uklart hva som er feil.

#### 5.2.3 Opprette fakturaforslag - bestillingsparametere

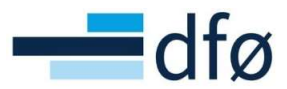

**Buntnummer** fylles inn av systemet og trenger ikke endres.

Dato for fakturering avgrenser hvilke fakturalinjer i fakturagrunnlaget som blir med på forslaget. Kun rader der fakturadatoen i Fakturagrunnlag er tidligere enn eller lik denne datoen, eller der dette feltet er tomt, vil bli inkludert i fakturaforslaget.

**Timeperiode til** styrer også hvilke fakturalinjer som blir tatt med i forslaget og bør matche ukeperioden datoen i *Dato for fakturering* hører til (f.eks. er 30.11.2021 i uke 48 = timeperiode 202148).

| Opprett fakturaforslag |            |         |
|------------------------|------------|---------|
| ℅ Generelle parametre  |            |         |
| Åpne parametre         |            |         |
| Buntnummer*            |            | 2111194 |
| Dato for fakturering*  | 30.11.2021 | <b></b> |
| Timeperiode til*       | 202148     | -       |
| Prosjekt*              | • 0        |         |
| Arbeidsordre           | •          |         |
| Kundegruppe*           | •          |         |
| Kunda t                | *          |         |
| Kunde*                 | Ľ          |         |
| Fakturadato*           | 19.11.2021 | <b></b> |

**Prosjekt** avgjør hvilke prosjekter som skal være med på fakturaforslaget. Standardverdien er \* (for alle prosjekt). Hvis prosjektet også er et hovedprosjekt, vil alle underprosjektene tas med.

**Arb.ordre** er delprosjekt som skal tas med på fakturaforslaget. Standardverdien er \* (alle delprosjekt).

**Kundegruppe** som skal tas med på fakturaforslaget. Standardverdien er \* (alle kundegrupper). Kan f.eks. benyttes om velger å fakturere per kunde, men ønsker å avgrense ytterligere på norske/utenlandske kunder.

Kunde kan benyttes for å avgrense fakturalinjer på kundenummer.

Fakturadato er dato forslaget opprettes. Foreslås alltid til dagens dato.

#### 5.3 Samlefakturering

Som standard er **delprosjekt** nivået for fakturering, men dersom det er flere delprosjekter med samme kunde, kan **Samlefakturering** benyttes. Dette er for eksempel aktuelt på hovedprosjekter og prosjekter som *ikke* har fristilt koststed, der det opprettes et delprosjekt per koststed.

For å ta i bruk *Samlefakturering* på prosjektnivå, må haken for *Egen faktura* tas av i fanen *Fakturering* på delprosjektet og settes på i fanen *Fakturering* på prosjektet:

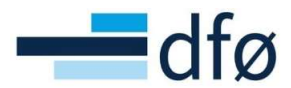

| Prosjekter                           |                       | Arbeidsord                             | re              |             |              |              |
|--------------------------------------|-----------------------|----------------------------------------|-----------------|-------------|--------------|--------------|
| Prosjekt Relasjonsgruppe Fakturering | Arbeidsordre Aktivi   | etsregis Arbeidsordre                  | Relasjonsgruppe | Fakturering | Beskrivelse  | Finansiering |
| Prosjekt                             |                       | Arbeidsore                             | dre             |             |              |              |
| Oppslag<br>100143<br>Nytt prosjekt   | Ξ×                    | Oppslag<br>100143101<br>NFR eksternt o | delprosjekt     |             | ≡*           |              |
| Fakturering Fakturaregel             |                       | Fakturering                            | Fakturaregel    |             |              |              |
| Kunde                                | Valuta*               | Kunde                                  |                 |             | Valuta*      |              |
| Norges forskningsråd                 | Norske kroner         | Norges forski                          | ningsråd        |             | Norske kro   | oner         |
| 17931<br>Kontakt                     | NOK                   | 17931<br>Kontakt                       |                 |             | NOK          |              |
| Ekstern ref                          |                       | Ekstern ref                            |                 |             |              |              |
|                                      |                       | Fakturanivå                            |                 |             | Fakturareg   | el           |
| Fakturanivå                          | Fakturaregel          | FAKT.REG                               |                 | -           | Fastpris bid | drag         |
| FAKT.REG                             | Fastpris bidrag<br>FP | Egen faktura                           | )               |             | FP           |              |
| Egen faktura                         |                       | Egen fak                               | tura            |             |              |              |
| Fakturasnesifikasian                 |                       | Fakt.spes                              |                 |             | Bet.betinge  | lse          |
| Fakturaspesifikasjon                 |                       | Fakturasp                              | esifikasjon     | •           | Netto pr 30  | 0 dager      |
| F                                    |                       | F                                      |                 |             | 30           |              |

\*Merk: Det er kun delprosjekter med samme kunde det er mulig å samlefakturere!

*Egen faktura*-hake på - delprosjekt = Det opprettes en faktura per delprosjekt og faktureringsinformasjonen hentes fra delprosjektregisteret

Egen faktura-hake av - delprosjekt = Det lages en samlefaktura for delprosjekter med samme kunde.

Samlefakturering på hovedprosjekt følger samme logikk, men da er det kun på **hovedprosjektet** haken for *Egen faktura* skal være <u>på</u>. For underliggende prosjekter og delprosjekter skal den være <u>av</u>.

For at det skal produseres en samlefaktura, må parameteren for arbeidsordre (delprosjekt) settes til \* ved opprettelse av fakturaforslaget som forklares nærmere i de to neste delkapitlene.

**OBS:** Om hverken hovedprosjekt, prosjekt eller delprosjekt har haken for *Egen faktura* på, vil ikke fakturaforslaget produseres. Hvordan du som bruker kan se at det ikke blir produsert et fakturaforslag, er forklart i kapittel 5.2.2.

Spørringen «Samlefaktura – oppsett egen faktura» (Rapporter - Globale rapporter – Prosjektøkonomi - BOA Finansiering/fakturering) kan brukes for å få oversikt over oppsett av samlefaktura (egen faktura) på hovedprosjekt, prosjekt og delprosjekt.

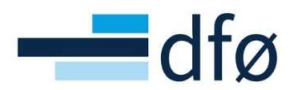

| C ULV                                  | algskriterier                                                               |                                                                  |                                                                                                    |                                                                                                    |                                                  |                                                                                                    |                                                        |                                                                 |                                                                              |                                               |
|----------------------------------------|-----------------------------------------------------------------------------|------------------------------------------------------------------|----------------------------------------------------------------------------------------------------|----------------------------------------------------------------------------------------------------|--------------------------------------------------|----------------------------------------------------------------------------------------------------|--------------------------------------------------------|-----------------------------------------------------------------|------------------------------------------------------------------------------|-----------------------------------------------|
| Hovedp                                 | rosjekt lik                                                                 |                                                                  |                                                                                                    |                                                                                                    |                                                  |                                                                                                    |                                                        |                                                                 |                                                                              |                                               |
| Prosjek                                | t lik                                                                       | 103711                                                           |                                                                                                    |                                                                                                    |                                                  |                                                                                                    |                                                        |                                                                 |                                                                              |                                               |
| Delpros                                | sjekt lik                                                                   |                                                                  |                                                                                                    |                                                                                                    |                                                  |                                                                                                    |                                                        |                                                                 |                                                                              |                                               |
| Firma li                               | k                                                                           | 100                                                              |                                                                                                    |                                                                                                    |                                                  |                                                                                                    |                                                        |                                                                 |                                                                              |                                               |
|                                        |                                                                             |                                                                  |                                                                                                    |                                                                                                    |                                                  |                                                                                                    |                                                        |                                                                 |                                                                              |                                               |
| Result                                 | tat                                                                         | a aluñas - Van                                                   | ava til utilisestautas                                                                                                    |                                                                                                    |                                                  |                                                                                                    |                                                        |                                                                 |                                                                              |                                               |
| Result<br>Søk                          | tat<br>Detaljnivå All<br>Hovedprosj                                         | e nivåer Kop<br>jekt                                             | Hovedprosjekt                                                                                                    | Egen faktura<br>hovedprosjekt                                                                                                    | Prosjekt                                         | Prosjekt<br>(T)                                                                                                    | Egen faktura<br>prosjekt                               | Delprosjekt                                                     | Delprosjekt<br>(T)                                                           | Egen faktura<br>delprosjekt                   |
| Result<br>Søk<br>#                     | tat<br>Detaljnivå All<br>Hovedprosj<br>103711                               | e nivåer Kop<br>jekt<br>Test av 1                                | iere til utklippstavlen<br>Hovedprosjekt<br>(T)<br>Samlefaktura - oppsett e                                                                                     | Egen faktura<br>hovedprosjekt                                                                                                    | Prosjekt                                         | Prosjekt<br>(T)<br>Test av Samlefaktura - oppsett egen fa                                                                                     | Egen faktura<br>prosjekt                               | Delprosjekt                                                     | Delprosjekt<br>(T)<br>Egenfinansiert delpros                                 | Egen faktura<br>delprosjekt                   |
| Result<br>Søk<br>#<br>1<br>2           | tat<br>Detaljnivå All<br>Hovedprosj<br>103711<br>103711                     | e nivåer Kop<br>jekt<br>Test av<br>Test av                       | iere til utklippstavlen<br>Hovedprosjekt<br>(T)<br>Samlefaktura - oppsett e<br>Samlefaktura - oppsett e                                                         | Egen faktura<br>hovedprosjekt<br>sgen fa likke aktuelt<br>gen fa likke aktuelt                                                     | Prosjekt<br>103711<br>103711                     | Prosjekt<br>(T)<br>Test av Samlefaktura - oppsett egen fa<br>Test av Samlefaktura - oppsett egen fa                                           | Egen faktura<br>prosjekt<br>Av<br>Av                   | Delprosjekt<br>103711100<br>103711101                           | Delprosjekt.<br>(T)<br>Egenfinansiert delpros<br>Delprosjekt1                | Egen faktura<br>delprosjekt<br>Av<br>På       |
| Result<br>Søk<br>#<br>1<br>2<br>3      | tat<br>Detaljnivå All<br>Hovedprosj<br>103711<br>103711<br>103711           | e nivåer Kop<br>jekt<br>Test av<br>Test av<br>Test av            | lere til utklippstavlen<br>Hovedprosjekt<br>(T)<br>Samlefaktura - oppsett e<br>Samlefaktura - oppsett e<br>Samlefaktura - oppsett e                             | Egen faktura<br>hovedprosjekt<br>gen fa likke aktuelt<br>gen fa likke aktuelt<br>gen fa likke aktuelt                              | Prosjekt<br>103711<br>103711<br>103711           | Prosjekt<br>(f)<br>Test av Samlefaktura - oppsett egen fa.<br>Test av Samlefaktura - oppsett egen fa.                                         | Egen faktura<br>prosjekt<br>Av<br>Av<br>Av             | Delprosjekt<br>103711100<br>103711101<br>103711102              | Delprosjekt<br>(T)<br>Egenfinansiert delpros<br>Delprosjekt1<br>Delprosjekt2 | Egen faktura<br>delprosjekt<br>Av<br>På<br>På |
| Result<br>Søk<br>#<br>1<br>2<br>3<br>4 | tat<br>Detaljnivå All<br>Hovedprosj<br>103711<br>103711<br>103711<br>103711 | e nivåer Kop<br>jekt<br>Test av<br>Test av<br>Test av<br>Test av | iere til utklippstavlen<br>Hovedgrosjekt<br>(T)<br>Samlefaktura - oppsett e<br>Samlefaktura - oppsett e<br>Samlefaktura - oppsett e<br>Samlefaktura - oppsett e | Egen faktura<br>hovedprosjekt<br>orgen fa likke aktuelt<br>ogen fa likke aktuelt<br>ogen fa likke aktuelt<br>ogen fa likke aktuelt | Prosjekt<br>103711<br>103711<br>103711<br>103711 | Prosjekt<br>(T)<br>Test av Samlefaktura - oppsett egen fa<br>Test av Samlefaktura - oppsett egen fa<br>Test av Samlefaktura - oppsett egen fa | Egen faktura<br>prosjekt<br>Av<br>Av<br>Av<br>Av<br>Av | Delprosjekt<br>103711100<br>103711101<br>103711102<br>103711103 | Delprosjekt<br>(T)<br>Egenfinansiert delpros<br>Delprosjekt1<br>Delprosjekt3 | Egen faktura<br>delprosjekt<br>Av<br>På<br>På |

I de neste delkapitlene vises først et eksempel på samlefakturering av et prosjekt med fire eksternfinansierte delprosjekter, og deretter et hovedprosjekt med to underliggende prosjekter og totalt syv underliggende delprosjekter.

#### 5.3.1 Samlefakturering prosjektnivå

Til å begynne med ser vi hvordan prosjektstrukturen er for enkelt å få oversikt over delprosjekter og finansiører (kunder).

#### Prosjektstruktur:

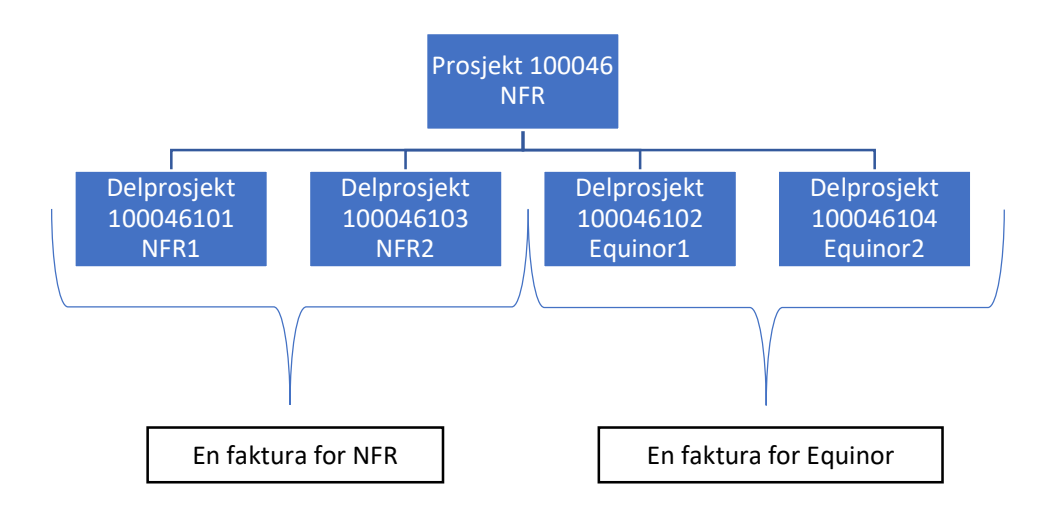

I oppsettet er haken for *Egen faktura* av på alle delprosjekter og satt *på* for prosjektet.

I registreringen av fakturagrunnlaget, må delprosjekt alltid angis, uavhengig av om det opprettes fakturaplan eller det legges fastprisrader direkte i fakturagrunnlaget.

Under vises et eksempel hvor det er registrert fire rader i fakturagrunnlaget, en rad per delprosjekt, og hvordan samlefaktura skal opprettes:

1. Starter med å hente opp fakturagrunnlaget for prosjektet 100046:

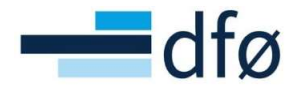

|                                      | T4 ERP                          |                                       |                |                 |             |                                         |         |                                                                                                    |                                                                                                    |          |
|--------------------------------------|---------------------------------|---------------------------------------|----------------|-----------------|-------------|-----------------------------------------|---------|----------------------------------------------------------------------------------------------------|----------------------------------------------------------------------------------------------------|----------|
| 72 Fa                                | akt <mark>ura</mark> grunnlag × |                                       |                |                 |             |                                         |         |                                                                                                    |                                                                                                    |          |
| <b>turagru</b><br>turagrunnl         | nnlag<br>ªg                     |                                       |                |                 |             |                                         |         |                                                                                                    |                                                                                                    |          |
| Utvalgsl                             | kriterier                       |                                       |                |                 |             |                                         |         |                                                                                                    |                                                                                                    |          |
| Arbeidsordr                          | e                               | Prosjekt<br>100046                    |                | Kunde           |             | Fakturastatu                            | 5       |                                                                                                    |                                                                                                    |          |
| Costnadsste                          | d                               | Date for faktureri                    | na*            | Timeperiode til | *           | Klar for fakt                           | urering |                                                                                                    |                                                                                                    |          |
| 050100550                            |                                 | 04.02.2022                            |                | 202205          |             | <ul> <li>Delvis faktur</li> </ul>       | rent    |                                                                                                    |                                                                                                    |          |
| Last                                 |                                 |                                       |                | 202205          |             | Parkert     Ikke fakture     På forslag | res     |                                                                                                    |                                                                                                    |          |
| immendra                             | g Tid og ACE                    | Fastpris Andre                        | fakturaposter  |                 |             |                                         |         |                                                                                                    |                                                                                                    |          |
| -                                    | m til og inkludert p            | erioden 202205                        |                |                 |             |                                         |         |                                                                                                    |                                                                                                    |          |
| Bilag fre                            |                                 | ▼ Kopiere til                         | utklippstavlen |                 |             |                                         |         |                                                                                                    |                                                                                                    |          |
| Bilag fre                            | etaljniva Niva 1 - Pro          |                                       | EL             | 10.11           | Dato for    | T.per                                   | Val     | Val beløp                                                                                                    | Faktureres                                                                                                    | Fakt_sta |
| Søk D                                | Arb.ordre                       | Arb.ordre<br>(T)                      | (T)            | Konto           | fakturering | (19606)                                 |         | A CONTRACTOR OF CONTRACTOR OF CONTRACTOR OF CONTRACTOR OF CONTRACTOR OF CONTRACTOR OF CONTRACTOR OF CONTRACTOR | and a second second sec | (1)      |
| Søk D                                | Arb.ordre                       | Arb.ordre<br>(T)                      | (T)            | Konto           | fakturering |                                         |         |                                                                                                    |                                                                                                    | (1)      |
| Bilag tre<br>Søk D<br>#<br>[<br>+ Σ1 | Arb.ordre                       | Arb.ordre<br>(T)<br>Kontrakt - AMOS 1 | (T)            | Konto           | fakturering |                                         |         | 2 185 000,00                                                                                                   | 2 185 000,00                                                                                                    | (1)      |

2. I fanen *Fastpris* ser vi oversikt over alle radene som er registrert mot prosjektet innenfor dato angitt i feltet *Dato for fakturering*:

| turag                                      | grunr                          | nlag                                                       |                                                       |                                                                                            |                         |                               |                                                                             |   |                                          |                                           |                             |                                                      |            |      |                      |      |  |
|--------------------------------------------|--------------------------------|------------------------------------------------------------|-------------------------------------------------------|--------------------------------------------------------------------------------------------|-------------------------|-------------------------------|-----------------------------------------------------------------------------|---|------------------------------------------|-------------------------------------------|-----------------------------|------------------------------------------------------|------------|------|----------------------|------|--|
| turagri                                    | unnlag                         |                                                            |                                                       |                                                                                            |                         |                               |                                                                             |   |                                          |                                           |                             |                                                      |            |      |                      |      |  |
| Utva                                       | algskri                        | iterier                                                    |                                                       |                                                                                            |                         |                               |                                                                             |   |                                          |                                           |                             |                                                      |            |      |                      |      |  |
| urbeids                                    | sordre                         |                                                            | P                                                     | rosjekt                                                                                    |                         |                               | Kunde                                                                       |   |                                          |                                           |                             |                                                      |            |      |                      |      |  |
|                                            |                                |                                                            | 1                                                     | .00046                                                                                     |                         |                               |                                                                             |   | Fakturastatus                            |                                           |                             |                                                      |            |      |                      |      |  |
|                                            |                                |                                                            | S                                                     | FF Kontrakt - AMOS 1                                                                       |                         |                               | -M                                                                          |   |                                          |                                           |                             |                                                      |            |      |                      |      |  |
| ostnad                                     | dssted                         |                                                            | D                                                     | ato for fakturering*                                                                       |                         |                               | Timeperiode til*                                                            |   | <ul> <li>Klar for fakturering</li> </ul> |                                           |                             |                                                      |            |      |                      |      |  |
|                                            |                                |                                                            | 0                                                     | 4.02.2022                                                                                  |                         |                               | 202205                                                                      |   | ✓ Delvis fakturert                       |                                           |                             |                                                      |            |      |                      |      |  |
|                                            |                                |                                                            |                                                       |                                                                                            |                         |                               | 202205                                                                      |   | ✓ Parkert                                |                                           |                             |                                                      |            |      |                      |      |  |
| ast                                        | 1                              |                                                            |                                                       |                                                                                            |                         |                               |                                                                             |   | likke faktureres                         |                                           |                             |                                                      |            |      |                      |      |  |
|                                            |                                |                                                            |                                                       |                                                                                            |                         |                               |                                                                             |   | manu manual al ca                        |                                           |                             |                                                      |            |      |                      |      |  |
|                                            | -                              |                                                            |                                                       |                                                                                            |                         |                               |                                                                             |   | På forslag                               |                                           |                             |                                                      |            |      |                      |      |  |
| mmer<br><b>Bilag</b><br>] Z                | ndrag<br>g frem<br>Coom        | Tid og Af<br>til og inklu<br>Prosiekt                      | CE Fast<br>dert perio                                 | tpris Andre fak                                                                            | turap                   | oster                         | Beskrivelse                                                                 |   | På forstag                               | Timeperiode                               | Valuta                      | Faktureres                                           | Fakturapl  | an   | Fakt                 | stat |  |
| nmer<br>Bilag                              | ndrag<br><b>g frem</b><br>Coom | Tid og Af<br><b>til og inklu</b><br>Prosjekt               | CE Fast<br>dert perio                                 | tpris Andre fak<br>den 202205<br>dsordre Elem                                              | ant                     | oster                         | Beskrivelse                                                                 |   | Dato for fakturering                     | Timeperiode                               | Valuta                      | Faktureres                                           | Fakturapl  | an   | Fakts                | stat |  |
| nmer<br>Bilag                              | ndrag<br>g frem                | Tid og Af<br>til og inklu<br>Prosjekt                      | CE Fast<br>dert perio                                 | tpris Andre fal                                                                            | ent                     | oster                         | Beskrivelse                                                                 |   | Dato for fakturering                     | Timeperiode                               | Valuta                      | Faktureres                                           | Fakturapl  | an 💌 | Fakt.                | stat |  |
| mmer<br>Bilag<br>] Z                       | ndrag<br>g frem<br>Coom        | Tid og Af<br>til og inklu<br>Prosjekt<br>100046            | CE Fast<br>dert perio<br>Arbeid<br>1000461            | tpris Andre fak<br>den 202205<br>Isordre Elem<br>01 Fastpris                               | ent<br>ilsku            | oster<br>Test sa              | Beskrivelse<br>mlefaktura - NFR                                             | 0 | Dato for fakturering                     | Timeperiode                               | Valuta                      | Faktureres                                           | Fakturapl  | an   | Fakt.                | stat |  |
| nmer<br>Bilag<br>] Z                       | ndrag<br>g frem<br>Coom        | Tid og Af<br>til og inklur<br>Prosjekt<br>100046<br>100046 | CE Fast<br>dert perio<br>Arbeic<br>1000461<br>1000461 | tpris Andre fak<br>den 202205<br>dsordre Elem<br>01 Fastpris<br>02 Fastpris                | ent<br>ilsku            | oster<br>Test sau             | Beskrivelse<br>mlefakture - NFR<br>mlefakture - Equinor                     | 0 | Dato for fakturering                     | Timeperiode<br>202205<br>202205           | Valuta<br>NOK<br>NOK        | Faktureres<br>55 000,00<br>80 000,00                 | Fakturapli | an 🗸 | Fakt.<br>N<br>N      | stat |  |
| Bilag<br>Bilag<br>] Z<br>] [<br>] [<br>] [ | ndrag<br>g frem<br>Coom        | Tid og Af<br>til og inklu<br>Prosjekt<br>100046<br>100046  | CE Fast<br>dert perio<br>Arbeic<br>1000461<br>1000461 | tpris Andre fak<br>den 202205<br>dsordre Elem<br>01 Fastpris<br>02 Fastpris<br>03 Fastpris | ent<br>tilsku<br>tilsku | oster<br>Test sai<br>Test sai | Beskrivelse<br>mlefaktura - NFR<br>mlefaktura - Equinor<br>mlefaktura - NFR |   | Dato for fakturering                     | Timeperiode<br>202205<br>202205<br>202205 | Valuta<br>NOK<br>NOK<br>NOK | Faktureres<br>55 000,00<br>80 000,00<br>2 000 000,00 | Fakturapl  | an   | Fakt:<br>N<br>N<br>N | stat |  |

3. Når fakturagrunnlaget er klart, klikker man på *Opprett fakturaforslag* nederst på verktøylinjen. I pop-up-vinduet er det viktig at **Prosjektkoden** legges inn i parameteren *Prosjekt* (legges inn automatisk om man anga Prosjektkode i seksjonen *Utvalgskriterier*). *Arbeidsordre* skal ha verdi \*:

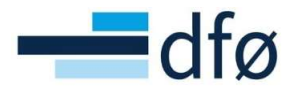

| uragrunnlag                          | Opprett fakturaforslag  |                                    | ×    |           |
|--------------------------------------|-------------------------|------------------------------------|------|-----------|
| uragrunnlag                          | 1?                      |                                    |      |           |
| Utvalgskriterier                     | Opprett fakturaforslag  |                                    | *    |           |
| rbeidsordre Prosj                    | × Generelle parametre   |                                    |      |           |
| ostnadssted Dato                     |                         |                                    |      |           |
|                                      | Apne parametre          |                                    |      |           |
| Last                                 | Buntnummer*             | 22020                              | 046  |           |
|                                      | Dato for fakturering*   | 04.02.2022                         |      |           |
| mmendrag Tid og ACF Fastors          | Timeperiode til*        | 202205                             | •    |           |
| annenandik (1144 að store) (11964)   | Prosjekt*               | 100046                             |      |           |
| Bilag frem til og inkludert perioder | Arbeidsordre            |                                    |      |           |
| Zoom Prosjekt Arbeidsord             | Kundegruppe*            | -                                  |      | Fakt.stat |
|                                      |                         |                                    | -    | - Fi      |
| Q 100046 100046101                   | Dino bactilta rannartar | Papportvarianter Opprott mony Ekon | port | N         |
| Q 100046 100046102                   |                         | Coppretentieny Eksp                | *    | N         |
| Q 100046 100046104                   | A.                      |                                    | F    | N         |
| 9 100046 100046103                   | Avslutt                 |                                    |      | N         |

4. Klikk på *Lagre* når parameterne er fylt ut og hent opp fakturaforslaget fra *Dine bestilte rapporter:* 

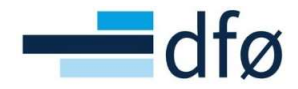

| pprett fakturaforslag                                                                                           |                                                     |                |
|----------------------------------------------------------------------------------------------------|-----------------------------------------------------|----------------|
| Generelle parametre                                                                                             |                                                     |                |
|                                                                                                    |                                                     |                |
| Åpne parametre                                                                                                  |                                                     |                |
| Buntnum                                                                                                    |                                                     | ×              |
| Dato for f                                                                                                    |                                                     |                |
| Lagring vellykket                                                                                               |                                                     |                |
| Dine bestilte rapp                                                                                              | Rapporten har ordrenummer 897 og er tilgj<br>orter. | iengelig under |
| Dine bestilte rapp                                                                                              | Rapporten har ordrenummer 897 og er tilgj<br>orter. | engelig under  |
| Prosjekt*                                                                                                    | Rapporten har ordrenummer 897 og er tilgj<br>orter. | engelig under  |
| Prosjekt *<br>Arbeidsor<br>Kundegru OK                                                                          | Rapporten har ordrenummer 897 og er tilgj<br>orter. | lengelig under |
| Prosjekt *<br>Arbeidsor<br>Kundegru OK                                                                          | Rapporten har ordrenummer 897 og er tilgj<br>orter. | engelig under  |
| Cundegru OK<br>Cundegru OK<br>Cunde *                                                                           | Rapporten har ordrenummer 897 og er tilg)<br>orter. | lengelig under |
| Eaging very kee.<br>Dine bestilte rapp<br>Prosjekt *<br>Arbeidson<br>Kundegru<br>Kunde *                        | Rapporten har ordrenummer 897 og er tilg)<br>orter. | engelig under  |
| Caping very kee.<br>Dine bestilte rapp<br>Prosjekt *<br>Arbeidsor<br>Kundegru<br>CK<br>Sunde *<br>Fakturadato * | Rapporten har ordrenummer 897 og er tilg)<br>orter. | engelig under  |

| Dine bestilte  | e rappor | ter         |            |           |            |          |            |   |          |                          |        |   |      |          |        |
|----------------|----------|-------------|------------|-----------|------------|----------|------------|---|----------|--------------------------|--------|---|------|----------|--------|
| Planlagt       |          |             |            |           |            |          |            |   |          |                          |        |   |      |          |        |
| Fra            | 04.02.20 | 22          | Til Til    | 04.0      | 02.2022    |          | Ē          |   |          |                          |        |   |      |          |        |
| Filter         |          |             |            |           |            |          |            |   |          |                          |        |   |      |          |        |
| Bestilte rappo | orter    |             |            |           |            |          |            |   |          |                          |        |   |      |          |        |
| Vis rapport    | Bruker   | Rapportnavn | Rapport-ID | Ordrenumm | Planlagt   |          | Ferdig     |   | Serverkø | Filnavn                  | Status |   | Zoom | Vis logg |        |
|                |          |             |            |           |            | <b>m</b> |            | Ē |          |                          |        | * |      |          | Filter |
| Ð              | 8-VEST   | TS01 - Oppr | TS01       | 896       | 04.02.2022 |          | 04.02.2022 |   | RAPPORT  | ts01a_896                | Ferdig |   | ٩    | B        |        |
|                | 8-VEST   | TS01 - Oppr | TS01       | 896       | 04.02.2022 |          | 04.02.2022 |   | RAPPORT  | ts01 <mark>f_</mark> 896 | Ferdig |   | ٩    | B        |        |

5. Systemet lager to fakturaforslag. Et per kunde:

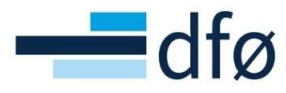

| 0001 OSLO                                            |                    | BO                                                                                | тт                                          | -                     | BQIVitien 1<br>0001 OSLO                      |                      |          | BC                                                                                   | DTT                                                                     |                                      |
|------------------------------------------------------|--------------------|-----------------------------------------------------------------------------------|---------------------------------------------|-----------------------|-----------------------------------------------|----------------------|----------|--------------------------------------------------------------------------------------|-------------------------------------------------------------------------|--------------------------------------|
| Norges forskningsråd<br>Postboks 564<br>1327 LYSAKER |                    | FAKTUR<br>Side: 1<br>Fakturant:<br>Forfalsdate:<br>KID:<br>Kundenr:<br>Ordredate: | 1<br>08.02.2<br>10.03.2<br>17931<br>05.02.2 | 2SLAG<br>2022<br>2020 | Equinor ASA<br>Postboks 8500<br>4035 STAVANGE | R                    | himmer   | FAKTU<br>Side:<br>Fakturan<br>Fakturad<br>Forfallsda<br>KID:<br>Kunden:<br>Ordredate | JRAFOF<br>1<br>1<br>1<br>10: 08.02.1<br>10: 03.1<br>18581<br>0: 05.02.1 | <b>RSLAG</b><br>2022<br>2022<br>2020 |
| Deres referanse:                                     | Bestillingsnummer: | Vår referanse:<br>Dummy, Dummy                                                    |                                             |                       | Deres ferenande.                              | Dobuiniga            |          | Dummy, Dummy                                                                         |                                                                         |                                      |
| Prosjekt: 100046 SFF K                               | Contrakt - AMOS 1  |                                                                                   |                                             |                       | Prosjekt: 10004                               | SFF Kontrakt - AMO   | 51       |                                                                                      |                                                                         |                                      |
| Delprosjekt                                          |                    | Fakturaelement                                                                    | MVA                                         | Beløp                 | Delprosjekt                                   | rosiekt AMOS Equipor |          | Fakturaelement                                                                       | MVA<br>0%                                                               | Beløp                                |
| 100046101 Delprosjekt                                | AMOS NFR 1 prog 1  | Fastpris tilskudd                                                                 | 0%                                          | 55 000,00             | 100046102 Dep                                 | nor 2                |          | Fastpris tilskudd                                                                    | 0%                                                                      | 50 000,00                            |
| 100046103 NFR 2                                      |                    | Fastpris tilskudd                                                                 | 0%                                          | 2 000 000,00          | Sum eks.mva                                   |                      | -        |                                                                                      |                                                                         | 130 000.00                           |
| Sum eks.mva                                          |                    |                                                                                   |                                             | 2 055 000,00          | MVA gr.lag:                                   |                      |          |                                                                                      |                                                                         | 0,00                                 |
| MVA gr.lag:                                          |                    |                                                                                   |                                             | 0,00                  | Sum mva                                       | M                    | A I NOK: | 0,00                                                                                 |                                                                         | 0,00                                 |
| Sum mva                                              | MVA I NOK:         | 0,00                                                                              |                                             | 0,00                  | SUMINOK                                       |                      |          |                                                                                      |                                                                         | 130 000.00                           |
| SUMINOK                                              |                    |                                                                                   |                                             | 2 055 000,00          |                                               |                      |          |                                                                                      |                                                                         |                                      |

Fakturaforslaget kan også hentes frem og vedlikeholdes fra skjermbildet «Ajourhold fakturaforslag» som beskrevet i kapittel 5.5 (NB! Ikke beskrevet i denne versjonen!).

#### 5.3.2 Samlefakturering hovedprosjektnivå

Prosjektstruktur:

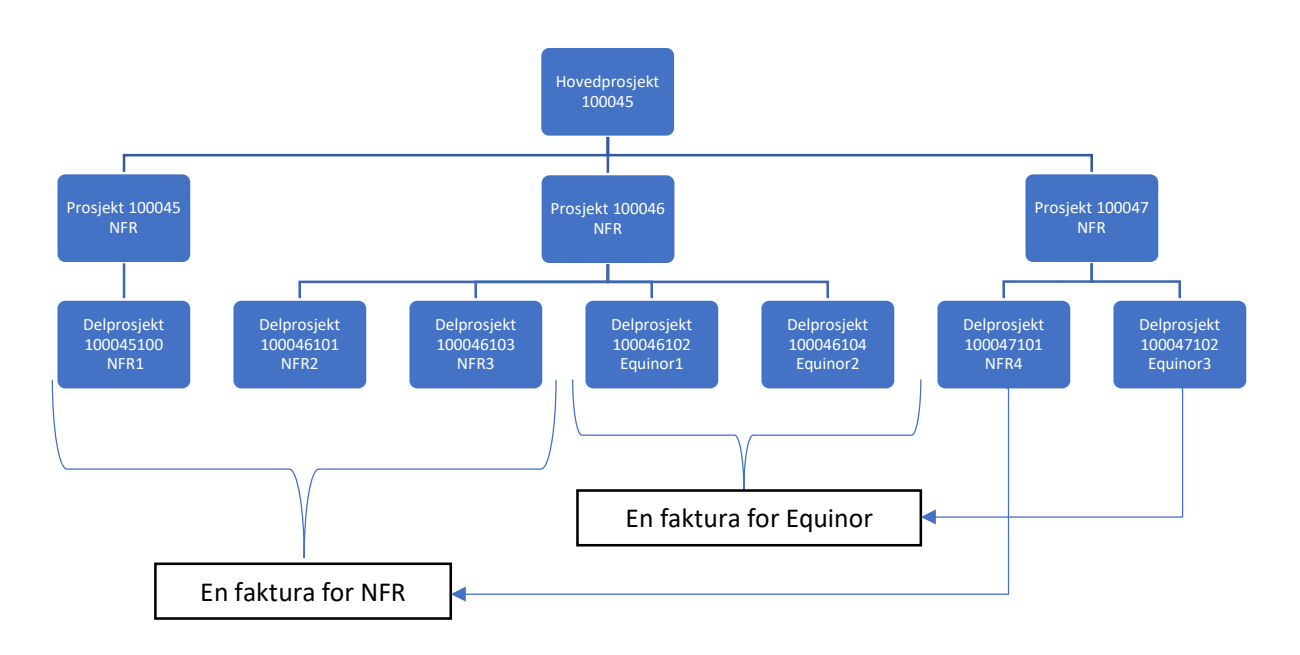

I eksempelet over har hovedprosjektet også et underliggende delprosjekt. Hovedprosjekt kan benyttes uten å ha tilknyttet delprosjekt og da ville prosjektstrukturen vært slik:

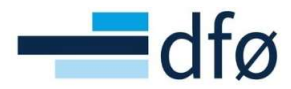

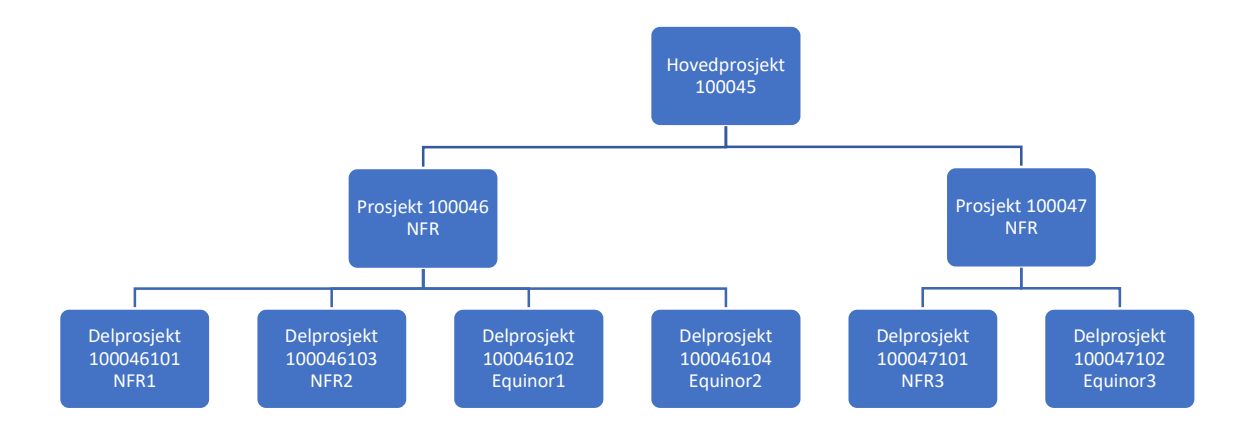

Videre i eksempelet er det den øverste prosjektstrukturen som benyttes.

I oppsettet av prosjekt- og delprosjektregisteret, er det kun *hovedprosjektet* som har hake på for *Egen faktura:* 

| osjekt           | er                |             |     |           |          |                  |           |     |
|------------------|-------------------|-------------|-----|-----------|----------|------------------|-----------|-----|
| rosjekt          | Relasjonsgruppe   | Fakturering | Arb | eidsordre | Ak       | tivitetsregister | Milepæler | Bes |
| Prosje           | ekt               |             |     |           |          |                  |           |     |
| Oppslag          | )                 |             |     |           |          |                  |           |     |
| 10004            | 5                 |             |     | =         | <b>*</b> |                  |           |     |
| AMOS -           | hovedprosjekt     |             |     |           |          |                  |           |     |
| Fakture          | ring Fakturaregel |             |     |           |          |                  |           |     |
| Kunde            |                   |             |     | Valuta*   |          |                  |           |     |
| Norges           | orskningsråd      |             |     | Norske    | krone    | r                |           |     |
| 17931<br>Kontakt |                   |             |     | NOK       |          |                  |           |     |
| Ekstern r        | ef                |             |     |           |          |                  |           |     |
| Fakturan         | ivå               |             |     | Faktura   | regel    |                  |           |     |
| FAKT.RE          | G                 |             | -   | Fastpri   | s bidra  | g                |           | -   |
| Egen fak         | tura              |             |     | FP        |          |                  |           |     |
| Eger             | n faktura         |             |     |           |          |                  |           |     |
| Faktu            | raspesifikasjon   |             |     |           |          |                  |           |     |
| Faktu            | iraspesifikasjon  |             | -   |           |          |                  |           |     |
| F                |                   |             |     |           |          |                  |           |     |

1. Klargjøring av fakturagrunnlag

I fakturagrunnlaget er det registrert en rad per delprosjekt under hovedprosjektet:

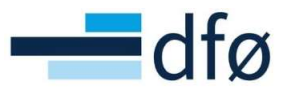

| Samr | nendrag   | Tid og AC       | E Fastpris A     | Andre fakturapos | ter                                          |                      |             |        |              |             |    |         |    |        |
|------|-----------|-----------------|------------------|------------------|----------------------------------------------|----------------------|-------------|--------|--------------|-------------|----|---------|----|--------|
| Bi   | ilag fren | n til og inklud | ert perioden 202 | 206              |                                              |                      |             |        |              |             |    |         |    |        |
|      | Zoom      | ▲ Prosjekt      | Arbeidsordre     | Element          | Beskrivelse                                  | Dato for fakturering | Timeperiode | Valuta | Faktureres   | Fakturaplan |    | Fakt.st | at |        |
|      |           |                 |                  | -                |                                              | <b></b>              |             |        |              |             | -  |         | •  | Filter |
|      | ٩         | 100045          | 100045100        | Fastpris tilsku  | Test samlefaktura hovedprosjekt NFR1         | 04.02.2022           | 202205      | NOK    | 150 000,00   |             |    | N       |    |        |
|      | ٩         | 100046          | 100046101        | Fastpris tilsku  | Test samlefaktura hovedprosjekt NFR2         | 03.02.2022           | 202205      | NOK    | 55 000,00    | 10          | į, | N       |    |        |
|      | ٩         | 100046          | 100046102        | Fastpris tilsku  | Test samlefaktura hovedprosjekt Equinor1     | 04.02.2022           | 202205      | NOK    | 80 000,00    |             | 3  | N       |    |        |
|      | ٩         | 100046          | 100046104        | Fastpris tilsku  | Test samlefaktura hovedprosjekt Equinor2     | 04.02.2022           | 202205      | NOK    | 50 000,00    |             | 1  | N       |    |        |
|      | ٩         | 100046          | 100046103        | Fastpris tilsku  | Test samlefaktura hovedprosjekt NFR3         | 04.02.2022           | 202205      | NOK    | 2 000 000,00 |             | 1  | N       |    |        |
|      | ٩         | 100047          | 100047101        | Fastpris tilsku  | Test samlefaktura hovedprosjekt NFR4         | 03.02.2022           | 202205      | NOK    | 12 000,00    | 10          | )  | N       |    |        |
|      | ٩         | 100047          | 100047102        | Fastpris tilsku  | Test samlefakturering hovedprosjekt Equinor3 | 04.02.2022           | 202205      | NOK    | 64 000,00    |             | 1  | N       |    |        |

En ulempe med systemet når det faktureres på hovedprosjektnivå, er at det ikke er mulig å hente opp fakturagrunnlag per hovedprosjekt fra skjermbildet *Fakturagrunnlag*. Utvalgskriteriet *Prosjekt* gjelder kun prosjekt og ikke hovedprosjekt.

For å se en samlet oversikt over fakturagrunnlaget per hovedprosjekt, kan spørringen «Fakturagrunnlag prosjektfaktura» benyttes (Rapporter - Globale rapporter – Prosjektøkonomi - BOA Finansiering/fakturering):

| Faktur        | agrunn <mark>l</mark> ag p | orosjektfakt        | ura              |            |                      |                            |                   |                                       |             |        |              |              |                     |
|---------------|----------------------------|---------------------|------------------|------------|----------------------|----------------------------|-------------------|---------------------------------------|-------------|--------|--------------|--------------|---------------------|
|               | Igskriterier               |                     |                  |            |                      |                            |                   |                                       |             |        |              |              |                     |
| Dato fo       | r fakturering mind         | re eller lik 16.02. | 2022             |            |                      |                            |                   |                                       |             |        |              |              |                     |
| Hovedp        | rosjekt lik                | 10004               | 5                |            |                      |                            |                   |                                       |             |        |              |              |                     |
| Prosjek       | t lik                      |                     |                  |            |                      |                            |                   |                                       |             |        |              |              |                     |
| Delpros       | jekt lik                   |                     |                  |            |                      |                            |                   |                                       |             |        |              |              |                     |
| Kunde I       | ik                         |                     |                  |            |                      |                            |                   |                                       |             |        |              |              |                     |
| Finansie      | eringskilde lik            |                     |                  |            |                      |                            |                   |                                       |             |        |              |              |                     |
| Elemen        | t liste                    | 'F','G',            | I, M, T, U       |            |                      | sh.                        |                   |                                       |             |        |              |              |                     |
| Fakt.sta      | it liste                   | 'N', 'P', '         | 'A'              |            |                      | d.                         |                   |                                       |             |        |              |              |                     |
| Firmali       | k                          | 72                  |                  |            |                      |                            |                   |                                       |             |        |              |              |                     |
| Result<br>Sak | tat<br>Detaljnivå Alk      | e nivåer 💌 💌        | Kopiere til utkl | ippstavlen | Kunde                | Finkide                    | Element           |                                       | Dato for    |        |              |              | Fakt stat           |
| #             | Delprosjekt                |                     | (T)              | Kunde      | (T)                  | (T)                        | (T)               | Beskrivelse                           | fakturering | Valuta | Faktureres   | Fakturaplan? | (T)                 |
|               |                            |                     |                  |            |                      |                            |                   |                                       |             |        |              |              |                     |
| + 23          | 100045                     | AMOS - hove         | dprosjekt        |            |                      |                            |                   |                                       |             |        | 150 000,00   |              |                     |
| 3             | 100046101                  | Delprosjekt AM      | OS NER 1 prog 1  | 1/951      | Fourier ASA          | NFR<br>Nericoria on privat | Fastpris tilskudd | Test sameraktura hovedprosjekt NFR2   | 04.02.2022  | NOK    | 80,000,00    | Nei          | Klar for faktureri. |
| 5             | 100046103                  | NER 2               | oo aquindi       | 17931      | Noroes forskningsråd | NER                        | Fastoris tilskudd | Test sametaktura hovedprosjekt NER3   | 04 02 2022  | NOK    | 2 000 000 00 | Nei          | Klar for faktureri  |
| 6             | 100046104                  | Equinor 2           |                  | 18581      | Equinor ASA          | Næringsliv og privat       | Fastpris tilskudd | Test samlefaktura hovedprosjekt Nirko | 04.02.2022  | NOK    | 50 000 00    | Nei          | Klar for faktureri  |
| - Σ3          | 100046                     | SFF Kontrakt        | - AMOS 1         |            |                      | and a second second        |                   |                                       |             |        | 2 185 000,00 |              |                     |
| + Σ3          | 100047                     | SFF Kontrakt        | - AMOS 2         |            |                      |                            |                   |                                       |             |        | 76 000,00    |              |                     |
| - Σ2          | 100045                     | AMOS - hove         | edprosjekt       |            |                      |                            |                   |                                       |             |        | 2 411 000,00 |              |                     |
| - Σ1          | B1                         | Bidrag              |                  |            |                      |                            |                   |                                       |             |        | 2 411 000,00 |              |                     |
| Σ             |                            |                     |                  |            |                      |                            |                   |                                       |             |        | 2 411 000 00 |              |                     |
|               |                            |                     |                  |            |                      |                            |                   |                                       |             |        |              |              |                     |

I eksempelet over har vi fakturagrunnlag knyttet til tre prosjekter (100045, 100046 og 100047) under hovedprosjektet (100045). Grunnlaget kan kontrolleres i spørringen vist over, men endringer må gjennomføres prosjekt-/delprosjektvis i skjermbildet *Fakturagrunnlag*. Skjermbildet under viser fakturagrunnlaget per prosjekt under hovedprosjektet:

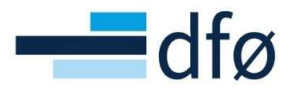

| akturag    | grunnlag                         |                            |                             |                               |          |                                                                 |             |        |            |             |           |        |
|------------|----------------------------------|----------------------------|-----------------------------|-------------------------------|----------|-----------------------------------------------------------------|-------------|--------|------------|-------------|-----------|--------|
| Fakturagru | unnlag                           |                            |                             |                               |          |                                                                 |             |        |            |             |           |        |
|            | Ilgskriterier                    |                            |                             |                               |          |                                                                 |             |        |            |             |           |        |
| Arbeids    | ordre                            | Prosjekt<br>100045         |                             | Kunde                         |          | Fakturastatus                                                   |             |        |            |             |           |        |
| Kostnac    | dssted                           | Dato for fak               | dprosjekt<br>turering*<br>2 | Timeperiode til*<br>202205    |          | <ul> <li>Klar for fakturer</li> <li>Delvis fakturert</li> </ul> | ing         |        |            |             |           |        |
| Last       | ]                                |                            |                             | 202205                        |          | Parkert     Ikke faktureres     På forslag                      |             |        |            |             |           |        |
| Sammer     | ndrag Tid og A                   | CE <mark>Fastpris</mark> A | Andre fakturapost           | er                            |          |                                                                 |             |        |            |             |           |        |
| Bilag      | <mark>j frem til og</mark> inklu | dert perioden 202          | 205                         |                               |          |                                                                 |             |        |            |             |           |        |
|            | oom A Prosjekt                   | Arbeidsordre               | Element                     | Beskrivelse                   | Da       | to for fakturering                                              | Timeperiode | Valuta | Faktureres | Fakturaplan | Fakt.stat |        |
|            |                                  |                            | •                           |                               |          | <b></b>                                                         |             |        |            | •           | -         | Filter |
|            | Q 100045                         | 100045100                  | Fastpris tilsku             | Test samlefaktura hovedprosje | kt 04.02 | 2022                                                            | 202205      | NOK    | 150 000,00 | 10          | N         |        |

#### Fakturagrunnlag

| turagrunnlag                   | 9                                                            |                                                                                       |                                                                          |                                                                                                    |                                                                              |                                           |                      |                                                   |             |                   |          |   |
|--------------------------------|--------------------------------------------------------------|---------------------------------------------------------------------------------------|--------------------------------------------------------------------------|----------------------------------------------------------------------------------------------------|------------------------------------------------------------------------------|-------------------------------------------|----------------------|---------------------------------------------------|-------------|-------------------|----------|---|
| Utvalgskr                      | riterier                                                     |                                                                                       |                                                                          |                                                                                                    |                                                                              |                                           |                      |                                                   |             |                   |          |   |
| Arbeidsordre                   |                                                              | Prosjekt                                                                              |                                                                          | Kunde                                                                                                    | Fakturastatus                                                                |                                           |                      |                                                   |             |                   |          |   |
| Kostnadssted                   |                                                              | Dato for fak<br>04.02.202                                                             | - AMOS 1<br>turering*<br>2                                               | Timeperiode til*           202205                                                                                                    | Klar for fakturering     Delvis fakturert                                    |                                           |                      |                                                   |             |                   |          |   |
|                                |                                                              |                                                                                       |                                                                          | 202205                                                                                                    | Parkert     Ikke faktureres                                                  |                                           |                      |                                                   |             |                   |          |   |
| Last                           |                                                              |                                                                                       |                                                                          |                                                                                                    | På forslag                                                                   |                                           |                      |                                                   |             |                   |          |   |
| mmendrag<br>Bilag frem         | Tid og ACE                                                   | Fastpris A                                                                            | undre fakturapos<br>205<br>Element                                       | ter<br>Beskrivelse                                                                                                    | På forslag                                                                   | Timeperiode                               | Valuta               | Faktureres                                        | Fakturaplan | Fa                | ikt.stat |   |
| mmendrag<br>Bilag frem         | Tid og ACE<br>n til og inklude<br>A Prosjekt                 | Fastpris A                                                                            | 205<br>Element                                                           | ter<br>Beskrivelse                                                                                                    | Dato for fakturering                                                         | Timeperiode                               | Valuta               | Faktureres                                        | Fakturaplan | Fa                | ikt.stat | F |
| Bilag frem                     | Tid og ACE<br>til og inklude<br>Prosjekt<br>100046           | Fastpris A<br>Arbeidsordre<br>100046101                                               | Andre fakturapos<br>205<br>Element<br>Fastpris tilsku                    | ter<br>Beskrivelse<br>Test samlefaktura hovedprosjekt NF                                                                                | Dato for fakturering                                                         | Timeperiode<br>202205                     | Valuta               | Faktureres<br>55 000,00                           | Fakturaplan | Fa                | akt.stat | F |
| Bilag frem                     | Tid og ACE til og inklude Prosjekt 100046 100046             | Fastpris A<br>rt perioden 2022<br>Arbeidsordre<br>100046101<br>100046102              | endre fakturapos<br>205<br>Element<br>Fastpris tilsku<br>Fastpris tilsku | ter<br>Beskrivelse<br>Test samlefaktura hovedprosjekt NF<br>Test samlefaktura hovedprosjekt Eq                                          | Dato for fakturering 03.02.2022 04.02.2022                                   | Timeperiode<br>202205<br>202205           | Valuta<br>NOK<br>NOK | Faktureres<br>55 000,00<br>80 000,00              | Fakturaplan | Fa<br>N<br>N      | akt.stat | F |
| mmendrag<br>Bilag frem<br>Zoom | Tid og ACE<br>til og inklude<br>Prosjekt<br>100046<br>100046 | Fastpris A<br>rt perioden 2022<br>Arbeidsordre<br>100046101<br>100046102<br>100046104 | 205<br>Element<br>Fastpris tilsku<br>Fastpris tilsku<br>Fastpris tilsku  | ter<br>Beskrivelse<br>Test samlefaktura hovedprosjekt NF_<br>Test samlefaktura hovedprosjekt Eq.<br>Test samlefaktura hovedprosjekt Eq. | På forslag      Dato for fakturering      03.02.2022  04.02.2022  04.02.2022 | Timeperiode<br>202205<br>202205<br>202205 | Valuta<br>NOK<br>NOK | Faktureres<br>55 000,00<br>80 000,00<br>50 000,00 | Fakturaplan | Fa<br>N<br>N<br>N | akt.stat | F |

| ktura       | grunnlag                         |                                                    |                                         |                                   |             |                                                      |                                                                                     |                       |        |            |             |    |          |
|-------------|----------------------------------|----------------------------------------------------|-----------------------------------------|-----------------------------------|-------------|------------------------------------------------------|-------------------------------------------------------------------------------------|-----------------------|--------|------------|-------------|----|----------|
| ≈ Ut        | valgskri                         | iterier                                            |                                         |                                   |             |                                                      |                                                                                     |                       |        |            |             |    |          |
| Arbei       | dsordre                          |                                                    | Prosjekt<br>100047<br>SFF Kontrakt      | - AMOS 2                          |             | Kunde                                                | Fakturastatus                                                                       |                       |        |            |             |    |          |
| Kostr       | adssted                          |                                                    | Dato for fak<br>04.02.202               | turering*<br>2                    |             | Timeperiode til *           202205            202205 | <ul> <li>Klar for fakturering</li> <li>Delvis fakturert</li> <li>Parkert</li> </ul> |                       |        |            |             |    |          |
| Las         | t                                |                                                    |                                         |                                   |             |                                                      | Ikke faktureres                                                                     |                       |        |            |             |    |          |
|             |                                  |                                                    |                                         |                                   |             |                                                      | Patorslag                                                                           |                       |        |            |             |    |          |
| Samm<br>Bil | endrag<br>ag frem                | Tid og ACE                                         | Fastpris A                              | Andre fakturap<br>205<br>Element  | poster      | Restrivelse                                          | Dato for fakturaring                                                                | Timeneriode           | Valuta | Faktureres | Fakturanlan | F  | akt stat |
| Bil         | endrag<br><b>ag frem</b><br>Zoom | Tid og ACE<br>til og inklude<br>Prosjekt           | Fastpris A                              | Andre fakturap<br>205<br>Element  | ooster      | Beskrivelse                                          | Dato for fakturering                                                                | Timeperiode           | Valuta | Faktureres | Fakturaplan | Fe | akt.stat |
| Bil         | endrag<br>ag frem<br>Zoom        | Tid og ACE<br>til og inklude<br>Prosjekt<br>100047 | Fastpris A<br>Arbeidsordre<br>100047101 | 205<br>Element<br>Fastpris tilsko | ooster<br>▼ | Beskrivelse<br>samlefaktura hovedprosjekt NFR4       | Dato for fakturering                                                                | Timeperiode<br>202205 | Valuta | Faktureres | Fakturaplan | Fe | akt.stat |

Når fakturagrunnlaget er klart, kan bruker gå videre til å opprette fakturaforslag.

2. Opprette fakturaforslag – ved fakturering av hovedprosjekt er det <u>veldig viktig</u> å endre parameter *Prosjekt* til koden for *hovedprosjekt* under *Åpne parametre*:

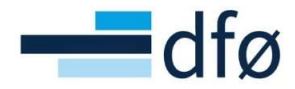

| tur  | agrun    | nlag           |             | Opprett fakturaforslag        |                  |                                               |   |
|------|----------|----------------|-------------|-------------------------------|------------------|-----------------------------------------------|---|
| tura |          |                |             | * ?                           |                  |                                               |   |
| × U  | valgskr  | iterier        |             | Opprett fakturaforslag        |                  |                                               | ^ |
|      |          |                | E Fastp     |                               |                  |                                               |   |
| Bi   | lag frem | til og inklude | ert periode | Ånne narametre                |                  |                                               |   |
|      |          | 🔺 Prosjekt     | Arbeids     | Aprie parametre               |                  |                                               |   |
|      |          |                |             | Buntnummer*                   |                  | 2202101                                       |   |
|      | 9,       | 100045         | 1000451     | Dato for fakturering *        | 04.02.202        | 2                                             |   |
|      | 9        | 100046         | 1000461     | Timeperiode til *             | 202205           |                                               | 1 |
|      | 9        | 100046         | 1000461     | Prosjekt*                     | •                | MÅ ENDRES! Legg inn kode for<br>HOVEDPROSJEKT |   |
|      | 0,       | 100046         | 1000461     | Arbeidsordre                  | *                |                                               | 1 |
|      | 9,       | 100046         | 1000461     |                               |                  |                                               |   |
|      | 9,       | 100047         | 1000471     | Lagre Dine bestilte rapporter | Rapportvarianter | Opprett meny Eksport                          |   |
|      | Q        | 100047         | 1000471     |                               | -                |                                               |   |

\*Merk: Om man klikker «Lagre» når parameter «Prosjekt» er satt til «\*» blir det opprettet et fakturaforslag for <u>alle</u> rader i fakturagrunnlaget med «Dato for fakturering» mindre eller lik angitt dato i parameteren med samme navn (i eksempelet over 04.02.2022)

| Opprett fakturaforslag     |            |         |
|----------------------------|------------|---------|
| ℅ Generelle parametre      |            |         |
|                            |            |         |
| Âpne parametre             |            |         |
| Buntnummer*                |            | 2202101 |
| Dato for fakturering*      | 04.02.2022 | <b></b> |
| Timeperiode til *          | 202205     | •       |
| Prosjekt*                  | 100045     |         |
| Arbeidsordre               |            |         |
| Kundegruppe* OK å lagre et | ter        |         |
| Kunde*                     | er *       |         |
| Kunde* angitt!             | *          |         |

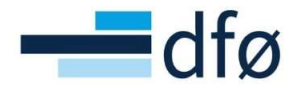

3. Når fakturaforslaget er opprettet, kan det hentes fra *Dine bestilte rapporter*. Det opprettes en faktura per <u>kunde</u>, uavhengig av underliggende prosjekt og delprosjekt:

| MVA gr.lag:<br>Sum mva                               | MVA i NOK:           | Fastpris tilskudd<br>0,00                                                                                                    | 0%  | 12 000,00<br>2 217 000,00<br>0,00<br>0,00 | Sum eks.mva<br>MVA gr.lag:<br>Sum mva          | MVA i NOK:          | 0,00                                                                                            | 0%                               | 194 000,00<br>0,00<br>0,00 |
|------------------------------------------------------|----------------------|----------------------------------------------------------------------------------------------------|-----|-------------------------------------------|------------------------------------------------|---------------------|-------------------------------------------------------------------------------------------------|----------------------------------|----------------------------|
| MVA gr.lag:                                          | t prog 2             | Fastpris tilskudd                                                                                                    | 0%  | 12 000,00<br>2 217 000,00<br>0,00         | Sum eks.mva<br>MVA gr.lag:                     |                     | Fastpris tiiskudd                                                                               | 0%                               | 194 000,00<br>0,00         |
| e entre enternine                                    | t prog 2             | Fastpris tilskudd                                                                                                    | 0%  | 12 000,00<br>2 217 000,00                 | Sum eks.mva                                    |                     | Fastpris tilskudd                                                                               | 0%                               | 194 000,00                 |
| Sum eks mya                                          | t prog 2             | Fastpris tilskudd                                                                                                    | 0%  | 12 000,00                                 | TOUD40 TO4 Equilior 2                          |                     | Fastpris tilskudd                                                                               | 0%                               | 50 000,00                  |
| 100047101 Delprosjekt AMOS NFF                       |                      |                                                                                                    |     |                                           | 100046104 Equiper 2                            |                     | F                                                                                               | 00/                              | 50 000 00                  |
| 100046103 NFR 2                                      |                      | Fastpris tilskudd                                                                                                    | 0%  | 2 000 000,00                              | 100046102 Delprosjekt                          | AMOS Equinor        | Fastpris tilskudd                                                                               | 0%                               | 80 000,00                  |
| 100046101 Delprosjekt AMOS NFF                       | t 1 prog 1           | Fastpris tilskudd                                                                                                    | 0%  | 55 000,00                                 | 100047102 Delprosjekt                          | AMOS Equinor prog 2 | Fastpris tilskudd                                                                               | 0%                               | 64 000,00                  |
| 100045100 AMOS - NFR Delprosie                       | kt til hovedprosiekt | Fastpris tilskudd                                                                                                    | 0%  | 150 000.00                                | Delprosjekt                                    |                     | Fakturaelement                                                                                  | MVA                              | Beløp                      |
| Delprosiekt                                          |                      | Fakturaelement                                                                                                    | MVA | Belan                                     | Prosjekt: 100045 AMC                           | S - hovedprosjekt   |                                                                                                 |                                  |                            |
| Prosjekt: 100045 AMOS - hovedp                       | rosjekt              |                                                                                                    |     |                                           |                                                |                     |                                                                                                 |                                  |                            |
| Deres referanse: Bestil                              | lingsnummer:         | Vår referanse:<br>Dummy, Dummy                                                                                                    |     |                                           | Deres referanse:                               | Bestillingsnummer:  | Vår referanse:<br>Dummy, Dummy                                                                  |                                  |                            |
| Norges forskningsråd<br>Postboks 564<br>1327 LYSAKER |                      | FAKTURAFORSLAG<br>Side: 1<br>Fakturanr: 1<br>Fakturadato: 08.02.2022<br>Forfallsdato: 10.03.2022<br>KID:<br>Kundenr: 17931<br>Ordredato: 05.02.2020 |     |                                           | Equinor ASA<br>Postboks 8500<br>4035 STAVANGER |                     | FAKTUS<br>Side: 1<br>Fakturan:<br>Fakturadato<br>Forfallsdato<br>KID:<br>Kundenr:<br>Ordredato: | <b>SLAG</b><br>022<br>022<br>020 |                            |
| B011776ien 1<br>0001 OSLO                            |                      | BC                                                                                                    | )T1 | Γ                                         | BOWeien 1<br>0001 OSLO                         |                     | BC                                                                                              | TT                               | -                          |

#### 5.4 Legge til vedlegg til prosjektfaktura

Vedlegg til prosjektfaktura lastes opp på hvert enkelt delprosjekt som det skal faktureres fra. Søk opp ønsket delprosjekt i delprosjektregisteret og klikk på bindersen oppe i høyre hjørne

| Prosjekter > /       | Arbeidsordre    |             |                   |                     |                    |                    |          |
|----------------------|-----------------|-------------|-------------------|---------------------|--------------------|--------------------|----------|
| rbeidsordre          |                 |             |                   |                     |                    |                    |          |
| rbeidsordre          | Relasjonsgruppe | Fakturering | Beskrivelse       | Finansiering        | Samarbeidspartnere | Prosjektsøknad     |          |
|                      |                 |             |                   |                     |                    |                    |          |
| Arbeidsordr          | re              |             |                   |                     |                    |                    |          |
| Oppslag              |                 |             |                   |                     |                    |                    |          |
| Equinor              | =.              |             |                   |                     |                    |                    |          |
| Arbeidsordreko       | ode             | N           | avn på arbeidsord | ire*                |                    |                    |          |
| 100001101            |                 |             | quinoi            |                     |                    |                    |          |
| Ledalra              |                 |             | Viktina da        | loar                |                    | Framdrift          |          |
| Coolac               |                 |             | Thruge du         |                     |                    | Tremanic           |          |
| Prosjekt             |                 |             | Startdato*        |                     | en                 | Status*            |          |
| Testprosjekt fakt    | turering        |             | Sluttdato *       |                     |                    |                    |          |
| Arbeidsordream       | nsvarlig*       | =*          | 30.12.2025        |                     | <b>m</b>           |                    |          |
| 00000                | ,               | -           | Dato for ferd     | igstillelse av time | iste Ant           |                    |          |
|                      |                 |             |                   |                     |                    |                    |          |
| Fakturering          | sinformasion    |             |                   |                     |                    |                    |          |
| , arcarering:        | 3               |             |                   |                     |                    |                    |          |
| Kunde<br>Fouipor ASA |                 |             | Valuta*           | ar .                |                    |                    |          |
| 101089               |                 |             | NOK               |                     |                    |                    |          |
| Fakturaniva          |                 | 1.1         | Fakturaregel      | 100                 |                    | Fakturerbar status |          |
| FARTREG              |                 | •           | Fastpris bid      | rag.                | Ŧ                  | Pakturerbar        | <b>•</b> |

En modal dialog åpner seg:

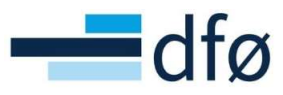

|                                       |                                                 |                               |                                    |              |         | * |    |
|---------------------------------------|-------------------------------------------------|-------------------------------|------------------------------------|--------------|---------|---|----|
| opslag                                | $\text{Dokumentarkiv}(\overline{\hat{\gamma}})$ | Interne vedlegg - Delprosjekt | Endre visning 📰 🧮 🗰 🛛 Handlinger 👻 | Sorter etter | ▼ 🖺 Søk | ٩ |    |
| 3851101 =                             | 2. 10. 11                                       |                               |                                    |              |         |   |    |
| nor                                   | Alle dokumenter                                 | 0                             |                                    |              |         |   |    |
| ndsordrekode                          | Delprosjekt (103851101)                         |                               |                                    |              |         |   |    |
| \$851101 E*                           | Eksterne verlienn - Prosie                      |                               |                                    |              |         |   |    |
|                                       | Enderne realogy i reaje.                        | •                             |                                    |              |         |   |    |
|                                       | Interne vedlegg - Delpro                        | 0                             |                                    |              |         |   |    |
| lelse                                 |                                                 | Legg til dokument             |                                    |              |         |   |    |
|                                       |                                                 |                               |                                    |              |         |   |    |
| ekt                                   |                                                 |                               |                                    |              |         |   |    |
| 851                                   |                                                 |                               |                                    |              |         |   |    |
| rosjekt fakturering                   |                                                 |                               |                                    |              |         |   |    |
| idsordreansvarlig*                    |                                                 |                               |                                    |              |         |   |    |
| imy, Dummy                            |                                                 |                               |                                    |              |         |   |    |
| 00                                    |                                                 |                               |                                    |              |         |   |    |
|                                       |                                                 |                               |                                    |              |         |   |    |
| ctureringsinformasjon                 |                                                 |                               |                                    |              |         |   |    |
|                                       |                                                 |                               |                                    |              |         |   |    |
| Se                                    |                                                 |                               |                                    |              |         |   |    |
| 100 A3A                               |                                                 |                               |                                    |              |         |   |    |
| uraciud.                              |                                                 |                               |                                    |              |         |   |    |
| TREC                                  |                                                 |                               |                                    |              |         |   |    |
|                                       |                                                 |                               |                                    |              |         |   |    |
|                                       |                                                 |                               |                                    |              |         |   |    |
|                                       |                                                 |                               |                                    |              |         |   |    |
| ilyse                                 |                                                 |                               |                                    |              |         |   |    |
|                                       |                                                 |                               |                                    |              |         |   | 10 |
|                                       |                                                 |                               |                                    |              |         |   |    |
| inadisted *                           |                                                 |                               |                                    |              |         |   |    |
| inadisited *<br>ministrasjonen        | Lean til dokument                               |                               |                                    |              |         |   |    |
| madssted *<br>ministrasjonen<br>50000 | Legg til dokument                               |                               |                                    |              |         |   |    |

I dialogen har vi muligheten til å velge mellom to ulike mapper for å laste opp vedlegg til:

• Eksterne vedlegg – Prosjektfaktura

Her laster vi opp dokumenter som skal sendes til kunde sammen med faktura. Når faktura er sendt vil alle vedlegg i denne mappen flyttes til mappen *Interne vedlegg – Delprosjekt*, slik at de ikke sendes ut igjen ved neste fakturering.

• Interne vedlegg – Delprosjekt

Denne mappen kan brukes til å laste opp dokumenter som ikke skal sendes ut til kunde, men som det er ønskelig å ha i systemet fordi de er relevante for delprosjektet.

Slik går du frem for å laste opp et dokument:

1. Marker ønsket mappe og klikk på *Legg til dokument* på den blå knappen nederst til venstre eller den store hvite knappen oppe til venstre

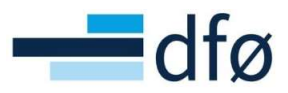

|                                                                                                    |                                    |                                                                                                    |         | ×  |
|----------------------------------------------------------------------------------------------------|------------------------------------|----------------------------------------------------------------------------------------------------|---------|----|
| $Dokumentarkiv\left(\overline{\gamma}\right)$                                                                  | Eksterne vedlegg - Prosjektfaktura | Endre visning Handlinger 🛩 Sorter etter                                                                                                    | ▼ 🖹 Søk | ٩, |
| Alle dokumenter Delprosjekt (103851101) Eksterne vedlegg - Prosj Interne vedlegg - Delprosj. Legg til dokument | Legg ti dokument                   | X<br>Legg til dokument (?)<br>Dokumenttype "(?)<br>Eiksterne vediego pof<br>Testvediegg pof<br>Dokumenttistel *<br>Testvediegg<br>Dokumenttistelse<br>Dette er en kort beskrivelse av dokumentet jeg har valgt å<br>lister oppl<br>Løgre Avbryt | \$      |    |

- 2. Angi dokumenttype. Forslagsverdien vil være basert på den mappen du markerte før du trykket på *Legg til dokument* (i dette tilfellet mappen Eksterne vedlegg Prosjektfaktura), men kan endres i nedtrekksmenyen.
- 3. Velg filen du ønsker å laste opp.
- 4. Angi en tittel for dokumentet.
- 5. Legg eventuelt til en beskrivelse av dokumentet.
- 6. Klikk på *Lagre* for å laste opp vedlegget.
- 7. Vi tas tilbake til den første modale dialogboksen og ser at vedlegget har blitt lastet opp. 1tallet bak mappen *Eksterne vedlegg – Prosjektfaktura* viser at vedlegget ligger i denne mappen.

| Dokumentarkiv (?) Eksterne vedlegg - Prosjektfaktura Endre visning 📕 🗮 🏭 🛛 Handlinger 💌 Sorter etter                                                                                                    |
|----------------------------------------------------------------------------------------------------|
| Alle dokumenter       1         Dejprosjekt (103851101)       Image: Comparison of the provide state stat |

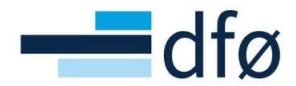

Etter å ha gjennomført fakturering fra delprosjektet ser vi at dokumentet har blitt flyttet til mappen Interne vedlegg – Delprosjekt og at fakturanummeret har blitt lagt til i tittelen:

| Legg til dokument Faktura<br>771001231 |            |  |
|----------------------------------------|------------|--|
|                                        |            |  |
|                                        |            |  |
|                                        |            |  |
|                                        | 771001231, |  |

#### NB! Brukere har ikke tilgang til å slette eksisterende vedlegg!

Dersom bruker legger til et vedlegg i mappen «Eksterne vedlegg – prosjektfaktura» som likevel ikke skal være med på fakturaen som sendes ut, må det meldes som en sak til DFØ om å slette vedlegget.

#### 5.5 Kvalitetssikre/endre fakturaforslag

Kvalitetssikring av fakturaforslag gjøres i skjermbildet Ajourhold fakturaforslag:

- 1. Åpne Ajourhold fakturaforslag.
- 2. Klikk på bunten du ønsker å kontrollere i venstre del av skjermbildet:

| refer Space     Approximate   Space     Approximate   Space     Approximate   Space     Approximate   Space     Approximate   Space     Approximate   Space     Approximate     Space     Approximate     Space                                                                                                    |                                                                                                    |                      |          |  |   |                            |                              |                                             |                                    | 2    |
|----------------------------------------------------------------------------------------------------|----------------------------------------------------------------------------------------------------|----------------------|----------|--|---|----------------------------|------------------------------|---------------------------------------------|------------------------------------|------|
| A refuture of a control of a control of a cont                                                                                                    | Ajourhold fakturaforslag                                                                                       |                      |          |  | - | Vedlegg                    |                              |                                             |                                    |      |
| A Faturd rodug       Interme       Interme                                                                                                    |                                                                                                    |                      |          |  |   |                            |                              |                                             |                                    |      |
| Entername       200223         Projekt Underdone dia       200223         Projekt Underdone dia       20023         Projekt Underdone dia       20023         Projekt Underdone dia       20023         Projekt Underdone dia       20023         Projekt Underdone dia       20023         Projekt Underdone dia       20023         Projekt Underdone dia       20023         Projekt Underdone dia       20023         Projekt                                                                                                    |                                                                                                    |                      |          |  |   | ts01f_1_546;               | t.pdf                        |                                             |                                    |      |
| Attivering:       1000000         Projekt Understanding       000000         Reade       000000         Reade       000000         Nover, Denny, Denny, D                                                                                                    | De la constanción de la constanción de la constanción de la constanción de la constanción de la constanción de |                      |          |  |   |                            |                              |                                             |                                    |      |
| Provide it instance de<br>1000-000       Image: Constance de<br>1000-000       Image: Constance de<br>1000-000 <td>2302232</td> <td></td> <td></td> <td></td> <td></td> <td>1 / 2</td> <td>  —   +    Ø</td> <td></td> <td>. <u>*</u> •</td> <td>ē</td>                                                                                                    | 2302232                                                                                                    |                      |          |  |   | 1 / 2                      | —   +    Ø                   |                                             | . <u>*</u> •                       | ē    |
| 10045100.         Exclude         Exclude         10006         Yengidselar         Down, Denny Denny         Beland Hammid         Beland Hammid         Beland Hammid         Dates of Laborating         Beland Hammid         Tiggere Hammid         Tiggere Hammid                                                                                                    | Prosiekt/arbeidsordre                                                                                          |                      |          |  |   |                            | 2                            |                                             |                                    |      |
| Bachmain       Convert       Convert                                                                                                    | 103851101                                                                                                    |                      |          |  |   |                            |                              |                                             |                                    |      |
| Fainer       Ande       Ande                                                                                                    | Beskrivelse                                                                                                    |                      |          |  |   | Distance of                | COLUMN TWO IS NOT            |                                             |                                    |      |
| Konde                                                                                                    | Equinor                                                                                                    |                      |          |  |   | 107103-0                   |                              | - E                                         |                                    | -    |
| 10000       Form 3AA       Form 3AA         Regelefield       Derry 3AA       Form 3AA         Provide       The second and second and s                                                                                                    | Kunde                                                                                                    |                      |          |  |   |                            |                              |                                             |                                    |      |
| Science and<br>Provedededing<br>Decision<br>Decision | 101089                                                                                                    |                      |          |  |   | Equinor ASA                |                              | INVO                                        | CE PROPOSA                         | AL.  |
| Descrip Descrip (marked and marked by a state of the same)         Enderstrip (marked and marked by a state of the same)         Enderstrip (marked and marked                                                                                                    | Equinor ASA<br>Descielationer                                                                                  |                      |          |  |   | Postboks 80<br>4935 STAV   | 00<br>NGER                   | Invoice                                     | No: 1                              |      |
| 00000       0         Nettory:000       0         Nettory:000       0         Balen:01       0         Balen:01       0         Balen:01       0         Varia       0.000,00         Varia       0.000,00 <tr< td=""><td>Dummy, Dummy</td><td></td><td></td><td></td><td></td><td></td><td></td><td>Invoice<br/>Due da</td><td>date: 23.02.2023<br/>de: 25.03.2023</td><td></td></tr<>                                                                                                    | Dummy, Dummy                                                                                                   |                      |          |  |   |                            |                              | Invoice<br>Due da                           | date: 23.02.2023<br>de: 25.03.2023 |      |
| Bediating         00         00         00         00         00         00         00         00         00         00         00         00         00         00         00         00         00         00         00         00         00         00         00         00         00         00         00         00         00         00         00         00         00         00         00         00         00         00         00         00         00         00         00         00         00         00         00         00         00         00         00         00         00         00         00         00         00         00         00         00         00         00         00         00         00         00         00         00         00         00         00         00         00         00         00         00         00         00         00         00         00         00         00         00         00         00         00         00         00         00         00         00         00         00         00         00         00         00         00         00                                                                                                    | 00000                                                                                                    |                      |          |  |   |                            |                              | KID:<br>CustD                               | 101089                             |      |
| Nettory of dogler     *       Solid     Comparison       Mondat     Comparison       Balance of dogler     *       Balance of dogler     *       Tradinger fahrener tweid     Copdater       Trädiger fahrener tweid     Copdater       Trädiger fahrener tweid     Copdater       Trädiger fahrener tweid     Copdater       Trädiger fahrener tweid     Copdater                                                                                                    | Bet.beting                                                                                                    |                      |          |  |   |                            |                              | Order d                                     | ate: 23.02.2023                    |      |
| Statist                                                                                                    | Netto pr 30 dager                                                                                              |                      |          |  |   | Your ret                   | Order number                 | Our ref.<br>Dummy, Dummy                    |                                    |      |
| Datem rd         Participanticipanti andicensisti andicensi andiconsistent andicensistent                                                                                                    | Kontakt                                                                                                    |                      |          |  |   |                            |                              |                                             |                                    |      |
| Datases off         interving         interving                                                                                                    | Too Too C                                                                                                    |                      |          |  |   | Project 10:<br>Sub project | 851 Testprosjekt fakturering | Invoice element                             | VAT Am                             | iour |
| Bege fi Mataranisa         Wite wold         Mail           Bege fi Mataranisa         Wite wold         Mail           10 000.00         Vada         Mail         Wite wold         Mail           Vada         Nork         Taßger fahlaner tealing         Opplater         Mail         Mail           Taßger fahlaner tealing         0.00         State arbeidingte         Mail         Mail         Mail           Otop         State arbeidingte         Opplater         Mail         Mail         Mail           Togtafest         Opplater         Togtafest         Mail         Mail         Mail         Mail                                                                                                    | Ekstern ref                                                                                                    |                      |          |  |   | 103851101<br>Tot excl VA   | Equinor                      | Fastpris tiskudd                            | 0% 10                              | 3 00 |
| Belog Ef labbareing<br>10 000,00<br>Vedat<br>Vedat<br>10 relieve follower belog<br>Teligere feldware thele<br>0,000<br>Status arbeidigt<br>Kitter feldwareing<br>Teligere feldwaret weiß<br>0,000<br>Status arbeidigt<br>Kitter feldwareing<br>Tegereiner dokument Oppdater<br>Teligere feldwaret weiß<br>0,000<br>Status arbeidigt<br>Kitter feldwareing<br>Tegereiner dokument Oppdater<br>Tegereiner dokument Oppdater<br>Tegereiner dokument Opp                                                                                                    |                                                                                                    |                      |          |  |   | VAT base                   |                              |                                             |                                    |      |
| 1000000       Valar       Tiger fahrunt teleg       0.000       Tiger fahrunt teleg       0.000       Tiger fahrunt teleg       0.000       State arbeidigt       Oppdater       Toppdater       Toppdater                                                                                                    | Beløp til fakturering                                                                                          |                      |          |  |   | TOT IN NOR                 |                              | 0,00                                        | 9                                  | 0 00 |
| Value NOK<br>Taligere fishtnert belag<br>Taligere fishtnert weld<br>0.00<br>Status arbeidigty<br>Note frastancemp<br>Tagetekat<br>Tagetekat                                                                                                    | 10 000,00                                                                                                    |                      |          |  |   |                            |                              |                                             |                                    | _    |
| NOX     Tallgen fabruer belog       Tallgen fabruer belog     000       Tallgen fabruer tweid     000       Status arbeidefful 4     000       Kite for fabruereng     Toppstatat       Toppstatat     000                                                                                                    | Valuta                                                                                                    |                      |          |  |   |                            |                              |                                             |                                    |      |
| Tuffigers fahlmert belog     0.00       Tuffigers fahlmert belog     0.00       Status arbeidight     0.00       Status arbeidight     0.00       Topptabat     Topptabat                                                                                                    | NOK                                                                                                    |                      |          |  |   |                            |                              |                                             |                                    |      |
| Tofigee fabricer verdi     Opposter       Status arbeidifyt     0.00       Status arbeidifyt     Nice for fabricering       Toppolatat     Toppolatat       Toppolatat     Ean sumt                                                                                                    | Tidligere fakturert beløp                                                                                      |                      |          |  |   |                            |                              |                                             |                                    |      |
| Tolliger failuret verdi     0.00       Status arbeidelytigt     Nation failuretering       Experies     Image: Material Status arbeidelytigt       Topptekat     Image: Material Status arbeidelytigt                                                                                                    | 0,00                                                                                                    | Regenerer dokument O | Oppdater |  |   |                            |                              |                                             |                                    |      |
| Status arbeidifyt<br>Kitor for falturering<br>Togetalast                                                                                                    | Tidligere fakturert verdi                                                                                      |                      |          |  |   |                            |                              |                                             |                                    |      |
| Nata and and any Anna and Anna and An                                                                                                    | 0,00                                                                                                    |                      |          |  |   |                            |                              |                                             |                                    |      |
| Toppinkst  Cologie Schröderschn. Bes sine De node bei Ende                                                                                                    | Status arbeidstlyt<br>Klar for fakturering                                                                     |                      |          |  |   |                            |                              |                                             |                                    |      |
| Typperson<br>Longie Skillergenden Ein wer der und der Skillergenden Ein wer der und der Besterne Aussen der und der                                                                                                    | Terestalest                                                                                                    |                      |          |  |   |                            |                              |                                             |                                    |      |
| Cologia MCN19803AA Box and Tourisa and<br>E-mail Box amout 19443 BBT                                                                                                    | Topprenar                                                                                                    |                      |          |  |   |                            |                              |                                             |                                    |      |
| Cultury Moderstandard Ear Sector Convertient                                                                                                    |                                                                                                    |                      |          |  |   |                            |                              |                                             |                                    |      |
|                                                                                                    |                                                                                                    |                      |          |  |   | CoRegNo:<br>E-mail         | NOR74789542MVA               | Bank name: Den non<br>Bank account: 7894 05 | Ale bank<br>obest                  |      |
| Dokumentiitel                                                                                                    | A A REAL PROPERTY (and 1)                                                                                      |                      |          |  |   |                            | kumenttittel                 |                                             |                                    |      |
| Public Participant Participant                                                                                                    |                                                                                                    |                      |          |  |   | 4 0                        | Fakturafo                    | urslan Time / Prosiekt                      |                                    |      |

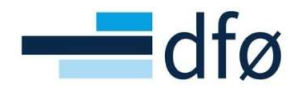

\*Merk at det kan være flere bokser med samme buntnummer. I midtre og høyre del av skjermen ser du detaljer for den boksen du har klikket på (markert med blå bakgrunnsfarge).

3. I høyre del av skjermbildet kan du velge fullskjermvisning for å enklere kunne kontrollere fakturaforslaget og for å se hvordan fakturaen blir seende ut:

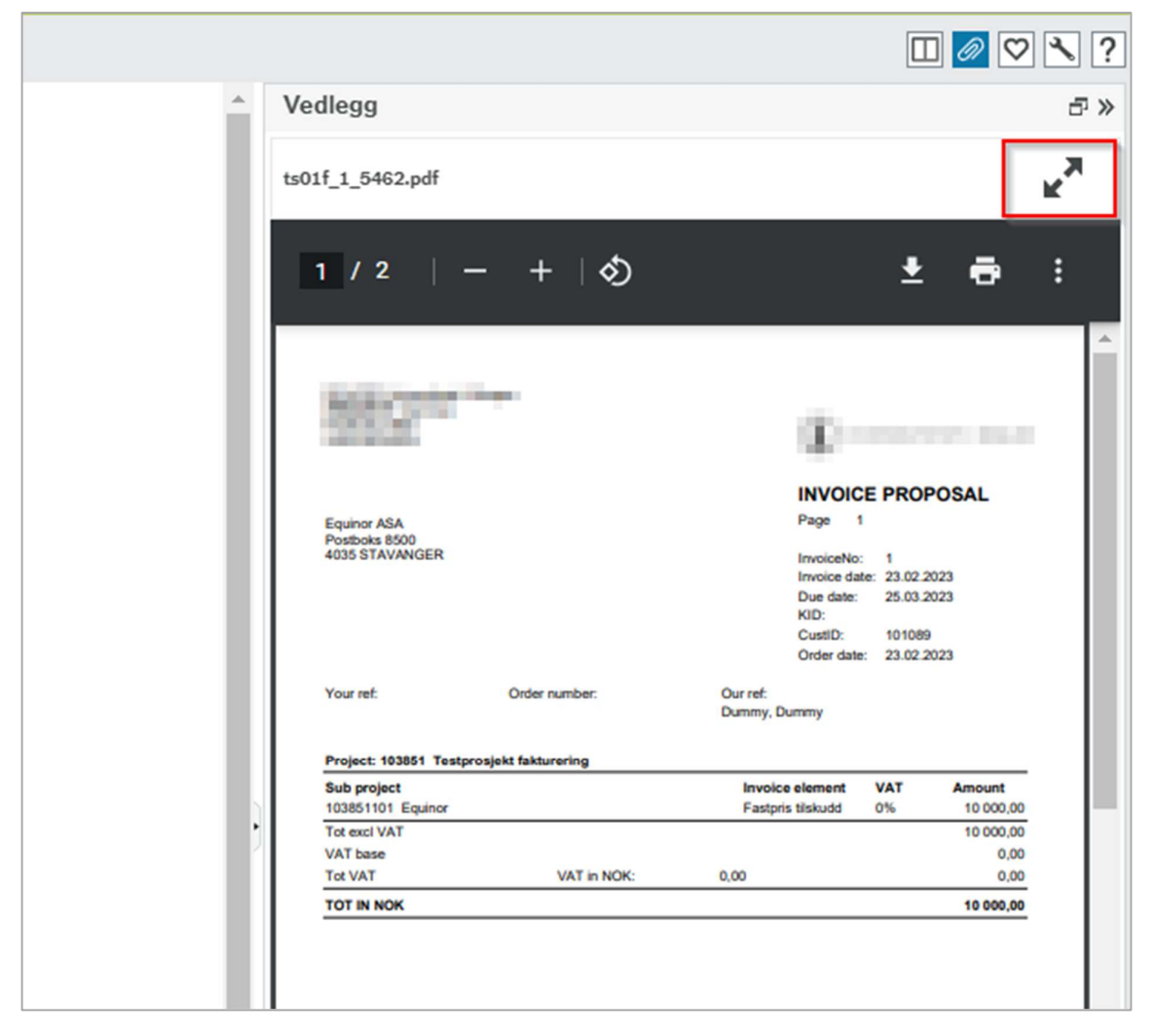

- 4. Hvis noe er feil i fakturaforslaget, må den aktuelle bunten slettes (se neste delkapittel) og endringer må gjøres i fakturagrunnlag eller i fakturaplan (se foregående delkapitler).
- 5. Hvis alt er klart for fakturering markerer du bunten som skal faktureres og klikker på knappen *Faktura* i bunnen av skjermbildet. Videre beskrivelse følger i delkapittelet Generere prosjektfaktura.

#### 5.6 Slett fakturaforslag

Sletting av fakturaforslag gjøres fra skjermbildet Ajourhold fakturaforslag:

- 1. Åpne Ajourhold fakturaforslag.
- 2. Klikk på forslaget som skal slettes.
- 3. Klikk deretter på Sletting av fakturaforslag:

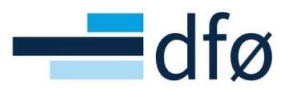

| er etter Prosjekt/arbeids 💌 Stigende «                                                      | Ajourhold fakturaforslag                               |
|---------------------------------------------------------------------------------------------|--------------------------------------------------------|
| untnummer: 2110272<br>rosjekt/arbeidsordre: 100129102<br>elep til fakturering: 50 000,00    | <ul> <li>Fakturatorslag</li> <li>Buntnummer</li> </ul> |
| untnummer: 2111194<br>rosjekt/arbeidsordre: 100143101<br>elan til fakturering: 1 300 000 00 | 2111194<br>Prosjekt/arbeidsordre<br>100143101          |
| otalt: 2                                                                                    | Beskrivelse<br>NFR eksternt delprosjekt                |
|                                                                                             | Kunde<br>17931                                         |
| Δ.                                                                                          | Norges forskningsrad                                   |
| Δ.                                                                                          | Dummy, Dummy                                           |
| \<br>\                                                                                      | 99999                                                  |
|                                                                                             | Bet.beting                                             |
|                                                                                             | Netto pr 30 dager                                      |
|                                                                                             | 30<br>Kontakt                                          |
|                                                                                             | Tomarce .                                              |
|                                                                                             | Ekstern ref                                            |
|                                                                                             |                                                        |
|                                                                                             | Belop til fakturering                                  |
|                                                                                             | 1 300 000,00                                           |

4. Kontroller at *Buntnummeret* i dialogen som åpnes tilsvarer buntnummeret på fakturaforslaget du ønsker å slette. Klikk på *Lagre:* 

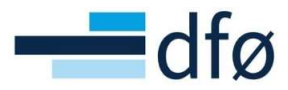

| ntnummer: 2111194                 | Prosjekt/arbeidsor | dre          |         |
|-----------------------------------|--------------------|--------------|---------|
| løp til fakturering: 1 300 000.00 |                    |              |         |
|                                   | Destruistes        |              |         |
|                                   |                    |              |         |
| iletting av fakturaforslag        |                    |              |         |
|                                   |                    |              |         |
|                                   |                    |              |         |
| Clatting ou falcturafordag        |                    |              |         |
| Sletting av fakturaforslag        |                    |              |         |
|                                   |                    |              |         |
| Senerelle parametre               | \                  |              |         |
|                                   |                    |              |         |
|                                   |                    |              |         |
| Anno noromotro                    |                    |              |         |
| Aprie parametre                   |                    |              |         |
|                                   |                    |              |         |
| Buntnummer*                       | 2111194            |              |         |
|                                   |                    |              |         |
|                                   |                    |              |         |
| Skriverparametre                  |                    |              |         |
|                                   |                    |              |         |
|                                   |                    |              |         |
| Lagre Dine bestilte rapporter     | Rapportvarianter   | Opprett meny | Eksport |
|                                   |                    |              |         |
| 4                                 |                    |              | +       |
|                                   |                    |              |         |

\*Merk: Alle fakturaforslag med samme buntnummer vil bli slettet!

| Vellykket                                                                                             | × |
|----------------------------------------------------------------------------------------------------|---|
| Lagring vellykket. Rapporten har ordrenummer 378 og er tilgjengelig under<br>Dine bestilte rapporter. |   |
| ОК                                                                                                    |   |

- 5. Systemet gir en melding om at en rapport (prosess) er bestilt for å slette forslaget. Det tar bare et par sekunder å slette forslaget.
- Gå tilbake til fakturagrunnlaget og kontroller at fakturalinjene nå er lagt tilbake.
   *Fakturastatus* settes tilbake «N Klar for fakturering» (fakturalinjer på forslag har status «R På forslag»):

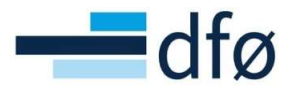

| ktur     | agrunnlag                            |                                                  |                                                             |                                                                |                                            |                    |                       |                     |        |                         |            |      |           |   |  |
|----------|--------------------------------------|--------------------------------------------------|-------------------------------------------------------------|----------------------------------------------------------------|--------------------------------------------|--------------------|-----------------------|---------------------|--------|-------------------------|------------|------|-----------|---|--|
| × L      | Jtvalgskri                           | iterier                                          |                                                             |                                                                |                                            |                    |                       |                     |        |                         |            |      |           |   |  |
| Arb      | eidsordre                            |                                                  | Prosjek                                                     | t                                                              | Kunde                                      |                    |                       |                     |        |                         |            |      |           |   |  |
| 10       | 0143101                              |                                                  | 10014                                                       | 3                                                              |                                            | Fa                 | kturastatus           | 5                   |        |                         |            |      |           |   |  |
| NFR      | R eksternt de                        | lprosjekt                                        | Nytt pro                                                    | sjekt                                                          |                                            |                    |                       |                     |        |                         |            |      |           |   |  |
| Kos      | tnadssted                            |                                                  | Dato fo                                                     | r fakturering*                                                 | Timeperiode til*                           | ✓                  | Klar for faktu        | urering             |        |                         |            |      |           |   |  |
|          |                                      |                                                  | 30.11.                                                      | 2021                                                           | 202148                                     | •••• 🗸             | Delvis faktur         | ert                 |        |                         |            |      |           |   |  |
|          |                                      |                                                  |                                                             |                                                                | 202148                                     | 1                  | Parkert               |                     |        |                         |            |      |           |   |  |
| La       | ast                                  |                                                  |                                                             |                                                                |                                            |                    | Ikke fakture          | res                 |        |                         |            |      |           |   |  |
|          |                                      |                                                  |                                                             |                                                                |                                            |                    |                       |                     |        |                         |            |      |           |   |  |
|          |                                      |                                                  |                                                             |                                                                |                                            |                    | På forslag            |                     |        |                         |            |      |           |   |  |
|          |                                      |                                                  |                                                             |                                                                |                                            |                    | På forslag            |                     |        |                         |            |      |           |   |  |
|          |                                      |                                                  |                                                             |                                                                |                                            |                    | På forslag            |                     |        |                         |            |      |           |   |  |
| Sam      | mendrad                              | Tid og A(                                        | °F Fastoris                                                 | Andre fakturanoste                                             | 7                                          |                    | På forslag            |                     |        |                         |            |      |           |   |  |
| Sam      | mendrag                              | Tid og A0                                        | CE Fastpris                                                 | Andre fakturaposte                                             | e e e e e e e e e e e e e e e e e e e      |                    | På forslag            |                     |        |                         |            |      |           |   |  |
| Sam      | mendrag                              | Tid og A0                                        | CE Fastpris                                                 | Andre fakturaposte                                             | r                                          |                    | På forslag            |                     |        |                         |            |      |           |   |  |
| Sam      | mendrag<br><b>lilag frem</b>         | Tid og A0                                        | CE Fastpris                                                 | Andre fakturaposte                                             | r                                          |                    | På forslag            |                     |        |                         |            |      |           |   |  |
| Sam<br>B | mendrag<br><b>tilag frem</b><br>Zoom | Tid og AG<br>til og inklud<br>Prosjekt           | CE Fastpris<br>dert perioden 2<br>Arbeidsordre              | Andre fakturaposte                                             | r<br>Beskrivelse                           | Dato for faktureri | På forslag<br>ing Tin | neperiode           | Valuta | Faktureres              | Fakturapla | an   | Fakt.stat |   |  |
| B        | mendrag<br><b>frem</b><br>Zoom       | Tid og Ad<br>til og inklud<br>Prosjekt           | CE Fastpris<br>dert perioden 2<br>Arbeidsordre              | Andre fakturaposte<br>102148<br>Element                        | Beskrivelse                                | Dato for faktureri | På forslag<br>ing Tin | neperiode           | Valuta | Faktureres              | Fakturapla | an 🗸 | Fakt.stat | F |  |
| B        | mendrag<br><b>frem</b><br>Zoom       | Tid og A0<br>til og inklud<br>Prosjekt<br>100143 | CE Fastpris<br>dert perioden 2<br>Arbeidsordre<br>100143101 | Andre fakturaposte<br>102148<br>Element<br>Fastpris avgiftspli | P<br>Beskrivelse<br>Tillegg første faktura | Dato for faktureri | På forslag            | neperiode<br>202148 | Valuta | Faktureres<br>50 000,00 | Fakturapla | an 🗸 | Fakt.stat | F |  |

#### 5.7 Generere prosjektfaktura

Etter å ha kontrollert fakturaforslaget i *Ajourhold fakturaforslag* markerer vi den bunten vi jobber med og klikker på knappen *Faktura* i bunnen av skjermbildet:

| r atter 🛛 👻 Stigende 🔍                                                              | Ajourhold fakturaforslag    |                               |         |                                         |                           |
|-------------------------------------------------------------------------------------|-----------------------------|-------------------------------|---------|-----------------------------------------|---------------------------|
| ig alle synlige poster                                                              |                             |                               |         | ts01f_1_5463.pdf                        | 1                         |
| ntnummer: 2302234<br>isjekt/arbeidsordre: 103851101<br>ap til fakturering: 5 000,00 | Generer fakturaer           |                               |         |                                         | ×<br>± 0                  |
| talt: 1                                                                             | Proste N?                   |                               |         |                                         |                           |
|                                                                                     | Generer fakturaer           |                               |         |                                         |                           |
|                                                                                     | Equil<br>Kund               |                               |         |                                         |                           |
|                                                                                     | 1010<br>Equip               |                               |         |                                         | E PROPOSAL                |
|                                                                                     | Prosp                       |                               |         |                                         | 1 1<br>m= 23.02.2023      |
|                                                                                     | Apne parametre              |                               |         |                                         | 101089                    |
|                                                                                     | Netto Forslag opprettet av  | 1.1.H                         | •       |                                         |                           |
|                                                                                     | 20 Batch id fra*            | 2302234                       |         |                                         |                           |
|                                                                                     | Batch id til *              | 2302234                       |         |                                         | VAT Amount<br>0% 5 000.00 |
|                                                                                     | Periode *                   | 202209                        | *<br>   |                                         | 0,00                      |
|                                                                                     | Belop                       | 23.02.2023                    |         |                                         | 8.000,00                  |
|                                                                                     | Valut.<br>¥ Faste parametre |                               |         |                                         |                           |
|                                                                                     | Tidlig                      |                               |         |                                         |                           |
|                                                                                     | ¥ Skriverparametre          |                               |         |                                         |                           |
|                                                                                     |                             |                               |         |                                         |                           |
|                                                                                     |                             |                               |         |                                         |                           |
|                                                                                     | Toppat                      | tu Brantzintu Orantzara       | Firmert |                                         |                           |
|                                                                                     |                             | Napportvarianter Opprett meny | Ersport |                                         | a have.                   |
|                                                                                     | Avalutt                     |                               |         |                                         |                           |
|                                                                                     | Arburnetter                 |                               |         | A Polyanithan Fakturatordan Time/Proble | 1.4                       |

- 1. Forslag opprettet av vil vise brukernavnet til din bruker.
- 2. Batch id fra og Batch id til viser buntnummeret vi har markert som forslagsverdi.
- 3. Periode styrer fakturaens bokføringsperiode og vil komme med aktuell periode som forslag. Bør ikke endres.
- 4. Fakturadato vil komme med forslag som dagens dato og bør ikke endres.
- 5. Klikk på *Lagre*.
- 6. Systemet gir beskjed om at det er bestilt en rapport som opprettet faktura og sørger for bokføring:

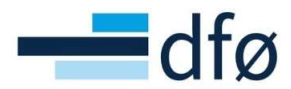

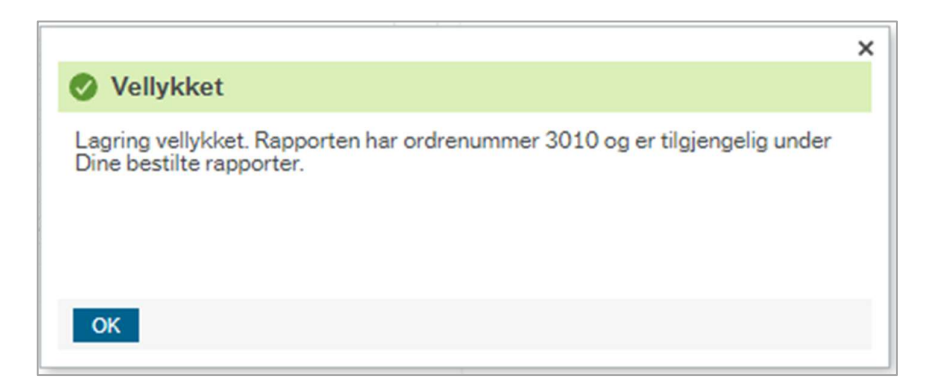

7. Klikk *Ok* og deretter på *Dine bestilte rapporter* for å se på resultatet av rapportene.

| D | ine   | bestilte    | rapport   | ter                  |            |            |            |   |            |   |          |               |        |      |      |          |        |
|---|-------|-------------|-----------|----------------------|------------|------------|------------|---|------------|---|----------|---------------|--------|------|------|----------|--------|
|   | Plan  | lagt        |           |                      |            |            |            |   |            |   |          |               |        |      |      |          |        |
| 1 | ra    |             | 23.02.202 | 23                   | та         | 23.02.2023 | 3          | m | 1          |   |          |               |        |      |      |          |        |
|   | Filte | er          |           |                      |            |            |            |   | 1          |   |          |               |        |      |      |          |        |
|   |       |             |           |                      |            |            |            |   |            |   |          |               |        |      |      |          |        |
|   | Best  | tilte rappo | orter     |                      |            |            |            |   |            |   |          |               |        |      |      |          |        |
|   | ) V   | is rapport  | Bruker    | Rapportnavn          | Rapport-ID | Ordrenumm  | Planlagt   |   | Ferdig     |   | Serverkø | Filnavn       | Stat   | us 2 | loom | Vis logg |        |
|   |       |             |           |                      |            |            |            | Ē |            | Ē |          |               |        | •    |      |          | Filter |
|   |       | 5           | R.ALRI    | Bokføring av faktura | GL07       | 519197     | 23.02.2023 |   | 23.02.2023 |   | RAPPORT  | gl07a_ub_519  | Ferdig | 1    | ٩    | 5        |        |
|   |       | P           | R.ALRI    | TS02 - Generer fakt  | TS02       | 3010       | 23.02.2023 |   | 23.02.2023 |   | RAPPORT  | ts02b1_bott   | Ferdig | 3    | Q.   | Ð        |        |
|   | ]     | P           | RALRI     | TS02 - Generer fakt  | TS02       | 3010       | 23.02.2023 |   | 23.02.2023 |   | RAPPORT  | ingen rapp_ub | Ferdig | )    | ٩    | P        |        |

8. Klikk på *Vis rapport* for å se nærmere på rapportresultatet. Rapport-ID GL07 viser hvordan fakturaen er bokført med periode, bilagsnummer og konteringsdimensjoner:

| Dine bestilte rapporter > E                                                                                                    | Bokføring av fakturadetalje                                                                   | r         |           |          |                |                    |            |                                         |    |                       |
|----------------------------------------------------------------------------------------------------|-----------------------------------------------------------------------------------------------|-----------|-----------|----------|----------------|--------------------|------------|-----------------------------------------|----|-----------------------|
| I Lager Jekk<br>Query Parameter 1<br>Query Parameter 2<br>Query Parameter 3<br>Beregn Belop3<br>Beregn Belop4<br>Beregn Belop4<br>I rums 1<br>Starte Agrtos7<br>Business Horld SG<br>Rapportil<br>Haks.bilagdiff<br>Sekvenn-tildel<br>Start Agl6<br>Tillat Ferttst. A<br>Real User | : 0<br>:<br>:<br>:<br>:<br>:<br>:<br>:<br>:<br>:<br>:<br>:<br>:<br>:<br>:<br>:<br>:<br>:<br>: |           |           |          |                |                    |            |                                         |    | Side: 1               |
| Firma : IN<br>Bruker : R.ALRI                                                                                                    |                                                                                               |           | Во        | kføring  | av fakturadeta | ljer               |            |                                         |    | 230223<br>20:57:42    |
|                                                                                                    |                                                                                               |           | A         | VREGNING | SLISTE BATCH-I | INPUT              |            |                                         |    |                       |
| Oppr.kto Per. Konto I                                                                                                    | Dim1 Dim2 D                                                                                   | )im3 Dim4 | Dim5      | Dim6     | Dim7           | Kun/Lev            | Bilagsteks | t                                       | AV | Beløp i NOK           |
| BILAG 761001223<br>1500 202209 1500<br>3451 202209 3451                                                                                                    | 21000000 103851                                                                               |           | 103851101 |          |                | R101089<br>R101089 |            |                                         | 0  | 5 000,00<br>5 000,00- |
|                                                                                                    |                                                                                               |           |           |          |                |                    |            | SUM debet beløp :<br>SUM kredit beløp : |    | 5 000,00<br>5 000,00  |
|                                                                                                    |                                                                                               |           |           |          |                |                    |            | SUM netto beløp :                       |    | 0,00                  |
|                                                                                                    |                                                                                               |           |           |          |                |                    |            |                                         |    |                       |

5.8 Oppfølging av faktura

Kommer i senere versjon.

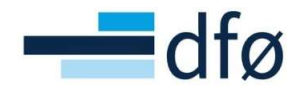

#### 5.9 Kreditnota prosjektfaktura

Dersom prosjektfaktura inneholder feil eller f.eks. er sendt til feil kunde, kan bruker opprette en kreditnota via skjermbildet *Kreditnota prosjektfaktura*:

| а |
|---|
| а |

| Prosjekt informasjon   | Rapporter                                                                                                    | Fakturering                                                                                                    |
|------------------------|----------------------------------------------------------------------------------------------------|----------------------------------------------------------------------------------------------------|
| 🛠 Prosjekter           | Opprett ny rapport                                                                                                    | Fakturagrunnlag                                                                                                    |
| Arbeidsordre           | Delt                                                                                                    | 😽 🖿 Fakturaforslag                                                                                                    |
| Prosentdel ferdigstilt | Privat                                                                                                    | Fakturering                                                                                                    |
| * Frikjøp              |                                                                                                    | Kreditnota prosjektfaktura                                                                                                    |
|                        |                                                                                                    | Kreditfaktura                                                                                                    |
|                        |                                                                                                    | 🗎 Kopi faktura                                                                                                    |
| Kundeinformasjon       |                                                                                                    |                                                                                                    |
| 🍄 Kunde                |                                                                                                    |                                                                                                    |
| Ajourhold åpne poster  |                                                                                                    |                                                                                                    |
|                        |                                                                                                    |                                                                                                    |
|                        |                                                                                                    |                                                                                                    |
|                        | Prosjekt informasjon         Prosjekter         Arbeidsordre         Prosentdel ferdigstilt         Frikjep         Kundeinformasjon         Kunde         Ajourhold åpne poster | Prosjekt informasjon       Rapporter         Prosjekter       Prosjekter         Arbeidsordre       Delt         Prosentdel ferdigstilt       Privat         Frikjøp       Kundeinformasjon         Kunde       Ajourhold åpne poster |

Håndtering av vedlegg for kreditnota fungerer på samme måte som for prosjektfaktura, beskrevet i kapittel 5.3.

- 5.9.1 Opprette kreditnota prosjektfaktura
  - 1. Åpne skjermbildet Kreditnota prosjektfaktura.
  - 2. Angi Fakturanummer i feltet *Fakturanr* (bruker har ikke søkemuligheter i dette skjermbildet. Dersom fakturanr ikke er kjent, benytt en spørring, f.eks. «Spørring bokførte fakturaer og vedlegg» for å finne riktig faktura):

| II 72 Kreditnota prosjektfaktura × |  |
|------------------------------------|--|
| Kreditnota prosjektfaktura         |  |
| ☆ Kreditnotaskjema Time/Prosjekt   |  |
| Skjema-I0*<br>[NY] ■*              |  |
| Kreditnotaskjema                   |  |
| Fakturanr                          |  |
| Fakturanr* 771000027               |  |
| Kommentar                          |  |
|                                    |  |

3. Når bruker tabulerer ut av feltet, fylles seksjonen *Fakturadetaljer* med informasjon. Legg <u>alltid</u> inn en beskrivelse av hvorfor fakturaen skal krediteres i feltet *Kommentar*. Beskrivelsen blir synlig for BDM som skal godkjenne kreditnotaen.

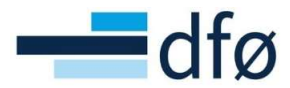

| akt   | turanr                                 |                                                       |                                            |                                         |                      |                                            |                              |                                       |                                  |                                           |                                                   |
|-------|----------------------------------------|-------------------------------------------------------|--------------------------------------------|-----------------------------------------|----------------------|--------------------------------------------|------------------------------|---------------------------------------|----------------------------------|-------------------------------------------|---------------------------------------------------|
| iktur | ıranr*                                 | 771000027                                             |                                            |                                         |                      |                                            |                              |                                       |                                  |                                           |                                                   |
| mm    | mentar                                 |                                                       |                                            |                                         |                      |                                            |                              |                                       |                                  |                                           |                                                   |
| akt   | tura inneholder                        | feil og skal krediteres.                              |                                            |                                         |                      |                                            |                              |                                       |                                  |                                           |                                                   |
|       |                                        |                                                       |                                            |                                         |                      |                                            |                              |                                       |                                  |                                           |                                                   |
|       |                                        |                                                       |                                            |                                         |                      |                                            |                              |                                       |                                  |                                           |                                                   |
|       |                                        |                                                       |                                            |                                         |                      |                                            |                              |                                       |                                  |                                           |                                                   |
|       |                                        |                                                       |                                            |                                         |                      |                                            |                              |                                       |                                  |                                           |                                                   |
| akti  | turadotalior                           |                                                       |                                            |                                         |                      |                                            |                              |                                       |                                  |                                           |                                                   |
| aktı  | turadetaljer                           |                                                       |                                            |                                         |                      |                                            |                              |                                       |                                  |                                           |                                                   |
| aktu  | <b>turadetaljer</b><br>Fakturanr       | Kunde                                                 | Dato fakturert                             | Fakturadato                             | Valuta               | Valutabeløp                                | Prosjekt                     | Delprosjekt                           | Koststed                         | Eiersted prosjekt                         | Tekst                                             |
| aktu  | turadetaljer<br>Fakturanr<br>771000027 | Kunde<br>Norges forskningsråd                         | Dato fakturert<br>30.11.2021               | Fakturadato                             | Valuta               | Valutabeløp<br>50 000,000                  | Prosjekt<br>100143           | Delprosjekt<br>100143101              | Koststed<br>14000000             | Eiersted prosjekt<br>14000000             | Tekst                                             |
| aktu  | Fakturanr<br>771000027<br>771000027    | Kunde<br>Norges forskningsråd<br>Norges forskningsråd | Dato fakturert<br>30.11.2021<br>30.11.2021 | Fakturadato<br>22.11.2021<br>22.11.2021 | Valuta<br>NOK<br>NOK | Valutabeløp<br>50 000,000<br>1 250 000,000 | Prosjekt<br>100143<br>100143 | Delprosjekt<br>100143101<br>100143101 | Koststed<br>14000000<br>14000000 | Eiersted prosjekt<br>14000000<br>14000000 | Tekst<br>Tillegg første faktura<br>Første faktura |

\*Merk: Aldri slett linjer i seksjonen **Fakturadetaljer**! Informasjonen i Fakturadetaljer viser kun hvilke fakturalinjer som er på fakturaen er gir informasjon til godkjenner. Det er kun mulig å kreditere **hele** fakturaen, så å slette linjer vil ikke ha effekt utover at godkjenner ser mindre informasjon på arbeidsflyt.

4. Når kommentar er fylt ut og bruker har kontrollert at det er riktig faktura, klikk på *Send inn skjema*. Systemet vil gi en melding om at skjemaet er sendt inn:

|          | turanr                       |                            |                |             |        |               |          |             |          |                   |                        |
|----------|------------------------------|----------------------------|----------------|-------------|--------|---------------|----------|-------------|----------|-------------------|------------------------|
| aktu     | aranr*                       |                            |                |             |        |               |          |             |          |                   |                        |
|          |                              | 771000027                  |                |             |        |               |          |             |          |                   |                        |
| Komr     | mentar                       |                            |                |             |        |               |          |             |          |                   |                        |
| Fak      | tura inneholder              | r feil og skal krediteres. |                |             |        |               |          |             |          |                   |                        |
|          |                              |                            |                |             |        |               |          |             |          |                   |                        |
|          |                              |                            |                |             |        |               |          |             |          |                   |                        |
| Fakt     | turadetalier                 |                            |                |             |        |               |          |             |          |                   |                        |
|          |                              |                            |                |             |        |               |          |             |          |                   |                        |
|          | Fakturanr                    | Kunde                      | Dato fakturert | Fakturadato | Valuta | Valutabeløp   | Prosjekt | Delprosjekt | Koststed | Eiersted prosjekt | Tekst                  |
|          | 771000027                    | Norges forskningsråd       | 30.11.2021     | 22.11.2021  | NOK    | 50 000,000    | 100143   | 100143101   | 14000000 | 14000000          | Tillegg første faktura |
|          | 771000027                    | Norges forskningsråd       | 30.11.2021     | 22.11.2021  | NOK    | 1 250 000,000 | 100143   | 100143101   | 14000000 | 14000000          | Første faktura         |
| -        |                              |                            |                |             |        | 1 300 000,000 |          |             |          |                   |                        |
| 2        |                              |                            |                |             |        |               |          |             |          |                   |                        |
| 2<br>Lec | aa til Slett                 |                            |                |             |        |               |          |             |          |                   |                        |
| Leg      | gg til Slett                 |                            |                |             |        |               |          |             |          |                   |                        |
| Σ<br>Leç | gg til Slett                 |                            |                |             |        |               |          |             |          |                   |                        |
| Σ<br>Leç | gg til Slett                 |                            |                |             |        |               |          |             |          |                   |                        |
| Σ<br>Leç | gg til Slett                 | inn s¦rijema Lagre         | e som utkast   |             |        |               |          |             |          |                   |                        |
| Σ<br>Leç | gg til Slett                 | inn shiema                 | e som utkast   |             |        |               |          |             |          |                   |                        |
| Σ<br>Leç | gg til Slett                 | inn shjema Lagre           | e som utkast   |             |        |               |          |             |          |                   |                        |
| ک<br>Leç | gg til Slett                 | inn stigema Lagre          | e som utkast   |             |        |               | ×        |             |          |                   |                        |
| ک<br>Leç | gg til Slett                 | inn strijema Lagre         | e som utkast   |             |        |               | <        |             |          |                   |                        |
| Σ<br>Leg | ti Send                      | inn skiema Lagre           | e som utkast   |             |        |               | <        |             |          |                   |                        |
| Σ<br>Leg | gg til Slett tt Send Vellykl | inn stigema Lagre          | e som utkast   |             |        | ;             | ×        |             |          |                   |                        |

#### 5.9.2 Godkjenning av kreditnota prosjektfaktura

Bruker som skal godkjenne kreditnota prosjektfaktura vil motta et varsel og ha tilgjengelig en ny oppgave i Unit4 ERP Web:

OK

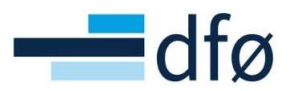

| Unit <mark>4</mark> | ERP                  |           | 🖤 🗸 🕫 🗸 BOTT fiktivt 🗸 🗶 B-VEST 🗸 🍂 Sok (Alt+q) |                                  |                       |  |  |
|---------------------|----------------------|-----------|-------------------------------------------------|----------------------------------|-----------------------|--|--|
| :=                  |                      |           |                                                 |                                  | ×                     |  |  |
|                     |                      |           |                                                 | Dine oppgaver ?                  | C Grupper etter ≽     |  |  |
| Meny                |                      |           |                                                 | BDM-1 Invoice Number Fx: 7710000 | 27 Costc Fx: 14000000 |  |  |
|                     | Prosjekt informasjon | Rapporter |                                                 | Gå til Oppgavebehandling         |                       |  |  |

Hvem som mottar oppgaven, avhenger av oppsettet i fullmaktsmatrisen, men som standard er det BDM på eierstedet til *Prosjektet* som mottar oppgaven.

Selve oppgaven åpnes ved å klikke på raden under *Dine oppgaver* eller ved å klikke på *Oppgave behandling:* 

| BOTT fi | ktivt 🗸 👤 8-VEST 🗸 🖡 🙆 🗸 1         | Søk (Alt+q)          |
|---------|------------------------------------|----------------------|
|         |                                    | ×                    |
|         | Dine oppgaver ?                    | C Grupper etter ≽    |
|         | BDM-1 Invoice Number Fx: 771000027 | 7 Costc Fx: 14000000 |
|         | Gå til Oppgavebehandling           |                      |

Det åpnes et nytt skjermbilde:

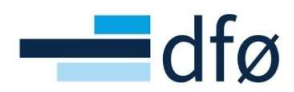

|                                                                                                    | voice Number Fx: 771                                                                                                    | 000027 Costc >                                                                                                    | <                                                          |                                            |                           |                    |                          |                      |                              | ullskjerm                    |
|----------------------------------------------------------------------------------------------------|----------------------------------------------------------------------------------------------------|----------------------------------------------------------------------------------------------------|------------------------------------------------------------|--------------------------------------------|---------------------------|--------------------|--------------------------|----------------------|------------------------------|------------------------------|
|                                                                                                    |                                                                                                    |                                                                                                    |                                                            |                                            |                           |                    |                          |                      |                              |                              |
| kjemagodkje                                                                                                    | nning                                                                                                    |                                                                                                    |                                                            |                                            |                           |                    |                          |                      |                              |                              |
| Kreditnotaskje                                                                                                    | ma Time/Prosjekt                                                                                                    |                                                                                                    |                                                            |                                            |                           |                    |                          |                      |                              |                              |
| Skiema-ID*                                                                                                    |                                                                                                    |                                                                                                    |                                                            |                                            |                           |                    |                          |                      |                              |                              |
| 100000000                                                                                                    |                                                                                                    |                                                                                                    |                                                            |                                            |                           |                    |                          |                      |                              |                              |
| KREDITNOTASKJEMA                                                                                                    |                                                                                                    |                                                                                                    |                                                            |                                            |                           |                    |                          |                      |                              |                              |
| Skjemabeskrivelse*                                                                                                    |                                                                                                    |                                                                                                    |                                                            |                                            |                           |                    |                          | _                    |                              |                              |
| KREDITNOTASKJE                                                                                                    | AN                                                                                                    |                                                                                                    |                                                            |                                            |                           |                    |                          |                      |                              |                              |
| Skjemaeier                                                                                                    |                                                                                                    |                                                                                                    |                                                            |                                            |                           |                    |                          |                      |                              |                              |
| Solvoll, Synnøve                                                                                                    | Ξ                                                                                                    | ~                                                                                                    |                                                            |                                            |                           |                    |                          |                      |                              |                              |
| 101069                                                                                                    |                                                                                                    |                                                                                                    |                                                            |                                            |                           |                    |                          |                      |                              |                              |
|                                                                                                    |                                                                                                    |                                                                                                    |                                                            |                                            |                           |                    |                          |                      |                              |                              |
| Autoridation                                                                                                    | (mail 1)                                                                                                    |                                                                                                    |                                                            |                                            |                           |                    |                          |                      |                              |                              |
| Arbeidstiytiogg                                                                                                    | (rad 1)                                                                                                    |                                                                                                    |                                                            |                                            |                           |                    |                          |                      |                              |                              |
|                                                                                                    |                                                                                                    |                                                                                                    |                                                            |                                            |                           |                    |                          |                      |                              |                              |
| 23.11.2021 13.08<br>22.11.2021 12.09<br>22.11.2021 12.09                                                                                                    | Vegard Stokke (konsulent<br>Testbruker 2 helhetstest (<br>Testbruker 2 helhetstest (                                                                | fra Deloitte) (8-VEST<br>prosjektøkonom) (TES<br>prosjektøkonom) (TES                                              | )<br>ST.PROØK2) - Distr<br>ST.PROØK2) - Auto               | ribuert<br>matisk godkie                   | nning                     |                    |                          |                      |                              |                              |
| 23.11.2021 13.08<br>22.11.2021 12.09<br>22.11.2021 12.09                                                                                                    | Vegard Stokke (konsulent<br>Testbruker 2 heihetstest (j<br>Testbruker 2 heihetstest (j                                                              | fra Deloitte) (8-VEST<br>prosjektøkonom) (TES<br>prosjektøkonom) (TES                                              | )<br>ST.PROØK2) - Distr<br>ST.PROØK2) - Auto               | ribuert<br>omatisk godkje                  | nning                     |                    |                          |                      |                              |                              |
| 23.11.2021 13.08<br>22.11.2021 12.09<br>22.11.2021 12.09<br>(Skriv inn en komm                                                                                                    | Vegard Stokke (konsulent<br>Testbruker 2 heihetstest (<br>Testbruker 2 heihetstest (<br>entar)                                                      | fra Deloitte) (8-VEST<br>prosjektøkonom) (TES<br>prosjektøkonom) (TES                                              | )<br>ST.PROØK2) - Distr<br>ST.PROØK2) - Auto               | ribuert<br>omatisk godkje                  | nning                     |                    |                          |                      |                              |                              |
| 23.11.2021 13.08<br>22.11.2021 12.09<br>22.11.2021 12.09<br>(Skriv inn en komm<br>editnotaskjema                                                                                                    | Vegard Stokke (konsulent<br>Testbruker 2 heihetstest (j<br>Testbruker 2 heihetstest (j<br>entar)                                                    | fra Deloitte) (8-VEST<br>prosjektakonom) (TES<br>prosjektakonom) (TES                                              | )<br>ST.PROØK2) - Distr<br>ST.PROØK2) - Auto               | ribuert<br>omatisk godkje                  | nning                     |                    |                          |                      |                              |                              |
| 23.11.2021 13.08<br>22.11.2021 12.09<br>22.11.2021 12.09<br>(Skriv inn en komm<br>editnotaskjema                                                                                                    | Vegard Stokke (konsulent<br>Testbruker 2 helhetstest (r<br>Testbruker 2 helhetstest (r<br>entar)                                                    | fra Deloitte) (8-VEST<br>prosjektakonom) (TES<br>prosjektakonom) (TES                                              | )<br>STPROØK2) - Distr<br>ST.PROØK2) - Aute                | ribuert<br>matisk godkje                   | nning                     |                    |                          |                      |                              |                              |
| 23 11 2021 13 08<br>22 11 2021 12 08<br>22 11 2021 12 09<br>(Skriv inn en komm<br>editnotaskjema<br>Fakturanr                                                                                                    | Vegard Stokke (konsulent<br>Testbruker 2 helhetstest (r<br>Testbruker 2 helhetstest (r<br>enter)                                                    | fra Deloitta) (8-VEST<br>prosjektakonom) (TES<br>prosjektakonom) (TES                                              | )<br>STPROØK2) - Distr<br>STPROØK2) - Autc                 | ribuert<br>amatisk godkje                  | nning                     |                    |                          |                      |                              |                              |
| 23.11.2021 13.08<br>22.11.2021 12.09<br>22.11.2021 12.09<br>(Skriv inn en komm<br>editnotaskjema<br>Fakturanr<br>Fakturanr*                                                                                                    | Vegard Stokke (konsulent<br>Testbruker 2 heihetstest (r<br>Testbruker 2 heihetstest (r<br>entar)                                                    | fra Deloitta) (6.VEST<br>prosjektalkonom) (TES<br>prosjektakonom) (TES                                             | )<br>STPROØK2) - Distr<br>ST.PROØK2) - Aute                | ribuert<br>omatisk godkje                  | nning                     |                    |                          |                      |                              |                              |
| 23 11 2021 13 08<br>22 11 2021 12 09<br>22 11 2021 12 09<br>22 11 2021 12 09<br>(Skriv inn en komm<br>editnotaskjema<br>Fakturanr<br>Fakturanr                                                                                                    | Vegard Stokke (konsulent<br>Testbruker 2 helhetstest (<br>Testbruker 2 helhetstest (<br>entar)<br>771000027                                         | fra Deloitte) (8-VEST<br>prosjektakonom) (TES<br>prosjektakonom) (TES                                              | )<br>JTPROØK2) - Distr<br>STPROØK2) - Auto                 | ribuert<br>matisk godkje                   | nning                     |                    |                          |                      |                              |                              |
| 23.11.2021 13.08<br>22.11.2021 12.09<br>22.11.2021 12.09<br>(Skriv inn en komm<br>editnotaskjema<br>Fakturanr<br>Fakturanr*<br>Kommentar                                                                                                    | Vegard Stokke (konsulent<br>Testbruker 2 helhetstest (r<br>Testbruker 2 helhetstest (r<br>entar)<br>771000027                                       | fra Deloitte) (8-VEST<br>prosjektakonom) (TES<br>prosjektakonom) (TES                                              | )<br>JTPROØK2) - Distr<br>JTPROØK2) - Auto                 | ribuert<br>matisk godkje                   | nning                     |                    |                          |                      |                              |                              |
| 23.11.2021 13.08<br>22.11.2021 12.09<br>22.11.2021 12.09<br>22.11.2021 12.09<br>editnotaskjema<br>Fakturanr<br>Fakturanr *                                                                                                    | Vegard Stokke (konsulent<br>Testbruker 2 helhetstest (r<br>Testbruker 2 helhetstest (r<br>enter)<br>771000027<br>er feil og skal krediteres.        | fra Deloitta) (8-VEST<br>prosjektalanom) (TES<br>prosjektakonom) (TES                                              | )<br>JTPROØK2) - Distu<br>JTPROØK2) - Auto                 | ribuert<br>matisk godkje                   | nning                     |                    |                          |                      |                              |                              |
| 23.11.2021 13.08<br>22.11.2021 12.09<br>22.11.2021 12.09<br>(Skriv inn en komm<br>editnotaskjema<br>Fakturanr<br>Fakturanr<br>Fakturanr<br>Fakturanr<br>Fektura innehold                                                                                       | Vegard Stokke (konsulent<br>Testbruker 2 helhetstest (<br>Testbruker 2 helhetstest (<br>antar)<br>771000027<br>rr feil og skal krediteres.          | fra Deloitte) (8-VEST<br>prosjektakonom) (TES<br>prosjektakonom) (TES                                              | )<br>JTPROØK2) - Distr<br>JTPROØK2) - Auto                 | ribuert<br>matisk godkje                   | nning                     |                    |                          |                      |                              |                              |
| 23.11.2021 13.08<br>22.11.2021 12.09<br>22.11.2021 12.09<br>(Skriv inn en komm<br>editnotaskjema<br>Fakturanr<br>Fakturanr *<br>Kommentar<br>Fektura innehold                                                                                                  | Vegard Stokke (konsulent<br>Testbruker 2 helhetstest (<br>Testbruker 2 helhetstest (<br>entar)<br>771000027<br>sr feil og skal krediteres.          | fra Deloitte) (8-VEST<br>prosjektakonom) (TES<br>prosjektakonom) (TES                                              | )<br>JTPROØK2) - Distr<br>JTPROØK2) - Auto                 | ribuert<br>smatisk godkje                  | nning                     |                    |                          |                      |                              |                              |
| 23.11.2021 13.08<br>22.11.2021 12.09<br>22.11.2021 12.09<br>22.11.2021 12.09<br>Skriv inn en komm<br>editnotaskjema<br>Fakturanr<br>Fakturanr<br>Fakturanr<br>Fakturanr<br>Fakturantar                                                                         | Vegard Stokke (konsulent<br>Testbruker 2 helhetstest (<br>Testbruker 2 helhetstest (<br>antar)<br>771000027<br>er feil og skal krediteres.          | fra Deloitte) (8-VEST<br>prosjektakonom) (TES<br>prosjektakonom) (TES                                              | )<br>JTPROØK2) - Distr<br>JTPROØK2) - Auto                 | ribuert<br>omatisk godkje                  | nning                     |                    |                          |                      |                              |                              |
| 23.11.2021 13.08<br>22.11.2021 12.09<br>22.11.2021 12.09<br>22.11.2021 12.09<br>(Skriv inn en komm<br>editnotaskjema<br>Fakturanr<br>Fakturanr<br>Fakturanr<br>Fakturanr<br>Fakturanetar<br>Fakturadetaljer                                                    | Vegard Stokke (konsulent<br>Testbruker 2 helhetstest (r<br>restbruker 2 helhetstest (r<br>entar)<br>771000027<br>rr feil og skal krediteres.        | fra Deloitta) (8-VEST<br>prosjektalkonom) (TES<br>prosjektalkonom) (TES                                            | )<br>JTPROØK2) - Distr<br>JTPROØK2) - Auto                 | ribuert<br>matisk godkje                   | Velabelar                 | Basiali            | Deleverida               |                      |                              |                              |
| 23.11.2021 13.08<br>22.11.2021 12.09<br>22.11.2021 12.09<br>(Skriv inn en komm<br>editnotaskjema<br>Fakturanr<br>Fakturanr<br>Fakturanr<br>Fakturanetar<br>Fakturanetar<br>Fakturanetar                                                                        | Vegard Stokke (konsulent<br>Testbruker 2 helhetstest (<br>Testbruker 2 helhetstest (<br>antar)<br>771000027<br>er feil og skal krediteres.<br>Kunde | fra Deloitte) (8-VEST<br>prosjektakonom) (TES<br>prosjektakonom) (TES<br>prosjektakonom) (TES<br>Dato fakturert    | )<br>TJPROØK2) - Distr<br>STJPROØK2) - Auto<br>Facturadato | ribuert<br>matisk godkje                   | Valutabelop               | Prosjekt           | Delprosjekt              | Koststed             | Eiersted prosjekt            | Tekst                        |
| 23.11.2021 13.08<br>22.11.2021 12.09<br>22.11.2021 12.09<br>22.11.2021 12.09<br>(Skriv inn en komm<br>reditnotaskjema<br>Fakturanr *<br>Fakturanr *<br>Fakturanr *<br>Fakturanetar<br>Fakturanetaljer<br>Fakturanetaljer<br>Fakturanetaljer<br>Fakturanetaljer | Vegard Stokke (konsulent<br>Testbruker 2 helhetstest (<br>Testbruker 2 helhetstest (<br>entar)<br>771000027<br>er feil og skal krediteres.          | Tra Deloitte) (8-VEST<br>orosjektakonom) (TES<br>prosjektakonom) (TES<br>Dato fakturert<br>30.11.2021<br>2041-2021 | Fakturadato                                                | vibuert<br>matisk godicje<br>Valuta<br>NOK | Valutabelap<br>50 000,000 | Prosjekt<br>100143 | Delprosjekt<br>100143101 | Koststed<br>14000000 | Eiersted prosjekt<br>1400000 | Tekst<br>Tilleg første fakt. |

Øverste del er ikke relevant og kan lukkes for å få bedre oversikt i skjermbildet:

| Skjemagodkjenning                                                                   |                                                                                                    |
|-------------------------------------------------------------------------------------|----------------------------------------------------------------------------------------------------|
| 🖌 Kreditnotaskjema Time                                                             | /Prosjekt                                                                                                    |
| Ans Kreditnotaskjema Time/Prosjek                                                   | 2                                                                                                    |
| ☆ Arbeidsflytlogg (rad 1)                                                           |                                                                                                    |
| 23.11.2021 13.08 Vegard S<br>22.11.2021 12.09 Testbruk<br>22.11.2021 12.09 Testbruk | tokke (konsulent fra Deloitte) (8-VEST)<br>er 2 helhetstest (prosjektøkonom) (TEST.PROØK2) - Distribuert<br>er 2 helhetstest (prosjektøkonom) (TEST.PROØK2) - Automatisk godkjenning |
| (Skriv inn en kommentar)                                                            |                                                                                                    |
| Kreditnotaskjema                                                                    |                                                                                                    |
| Fakturanr                                                                           |                                                                                                    |
| Fakturanr* 7710                                                                     | 00027                                                                                                    |
| Kommentar                                                                           |                                                                                                    |
| Faktura inneholder feil og                                                          | skal krediteres.                                                                                                    |
| L                                                                                   |                                                                                                    |

Selve informasjonen om fakturaen som skal krediteres vises i seksjonen *Kreditnotaskjema*. Brukeren vil kun ha mulighet til å «godkjenne» eller «avvise» kreditnotaen:

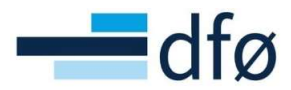

| akt      | uranr                               |                                                       |                                            |                                         |                      |                                                             |                              |                                       |                                  |                                           |                                                   |
|----------|-------------------------------------|-------------------------------------------------------|--------------------------------------------|-----------------------------------------|----------------------|-------------------------------------------------------------|------------------------------|---------------------------------------|----------------------------------|-------------------------------------------|---------------------------------------------------|
| aktu     | ranr*                               |                                                       |                                            |                                         |                      |                                                             |                              |                                       |                                  |                                           |                                                   |
|          |                                     | 771000027                                             |                                            |                                         |                      |                                                             |                              |                                       |                                  |                                           |                                                   |
| omn      | nentar                              |                                                       |                                            |                                         |                      |                                                             |                              |                                       |                                  |                                           |                                                   |
| Fak      | tura inneholder                     | feil og skal krediteres.                              |                                            |                                         |                      |                                                             |                              |                                       |                                  |                                           |                                                   |
|          |                                     |                                                       |                                            |                                         |                      |                                                             |                              |                                       |                                  |                                           |                                                   |
|          |                                     |                                                       |                                            |                                         |                      |                                                             |                              |                                       |                                  |                                           |                                                   |
|          |                                     |                                                       |                                            |                                         |                      |                                                             |                              |                                       |                                  |                                           |                                                   |
|          |                                     |                                                       |                                            |                                         |                      |                                                             |                              |                                       |                                  |                                           |                                                   |
|          |                                     |                                                       |                                            |                                         |                      |                                                             |                              |                                       |                                  |                                           |                                                   |
| akt      | uradetaljer                         |                                                       |                                            |                                         |                      |                                                             |                              |                                       |                                  |                                           |                                                   |
| akt      | uradetaljer                         |                                                       |                                            |                                         |                      |                                                             |                              |                                       |                                  |                                           |                                                   |
| akt      | t <b>uradetaljer</b><br>Fakturanr   | Kunde                                                 | Dato fakturert                             | Fakturadato                             | Valuta               | Valutabeløp                                                 | Prosjekt                     | Delprosjekt                           | Koststed                         | Eiersted prosjekt                         | Tekst                                             |
| akt      | Fakturanr<br>771000027              | Kunde<br>Norges forskningsråd                         | Dato fakturert<br>30.11.2021               | Fakturadato<br>22.11.2021               | Valuta<br>NOK        | Valutabeløp<br>50 000,000                                   | Prosjekt<br>100143           | Delprosjekt<br>100143101              | Koststed<br>14000000             | Eiersted prosjekt                         | Tekst<br>Tillegg første faktura                   |
| akt      | Fakturanr<br>771000027<br>771000027 | Kunde<br>Norges forskningsråd<br>Norges forskningsråd | Dato fakturert<br>30.11.2021<br>30.11.2021 | Fakturadato<br>22.11.2021<br>22.11.2021 | Valuta<br>NOK<br>NOK | Valutabeløp<br>50 000,000<br>1 250 000,000                  | Prosjekt<br>100143<br>100143 | Delprosjekt<br>100143101<br>100143101 | Koststed<br>14000000<br>14000000 | Eiersted prosjekt<br>14000000<br>14000000 | Tekst<br>Tillegg første faktura<br>Første faktura |
| akt      | Fakturanr<br>771000027<br>771000027 | Kunde<br>Norges forskningsråd<br>Norges forskningsråd | Dato fakturert<br>30.11.2021<br>30.11.2021 | Fakturadato<br>22.11.2021<br>22.11.2021 | Valuta<br>NOK<br>NOK | Valutabeløp<br>50 000,000<br>1 250 000,000<br>1 300 000,000 | Prosjekt<br>100143<br>100143 | Delprosjekt<br>100143101<br>100143101 | Koststed<br>14000000<br>14000000 | Eiersted prosjekt<br>14000000<br>14000000 | Tekst<br>Tillegg første faktura<br>Første faktura |
| akt      | Fakturanr<br>771000027<br>771000027 | Kunde<br>Norges forskningsråd<br>Norges forskningsråd | Dato fakturert<br>30.11.2021<br>30.11.2021 | Fakturadato<br>22.11.2021<br>22.11.2021 | Valuta<br>NOK<br>NOK | Valutabeløp<br>50 000,000<br>1 250 000,000<br>1 300 000,000 | Prosjekt<br>100143<br>100143 | Delprosjekt<br>100143101<br>100143101 | Koststed<br>14000000<br>14000000 | Eiersted prosjekt<br>14000000<br>14000000 | Tekst<br>Tillegg første faktura<br>Første faktura |
|          | Fakturanr<br>771000027<br>771000027 | Kunde<br>Norges forskningsråd<br>Norges forskningsråd | Dato fakturert<br>30.11.2021<br>30.11.2021 | Fakturadato<br>22.11.2021<br>22.11.2021 | Valuta<br>NOK<br>NOK | Valutabeløp<br>50 000,000<br>1 250 000,000<br>1 300 000,000 | Prosjekt<br>100143<br>100143 | Delprosjekt<br>100143101<br>100143101 | Koststed<br>14000000<br>14000000 | Eiersted prosjekt<br>14000000<br>14000000 | Tekst<br>Tillegg første faktura<br>Første faktura |
| akt<br>D | Fakturanr<br>771000027<br>771000027 | Kunde<br>Norges forskningsråd<br>Norges forskningsråd | Dato fakturert<br>30.11.2021<br>30.11.2021 | Fakturadato<br>22.11.2021<br>22.11.2021 | Valuta<br>NOK<br>NOK | Valutabeløp<br>50 000,000<br>1 250 000,000<br>1 300 000,000 | Prosjekt<br>100143<br>100143 | Delprosjekt<br>100143101<br>100143101 | Koststed<br>14000000<br>14000000 | Eiersted prosjekt<br>14000000<br>14000000 | Tekst<br>Tillegg første faktura<br>Første faktura |

Ved **godkjenning** er oppgaven ferdig og en automatisk prosess i Unit4 bokfører kreditnotaen og sender til kunde:

| ×                                             |
|-----------------------------------------------|
| Vellykket                                     |
| Posten er behandlet. Arbeidslisten er nå tom. |
| ОК                                            |

Etter at den automatiske bokføringsprosessen er gjennomført, vil fakturalinjene på kreditnotaen tilbakeføres til fakturagrunnlaget med status «N – Klar for fakturering»:

| Arbeidsordre             | iterier                                                      | Prosjekt                                                     |                                                                              | _          | Kunde                                                   |                                         | 5.14       |                                 |                      |                                         |           |         |                     |   |
|--------------------------|--------------------------------------------------------------|--------------------------------------------------------------|------------------------------------------------------------------------------|------------|---------------------------------------------------------|-----------------------------------------|------------|---------------------------------|----------------------|-----------------------------------------|-----------|---------|---------------------|---|
| 100143101                |                                                              | 100143                                                       |                                                                              |            |                                                         |                                         | Fakturast  | tatus                           |                      |                                         |           |         |                     |   |
| NFR eksternt d           | elprosjekt                                                   | Nytt prosje                                                  | ekt                                                                          |            | -                                                       |                                         |            |                                 |                      |                                         |           |         |                     |   |
| Costnadssted             |                                                              | Date for f                                                   | akturering *                                                                 | <b>***</b> | Timeperiode til                                         |                                         | ✓ Klar for | fakturering                     |                      |                                         |           |         |                     |   |
|                          |                                                              | 30.11.20                                                     | )21                                                                          |            | 202146                                                  |                                         | ✓ Delvis f | akturert                        |                      |                                         |           |         |                     |   |
|                          |                                                              |                                                              |                                                                              |            | 101140                                                  |                                         | ✓ Parkert  |                                 |                      |                                         |           |         |                     |   |
| Last                     |                                                              |                                                              |                                                                              |            |                                                         |                                         | Ikke fak   | ctureres                        |                      |                                         |           |         |                     |   |
|                          |                                                              |                                                              |                                                                              |            |                                                         |                                         | På forsl   | ag                              |                      |                                         |           |         |                     |   |
|                          |                                                              |                                                              |                                                                              |            |                                                         |                                         |            |                                 |                      |                                         |           |         |                     |   |
|                          |                                                              |                                                              |                                                                              |            |                                                         |                                         |            |                                 |                      |                                         |           |         |                     |   |
|                          |                                                              |                                                              |                                                                              |            |                                                         |                                         |            |                                 |                      |                                         |           |         |                     |   |
| mmendrag                 | Tid og A0                                                    | CE Fastpris                                                  | Andre fakturap                                                               | oster      |                                                         |                                         |            |                                 |                      |                                         |           |         |                     |   |
| ammendrag                | Tid og A0                                                    | CE Fastpris                                                  | Andre fakturap                                                               | oster      |                                                         |                                         |            |                                 |                      |                                         |           |         |                     |   |
| ammendrag<br>Bilag fren  | Tid og A                                                     | CE Fastpris                                                  | Andre fakturapo<br>2148                                                      | oster      |                                                         |                                         |            |                                 |                      |                                         |           |         |                     |   |
| Bilag fren               | Tid og A(                                                    | CE Fastpris                                                  | Andre fakturapo<br>2148                                                      | oster      | Beskrivelse                                             | Dato for fa                             | kturering  | Timeperiode                     | Valuta               | Faktureres                              | Fakturapl | an      | Fakt.stat           |   |
| mmendrag Bilag fren Zoom | Tid og AG<br>til og inklud<br>Prosjekt                       | CE Fastpris                                                  | Andre fakturapo<br>2148<br>Element                                           | oster      | Beskrivelse                                             | Dato for fa                             | kturering  | Timeperiode                     | Valuta               | Faktureres                              | Fakturapl | an      | Fakt.stat           |   |
| Bilag fren               | Tid og A0<br>n til og inklud<br>Prosjekt                     | CE Fastpris                                                  | Andre fakturape<br>2148<br>Element                                           | •          | Beskrivelse                                             | Dato for fa                             | kturering  | Timeperiode                     | Valuta               | Faktureres                              | Fakturapl | an 🔻    | Fakt.stat           | F |
| Bilag fren<br>Zoom       | Tid og A(<br>n til og inklue<br>Prosjekt<br>100143           | CE Fastpris                                                  | Andre fakturape<br>2148<br>Element<br>Fastpris avgiftsj                      | ster       | Beskrivelse<br>Tillegg første faktura                   | Dato for fa                             | kturering  | Timeperiode<br>202148           | Valuta               | Faktureres                              | Fakturapl | an 💌    | Fakt.stat           | F |
| Bilag fren               | Tid og A0                                                    | E Fastpris Arbeidsordre                                      | Andre fakturape<br>2148<br>Element<br>Fastpris avgifts<br>Eastpris tilskud   | oster      | Beskrivelse<br>Tillegg første faktura                   | Dato for fa<br>30.11.2021               | kturering  | Timeperiode<br>202148<br>202148 | Valuta<br>NOK        | Faktureres                              | Fakturapl | an<br>🔻 | Fakt.stat           | F |
| Bilag fren               | Tid og AG<br>n til og inklud<br>Prosjekt<br>100143<br>100143 | E Fastpris dert perioden 20 Arbeidsordre 100143101 100143101 | Andre fakturape<br>2148<br>Element<br>Fastpris avgiftsj<br>Fastpris tilskude | oster      | Beskrivelse<br>Tillegg første faktura<br>Første faktura | Dato for fa<br>30.11.2021<br>30.11.2021 | kturering  | Timeperiode<br>202148<br>202148 | Valuta<br>NOK<br>NOK | Faktureres<br>50 000,00<br>1 250 000,00 | Fakturapl | an<br>V | Fakt.stat<br>N<br>N | F |

Ved **avvisning** blir bruker tvunget til å skrive inn en kommentar om hvorfor den avvises. Oppgaven sendes tilbake til bruker som sendte inn kreditnotaskjemaet når bruker klikker på *Avvise* i dialogen. Kommentaren blir tilgjengelig i seksjonen *Arbeidsflytlogg:* 

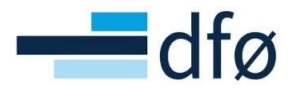

| Arbeidanytiogg (rad 1) |  |
|------------------------|--|
|                        |  |
| BDM-1 - Avvise         |  |
|                        |  |
| .egg inn kommentar     |  |